## **AGE 60 - RETIREMENT CHECKLIST**

## As of 1 March 2016

**MONG Retirement requested transfer to the Retired Reserve** (If applicable)

\_\_\_\_\_ Copy of retirement documents to HRC:

|       | DD Form 108 and DD 2656 Retirement Application submitted to HRC with:                                                                                                    |
|-------|----------------------------------------------------------------------------------------------------|
|       | Notification of Eligibility for Retired Pay at Age 60 (NOE) (20 Year Letter)/(15 Year Letter)                                                                                                    |
|       | DD Form 1883 or DD Form 2656-5 (Reserve Component Survivor Benefit Plan)                                                                                                    |
| _     | Retirement Reserve Orders                                                                                                    |
| _     | Final NGB Form 23 (Retirement Points History Statement)                                                                                                    |
| _     | NGB Form 22 (Report of Separation and Record of Service)                                                                                                    |
|       | Promotion orders for highest grade held (Reduction order if admin/voluntary reduction)                                                                                                    |
| _     | DD Form 214 & Orders of Deployment (Service after 28 Jan 2008 Early Retirement eligibility)                                                                                                    |
|       | Age 60 Retirement Benefits Packet explained (By the Retirement Services Office):                                                                                                    |
|       | Retirement Calculator of Pay and RCSBP/SBP Cost explained beginning at Age 60                                                                                                    |
|       | RCSBP/SBP (adoption, marriage, divorce, remarriage, death of spouse) 1 year from event                                                                                                    |
|       | Retiree Blue ID Card (for Sponsor and Dependents) upon receiving HRC Retiree List Orders                                                                                                    |
|       | State Sponsored Life Insurance – (current Soldiers only), SSLI with MONGA phone: 573-632-4240 or website: <a href="https://www.mongaonline.com">www.mongaonline.com</a> Other Life Insurances: AAFMAA, MBA, USAA, VGLI |
|       | Casualty Checklist; Council MAP; MO Military Reserve Force; DS & My Pay logon; Report Deaths;<br>MO Vet Cemetery; SFL explained                                                                                        |
|       | TRICARE Dental, Medical, and Pharmacy (Termination of Tricare-Retired Reserve ins. at age 60)                                                                                                    |
|       | Importance of keeping address updated with RSO/HRC/DFAS                                                                                                    |
|       | ALL Medical Records/Line of Duties:                                                                                                    |
|       | File with Veterans Administration or Missouri Veterans Commission for claims benefits                                                                                                    |
|       | All questions/concerns have been answered?                                                                                                    |
|       | Date/Time of Retirement Briefing                                                                                                    |
|       | Signature of Retiree                                                                                                    |
|       |                                                                                                    |
| FUKFU | <u>IRTHER ADDIDTANCE, CALL RETIREMENT SERVICES OFFICE AT 573-638-9500 ext 37011/3964</u>                                                                                                    |

## BENEFITS

As an active RC, IRR, or Retired Reserve service member who has received a 20-year letter but has not received any retirement pay, you may be eligible to receive "gray area" benefits. The following table shows these benefits compared to the full retiree's.

| Benefits                                                                                                    | Gray Area                                                                                     | Retiree                             |
|----------------------------------------------------------------------------------------------------|-----------------------------------------------------------------------------------------------|-------------------------------------|
|                                                                                                    | (Active RC, IRR, or Retired<br>Reserve)                                                       | (Age 60+; receiving retired pay)    |
| ID Cards                                                                                                    | Member - DD Form 2 (RES RET)                                                                  | Member - DD Form 2 (RET)            |
| Obtain a DD Form 2(RES RET) and DD Form 1173-1 at any Reserve<br>Component ID card-issuing facility with a copy of your 20-year letter<br>and transfer or separation orders.                                                                                                    | Spouse/Dependents - DD Form<br>1173-1                                                         | Spouse/Dependents - DD Form<br>1173 |
| Obtain a DD Form 2(Ret)(Blue) and DD Form 1173 (Uniformed Services identification and privilege card) for your family members at any ID card-issuing facility with a copy of your retirement orders.                                                                                                    |                                                                                               |                                     |
| Military Installations, Facilities and Activities                                                                                                    |                                                                                               |                                     |
| Local post policies and in-country directives govern the use of facilities.                                                                                                    |                                                                                               |                                     |
| Exchanges                                                                                                    | Yes                                                                                           | Yes                                 |
| Commissary                                                                                                    | Yes                                                                                           | Yes                                 |
| Shoppettes                                                                                                    | Yes                                                                                           | Yes                                 |
| Service Stations                                                                                                    | Yes                                                                                           | Yes                                 |
| Gasoline coupons are not available in OCONUS for retirees.                                                                                                    |                                                                                               |                                     |
| Physical Fitness Center                                                                                                    | Yes                                                                                           | Yes                                 |
| Lodging<br>Military lodging is available on a limited basis. Space A is "first come-<br>first served" based on daily availability.<br>Armed Forces Recreation Centers (AFRC) lodging is available to all ID<br>card holders. Toll-Free number: 1-800-GO-ARMY-1 or 1-800-462-7691<br>Guest House is normally available on a limited basis. | Yes                                                                                           | Yes                                 |
| Other Facilities<br>Theater<br>Recreation Center<br>Officer/NCO/Enl Clubs<br>Laundry/dry cleaning<br>Bowling Alleys<br>Beverage Stores<br>Libraries<br>Four Seasons<br>MWR facilities<br>Flower Shops<br>Optical Shop<br>Beauty/barber shop<br>Check cashing/currency exchange<br>Medical Facilities                                      | Yes<br>Member - No; except on ADT or<br>AD (Eligible if returned to an<br>active duty status) | Yes<br>Member - Yes                 |
|                                                                                                    | Spouse/Dependents - No                                                                        | Spouse/Dependents - Yes             |

| Tricare                                                                                                    | Member - No                    | Member - Yes (Until age 65)                                                                        |
|----------------------------------------------------------------------------------------------------|--------------------------------|----------------------------------------------------------------------------------------------------|
|                                                                                                    | Spouse/Dependents - No         | Spouse/Dependents - Yes (until<br>65) . After 65, Tricare for Life is<br>second payor to Medicare. |
| TRICARE Retiree Dental Program (TRDP)                                                                                                    | Yes (Gray Area Retirees)       | Yes                                                                                                |
| Lodging /AFRC (4)                                                                                                    | Yes                            | Yes                                                                                                |
| Military lodging is available on a limited basis. Space A is "first come-<br>first served" based on daily availability.                                 |                                |                                                                                                    |
| Armed Forces Recreation Centers (AFRC) lodging is available to all ID card holders. Toll-Free number: 1-800-GO-ARMY-1 or 1-800-462-7691                 |                                |                                                                                                    |
| Guest House is normally available on a limited basis.                                                                                                   |                                |                                                                                                    |
| Space-A Travel                                                                                                    | Member - Yes; limited to CONUS | Member - Yes                                                                                       |
|                                                                                                    | Spouse/Dependents - No         | Spouse/Dependents - Yes<br>(OCONUS)                                                                |
| SATO/Carlson Wagonlit Travel                                                                                                    | Yes                            | Yes                                                                                                |
| Legal Assistance                                                                                                    | Limited (AR 27-3)              | Yes                                                                                                |
| Survivor Assistance                                                                                                    | Yes                            | Yes                                                                                                |
| Casualty Assistance                                                                                                    | Yes                            | Yes                                                                                                |
| Family Services                                                                                                    | Yes                            | Yes                                                                                                |
| VA Benefits                                                                                                    | Yes, if Vet                    | Yes                                                                                                |
| Servicemembers Group Life Insurance<br>(There are exceptions based on Reserve status. Please visit the Veterans<br>Administration webpage for details.) | No                             | No                                                                                                 |
| Veterans Group Life Insurance<br>(There are exceptions based on Reserve status. Please visit the Veterans<br>Administration webpage for details.)       | Yes, if eligible and requested | Yes if eligible                                                                                    |
| State Benefits                                                                                                    | See your State Representative  | See your State Representative                                                                      |

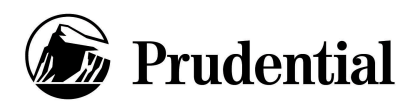

OSGLI PO Box 41618 Philadelphia, PA 19176-1473

Office of Servicemembers' Group Life Insurance

Phone: 800-419-1473 Fax: 800-236-6142

## Veterans' Group Life Insurance Application Instructions

You have one year and 120 days from your date of separation to apply for Veterans' Group Life Insurance (VGLI). To apply for VGLI, visit **www.benefits.va.gov/insurance**, or complete the attached application and return it to the above address.

To complete the attached application, follow these easy steps:

- 1. Veteran Information. Complete all fields under "Veteran Information". You do not have to fill out fields under "My Correct Address Information Is" if you've provided your correct address in the fields above. Complete all fields under "Additional Contact Information".
- 2. Coverage Election and Payment Method. Choose your coverage amount and billing preferences. The chart below shows the most frequently requested coverage amounts and the monthly premium. Coverage is available in \$10,000 increments. For coverage amounts not shown below, please see the rate chart at www.insurance.va.gov or call 800-419-1473.

| Amount<br>of<br>Coverage | Age 29<br>&<br>Under | Age<br>30-34 | Age<br>35-39 | Age<br>40-44 | Age<br>45-49 | Age<br>50-54 | Age<br>55-59 | Age<br>60-64 | Age<br>65-69 | Age<br>70-74 | Age 75 &<br>Over |
|--------------------------|----------------------|--------------|--------------|--------------|--------------|--------------|--------------|--------------|--------------|--------------|------------------|
| \$400,000                | \$32.00              | \$40.00      | \$52.00      | \$68.00      | \$88.00      | \$144.00     | \$268.00     | \$432.00     | \$600.00     | \$920.00     | \$1,840.00       |
| \$350,000                | \$28.00              | \$35.00      | \$45.50      | \$59.50      | \$77.00      | \$126.00     | \$234.50     | \$378.00     | \$525.00     | \$805.00     | \$1,610.00       |
| \$300,000                | \$24.00              | \$30.00      | \$39.00      | \$51.00      | \$66.00      | \$108.00     | \$201.00     | \$324.00     | \$450.00     | \$690.00     | \$1,380.00       |
| \$250,000                | \$20.00              | \$25.00      | \$32.50      | \$42.50      | \$55.00      | \$90.00      | \$167.50     | \$270.00     | \$375.00     | \$575.00     | \$1,150.00       |
| \$200,000                | \$16.00              | \$20.00      | \$26.00      | \$34.00      | \$44.00      | \$72.00      | \$134.00     | \$216.00     | \$300.00     | \$460.00     | \$920.00         |
| \$150,000                | \$12.00              | \$15.00      | \$19.50      | \$25.50      | \$33.00      | \$54.00      | \$100.50     | \$162.00     | \$225.00     | \$345.00     | \$690.00         |
| \$100,000                | \$8.00               | \$10.00      | \$13.00      | \$17.00      | \$22.00      | \$36.00      | \$67.00      | \$108.00     | \$150.00     | \$230.00     | \$460.00         |
| \$50,000                 | \$4.00               | \$5.00       | \$6.50       | \$8.50       | \$11.00      | \$18.00      | \$33.50      | \$54.00      | \$75.00      | \$115.00     | \$230.00         |
| \$10,000                 | \$0.80               | \$1.00       | \$1.30       | \$1.70       | \$2.20       | \$3.60       | \$6.70       | \$10.80      | \$15.00      | \$23.00      | \$46.00          |

- **3. Health Statement.** If your date of separation was less than 240 days ago, then you **do not** need to complete this section. If your date of separation was more than 240 days ago, then please be sure to complete this section.
- 4. Beneficiary Designation. Use this section to name your beneficiaries. If you would like to name more beneficiaries than the application allows, please list those additional beneficiaries on a separate sheet of paper along with your name, Social Security Number, signature, and date. Your beneficiary designation is not valid unless it is signed, dated, and received by OSGLI prior to your death.
- 5. Authorization/Signature. Please sign and date the application and send it to OSGLI at the address above. Be sure to include your first VGLI premium payment and a copy of your DD-214 or most recent Leave and Earnings Statement with your application. Your VGLI application is not considered complete unless we receive these items with your application.

## **Questions?**

For more information about VGLI, please visit www.insurance.va.gov or call 800-419-1473 (Monday to Friday, 8:00 a.m. to 5:00 p.m. Eastern Time).

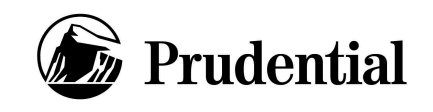

**Application For Veterans' Group Life Insurance** 

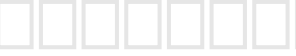

OSGLI use only

Office of Servicemembers' Group Life Insurance **IMPORTANT:** No insurance may be granted unless a completed application has been received (38 U.S.C. 1977). Please complete all fields and correct any inaccurate information.

| First Name:                                                                                                    |              |                                                                                                    |                     |             |        | MI:             |    |   |    |
|----------------------------------------------------------------------------------------------------|--------------|----------------------------------------------------------------------------------------------------|---------------------|-------------|--------|-----------------|----|---|----|
| Last Name:                                                                                                    |              |                                                                                                    |                     |             |        |                 |    |   |    |
| ial Security #:                                                                                                    |              |                                                                                                    |                     |             |        |                 |    |   |    |
| Address 1:                                                                                                    |              |                                                                                                    |                     |             |        |                 |    |   |    |
| Address 2:                                                                                                    |              |                                                                                                    |                     |             |        |                 |    |   | ]  |
| City:                                                                                                    |              |                                                                                                    |                     |             |        |                 |    |   |    |
| State:                                                                                                    | ZIP Code:    |                                                                                                    | ]-0000              | Country:    |        |                 |    |   |    |
| Date of<br>Birth:                                                                                                    |              |                                                                                                    | Gender <sup>.</sup> | Aale 🗌      | Female | Age             | 1  |   |    |
| Branch of<br>Service:                                                                                                    |              |                                                                                                    |                     | Separation: |        | -               | 7- | - |    |
|                                                                                                    |              |                                                                                                    | Butto of            | oopulation. | MM     | D               | D  | Y | ΥY |
| First Name:                                                                                                    | ADDRESS INF  | ORMATION IS                                                                                                    | S (check this bo    | x for char  | iges 🗌 | )<br>MI:        |    |   |    |
| First Name:                                                                                                    | ADDRESS INF( |                                                                                                    | S (check this bo    | x for char  |        | )<br>MI:        |    |   |    |
| First Name:                                                                                                    | ADDRESS INF( |                                                                                                    | S (check this bo    | x for char  | iges 🗌 | <b>)</b><br>MI: |    |   |    |
| First Name:<br>Last Name:<br>Address 1:<br>Address 2:                                                                                                    | ADDRESS INF( |                                                                                                    | S (check this bo    | x for char  |        | )<br>MI:        |    |   | ]  |
| First Name:<br>Last Name:<br>Address 1:<br>Address 2:<br>City:                                                                                                    |              |                                                                                                    | S (check this bo    | x for char  |        | )<br>MI:<br>    |    |   | ]  |
| First Name:<br>Last Name:<br>Address 1:<br>Address 2:<br>City:<br>State:                                                                                                    | ZIP Code:    |                                                                                                    | S (check this bo    | x for char  |        | )<br>MI:<br>    |    |   | ]  |
| First Name:                                                                                                    | ADDRESS INF( |                                                                                                    | S (check this bo)   | x for char  |        | )<br>MI:<br>    |    |   | ]  |
| First Name:                                                                                                    | ADDRESS INF( | ORMATION IS                                                                                                    | S (check this bo)   | x for char  |        | )<br>MI:<br>    |    |   | ]  |
| First Name:<br>Last Name:<br>Address 1:<br>Address 2:<br>City:<br>State:<br>ADDITIONAL                                                                                      | ADDRESS INF( | DRMATION IS                                                                                                    | S (check this bo)   | x for char  |        | )<br>MI:<br>    |    |   |    |
| First Name:<br>Last Name:<br>Address 1:<br>Address 2:<br>City:<br>State:<br>ADDITIONAL                                                                                      | ADDRESS INF( | DRMATION IS         DRMATION IS         DRMATION         DRMATION         DRMATION         DRMATION         DRMATION                                                                                                    | S (check this box   | x for char  |        | )<br>MI:<br>    |    |   |    |
| First Name:<br>Last Name:<br>Address 1:<br>Address 2:<br>City:<br>State:<br>ADDITIONAL                                                                                      | ADDRESS INF( | DRMATION IS         DRMATION IS         DRMATION         DRMATION         DRMATION         DRMATION         DRMATION         DRMATION         DRMATION                                                                                                    | S (check this box   | x for char  |        | )<br>MI:<br>    |    |   |    |
| First Name:         Last Name:         Last Name:         Address 1:         Address 2:         City:         State:         DDITIONAL         Email:         PI         PI | ADDRESS INFO | DRMATION IS         DRMATION         DRMATION         DRMATION         DRMATION         DRMATION         DRMATION         Second and the second and the s | S (check this box   | x for char  |        | )<br>MI:<br>    |    |   |    |

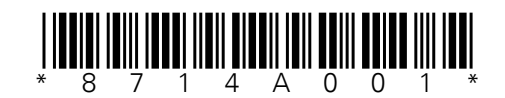

| OSGLI u                                                                                                    | se only     |                                                                                                    |     |
|----------------------------------------------------------------------------------------------------|-------------|----------------------------------------------------------------------------------------------------|-----|
| COVERAGE ELECTION AND PAYMENT N                                                                                                    | IETHOD      |                                                                                                    |     |
| <b>I am applying for the following amount of cover</b><br>Amount must be in multiples of \$10,000 and cannot e                                                                                      | age: \$     | or the amount on date of discharge (whichever is less).                                                                                                    |     |
| Your SGLI amount on the date of your discharge was:                                                                                                    | \$          | ,                                                                                                    |     |
| I would like my payment cycle to be: 🔲 Monthly                                                                                                    | Quarterly   | Semi-Annually Annually                                                                                                    |     |
| I have enclosed my first premium payment of: \$                                                                                                    |             |                                                                                                    |     |
| Automatic Monthly Deductions from military retire                                                                                                    | ement pay   |                                                                                                    |     |
| Automatic Monthly Deductions from VA Compens                                                                                                    | ation.      |                                                                                                    |     |
| My VA claim file number is:                                                                                                    |             |                                                                                                    |     |
| Have you been able to work since leaving the service                                                                                                    | ? 🗌 Yes     | No No                                                                                                    |     |
| If no. is this due to a disability incurred while in the s                                                                                                    | ervice? 		Y | es 🗆 No                                                                                                    |     |
|                                                                                                    |             |                                                                                                    |     |
| <ul><li>A. Heart trouble or abnormal pulse?</li><li>B. High blood pressure?</li><li>C. Diabetes or sugar in urine?</li><li>D. Cancer or tumors?</li><li>E. Lung or respiratory disorders?</li></ul> | Y N         | <ul><li>F. Disorders of kidney, bladder or urinary system?</li><li>G. Liver or gall bladder disorder?</li><li>H. Stomach or intestinal disorder?</li><li>I. Arthritis?</li></ul> | Y N |
| In the past 5 years have you:                                                                                                    |             |                                                                                                    |     |
| J. Been declined or postponed for any form of life<br>or health insurance or offered a policy with a<br>higher premium because of health reasons only?                                              | Y N         | O. Used barbiturates, heroin, opiates, or other narcotics, or been treated for alcoholism?                                                                                       | Y N |
| K. Been absent from work for more than 5<br>continuous days because of sickness or injury?                                                                                                    |             | P. Been diagnosed as having Acquired<br>Immunodeficiency Syndrome (AIDS) or                                                                                                    |     |
| L. Been advised to have a surgical procedure?                                                                                                    |             | Q. Do vou have any known physical impairments                                                                                                    |     |
| M. Been a patient or been advised to enter a hospital or health care facility?                                                                                                    |             | deformities, or ill health not covered above?                                                                                                    |     |
| N. Consulted, been attended, or examined by a doctor or other practitioner other than annual or periodic physicals?                                                                                 |             | If yes, what is the VA claim file number?                                                                                                    |     |
| Veteran's Signature:                                                                                                    |             |                                                                                                    |     |
| Χ                                                                                                    |             | Date: D D D Y Y                                                                                                    | Y Y |

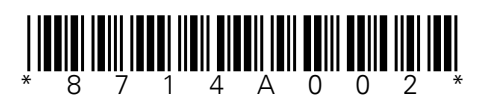

## **BENEFICIARY DESIGNATION**

4

#### **Beneficiary(ies) and Benefit Payment Options**

I designate the following beneficiary(ies) to receive my insurance proceeds. I understand that the primary beneficiary(ies) will receive payment upon my death. The share of any primary beneficiary who dies before me will be distributed equally among the remaining primary beneficiaries. If all primary beneficiary(ies) die before me, the insurance will be paid to the secondary beneficiaries. I understand that unless I have named a beneficiary(ies) below, my insurance will be paid under the provisions of the law (38 U.S.C. 1970). The designation below cancels any prior SGLI or VGLI beneficiary designation or payment instruction.

## **A. Primary Beneficiaries**

The total for all primary beneficiaries must equal 100%.

| <b>1.</b> Type          | Child       | Parent         | Spouse         | Other Family        | Other | Estate      | Charitable Institution |
|-------------------------|-------------|----------------|----------------|---------------------|-------|-------------|------------------------|
| (Select Une)<br>Gender: | Male        | Female         |                |                     |       |             |                        |
| First Name:             |             |                |                |                     |       |             | MI:                    |
| Last Name:              |             |                |                |                     |       |             |                        |
| Other:                  |             |                |                |                     |       |             |                        |
| Address:                |             |                |                |                     |       |             |                        |
| Phone:                  |             |                |                | SSN:                |       |             |                        |
| Payment:                | 🗌 Lump Su   | m* 🗌 36 li     | nstallments    |                     |       |             | Share: %               |
| 2. Type<br>(Select One) | Child       | Parent         | Spouse         | Other Family        | Other | Estate      | Charitable Institution |
| Gender:                 | Male        | E Female       |                |                     |       |             |                        |
| First Name:             |             |                |                |                     |       |             | MI:                    |
| Last Name:              |             |                |                |                     |       |             |                        |
| Other:                  |             |                |                |                     |       |             |                        |
| Address:                |             |                |                |                     |       |             |                        |
| Phone:                  |             |                |                | SSN:                |       |             |                        |
| Payment:                | Lump Su     | m* 🗌 36 li     | nstallments    |                     |       |             | Share: %               |
| To list more            | beneficiary | (ies) please c | copy and attac | h additional pages. | (must | equal 100%) |                        |

\* If you elect a lump sum payment, the beneficiary(ies) will be given the option of receiving the lump sum payment through the Prudential Alliance Account, by check or Electronic Funds Transfer (EFT). Alliance is not available for payments less than \$5,000, payments to individuals residing outside the United States and its territories, and certain other payments. These will be paid by check.

The funds in an Alliance Account begin earning interest immediately and will continue to earn interest until all funds are withdrawn. Interest is accrued daily, compounded daily and credited every month. The interest rate may change and will vary over time subject to a minimum rate that will not change more than once every 90 days. You will be advised in advance of any change to the minimum interest rate via your quarterly Alliance Account statement or by calling Customer Support at (877) 255-4262.

The Bank of New York Mellon is the Administrator of the Prudential Alliance Account Settlement Option, a contractual obligation of The Prudential Insurance Company of America, located at 751 Broad Street, Newark, NJ 07102-3777. Draft clearing and processing support is provided by The Bank of New York Mellon. Alliance Account balances are not insured by the Federal Deposit Insurance Corporation (FDIC). The Bank of New York Mellon is not a Prudential Financial company.

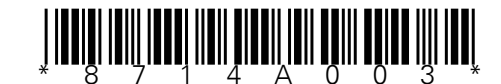

|                      |          |                 | OSGLI use      | only               |       |                             |
|----------------------|----------|-----------------|----------------|--------------------|-------|-----------------------------|
| B. Secondary         | Benef    | iciaries        |                |                    |       |                             |
| The total for all se | condary  | beneficiaries r | nust equal 100 | %.                 |       |                             |
| 1. Type (Select One) | Child    | Parent          | Spouse         | Other Family       | Other | Estate Charitable Instituti |
| Gender:              | Male     | Female          |                |                    |       |                             |
| First Name:          |          |                 |                |                    |       | MI:                         |
| Last Name:           |          |                 |                |                    |       |                             |
| Other:               |          |                 |                |                    |       |                             |
| Address:             |          |                 |                |                    |       |                             |
| Phone:               |          |                 |                | SSN:               |       |                             |
| Payment:             | Lump Su  | m* 🗌 36 I       | nstallments    |                    |       | Share:                      |
| 2. Type              | Child    | Parent          | Spouse         | Other Family       | Other | Estate Charitable Instituti |
| Gender:              | Male     | Female          |                |                    |       |                             |
| First Name:          |          |                 |                |                    |       | MI:                         |
| Last Name:           |          |                 |                |                    |       |                             |
| Other:               |          |                 |                |                    |       |                             |
| Address:             |          |                 |                |                    |       |                             |
| Phone:               |          |                 |                | SSN:               |       |                             |
| Payment: 🔲 I         | _ump Su  | m* 🗌 36 I       | nstallments    |                    |       | Share:                      |
| To list more bene    | eficiary | (ies) please (  | copy and attac | h additional pages |       |                             |
|                      |          |                 |                |                    |       |                             |

## 5 AUTHORIZATION/SIGNATURE

I authorize OSGLI to record and consider the individuals/institutions that I have named on this form as beneficiaries for VGLI benefits, specifically those names I have entered in section A ("Primary Beneficiaries") and also section B ("Secondary Beneficiaries"). I understand that I cannot have combined SGLI and VGLI coverage for more than \$400,000. I understand that unless I have named a beneficiary(ies) above, my insurance will be paid under provisions of Federal Law.

## **Veteran's Signature:**

| Χ | Date: |   |   | _ |   |   | _ |   |   |   |   |
|---|-------|---|---|---|---|---|---|---|---|---|---|
|   |       | Μ | Μ |   | D | D |   | Y | Y | Y | Y |

The Veteran must sign and date this form. The signature date must be the date this form is actually signed.

Submit the completed form by fax to 800-236-6142 or mail to: OSGLI, P O BOX 41618, Philadelphia, PA 19176-9913

Office of Servicemembers' Group Life Insurance (OSGLI) telephone number is 800-419-1473. Please visit <u>www.insurance.va.gov</u> to create an online account and see other available features.

#### Please keep a copy of the completed form for your records.

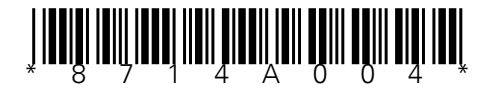

77202-1013

## **Registration Using E-mail**

You can establish a DS Logon Premium (Level 2) Account online using your CAC or DoD ID card and an Email address on file in Defense Enrollment Eligibility Reporting System (DEERS). A DS Logon Premium (Level 2) Account provides access to your personal information as well as numerous applications. A DS Logon Premium (Level 2) Account allows you to view personal data about yourself in VA and DoD systems, apply for benefits online, check the status of your claims, update your address information, and much more.

Note: You will need your CAC or DoD ID to complete this process.

1) Access the My Access Center homepage: <u>https://myaccess.dmdc.osd.mil/identitymanagement.</u> The Consent to Monitor screen appears.

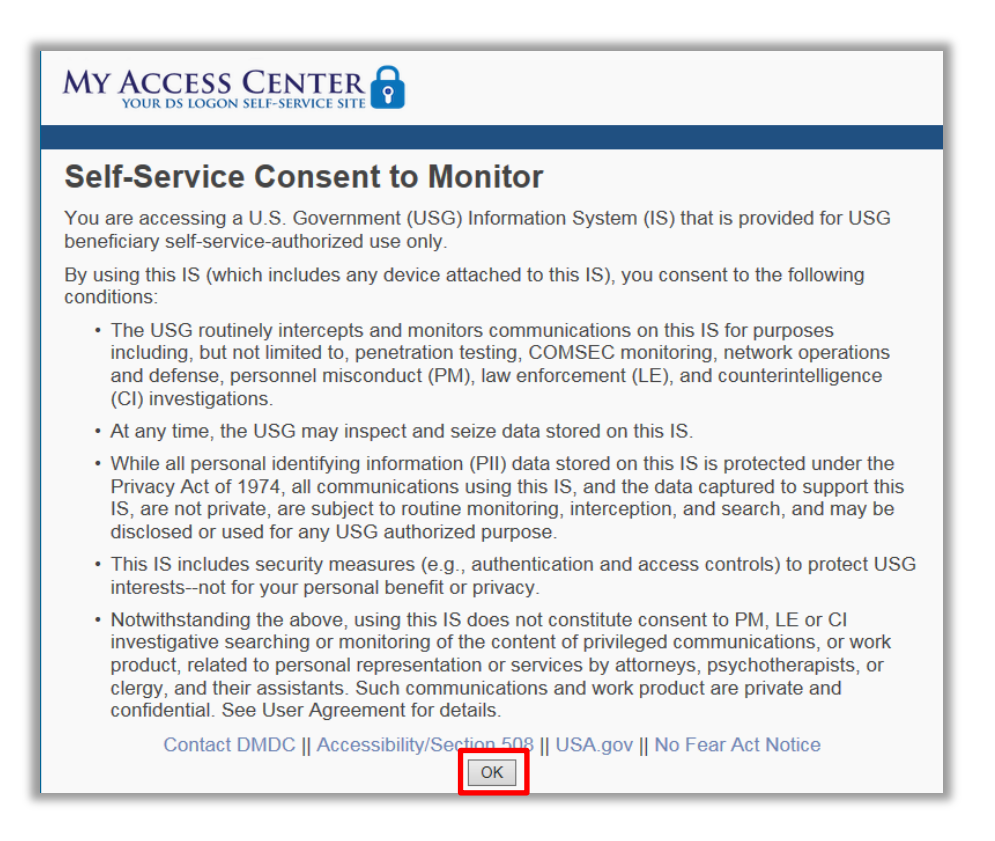

2) Select OK on the Consent to Monitor Screen. The Login screen appears.

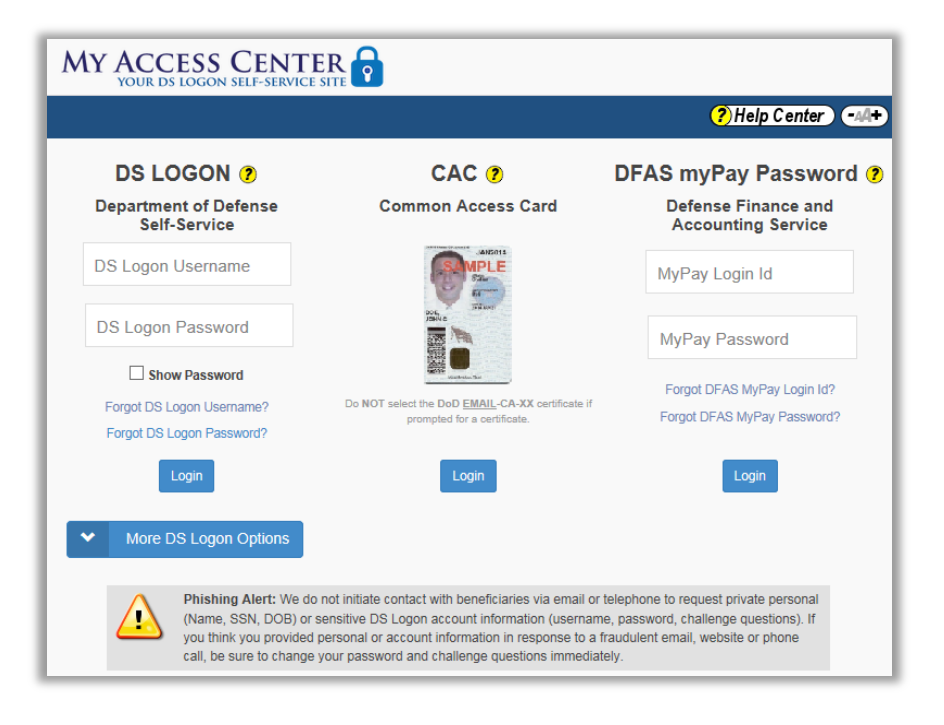

**3)** Select the down arrow on the left side of the **More DS Logon Options** button to expand the options.

|                                                     |                                                  | ?)Help Center                                                    |
|-----------------------------------------------------|--------------------------------------------------|------------------------------------------------------------------|
| DS LOGON ?<br>Department of Defense<br>Self-Service | CAC ?<br>Common Access Card                      | DFAS myPay Password<br>Defense Finance and<br>Accounting Service |
| DS Logon Username                                   | Allents<br>Star                                  | MyPay Login Id                                                   |
| DS Logon Password                                   |                                                  | MyPay Password                                                   |
|                                                     | Do NOT select the DoD EMAIL-CA-XX certificate if | Forgot DFAS MyPay Login Id?                                      |
| Forgot DS Logon Password?                           | prompted for a certificate.                      | Forgot DFAS MyPay Password?                                      |
| Login                                               | Login                                            | Login                                                            |
| ✓ More DS Logon Options                             |                                                  |                                                                  |
| Need a DS Logon?                                    |                                                  |                                                                  |
| <ul> <li>Activate My DS Logon</li> </ul>            |                                                  |                                                                  |
| Upgrade My DS Logon                                 |                                                  |                                                                  |

4) Select Need a DS Logon. The DS Logon Registration screen appears.

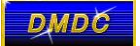

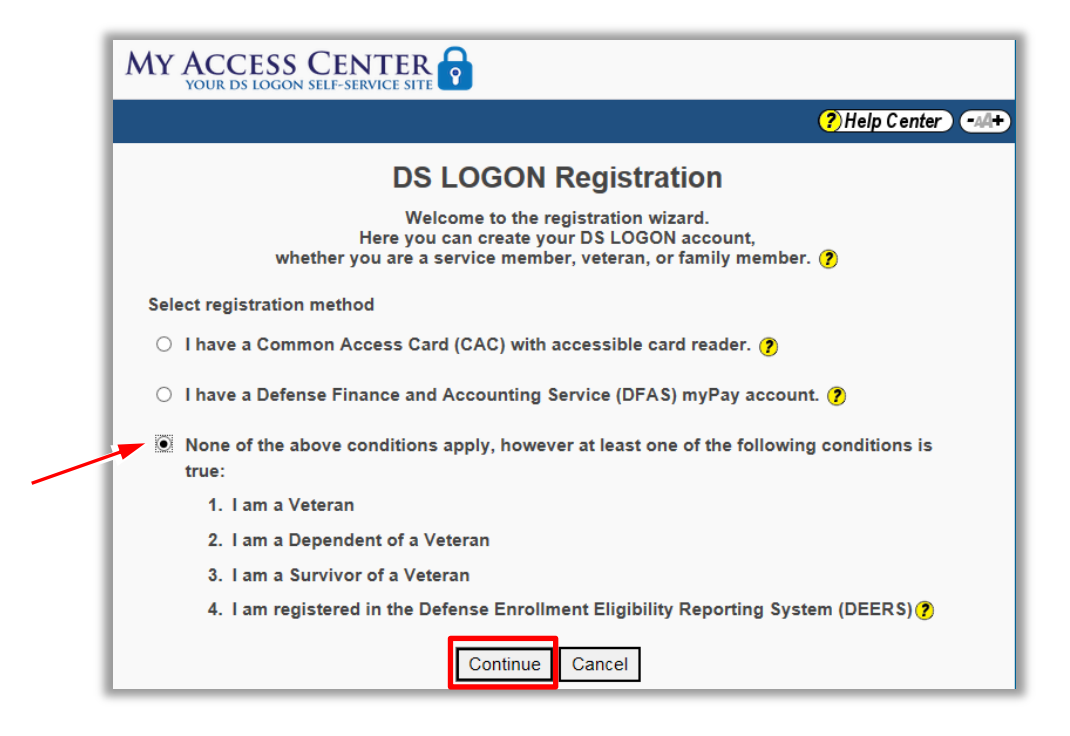

5) Select the None of the above conditions apply... option and then select Continue. The Registration Process screen appears, prompting you to enter your personal information.

| MY ACCESS<br>YOUR DS LOGON             |                                                                                                    |
|----------------------------------------|----------------------------------------------------------------------------------------------------|
|                                        | ?) Help Center) -44+                                                                                                   |
| Registrati                             | on Process<br>conal information. We will search for your record in DEERS.                                              |
| First Name                             | •                                                                                                    |
| Last Name                              |                                                                                                    |
| Date of Birth                          | MM DD YYYY                                                                                                    |
| Person<br>Identifier                   | Social Security Number V                                                                                               |
| <b>Tip:</b> You can not the login page | ow use your DoD ID Number for looking up your record. You can also enter it<br>ge instead of your DS Logon Username. 🥐 |
| Submit Ca                              | Incel                                                                                                    |

6) Enter your personal information and then select **Submit**. Your personal information must match the information on file in DEERS. If you have a CAC card, the following screen appears. If you have a DoD ID card, skip to step **8**.

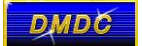

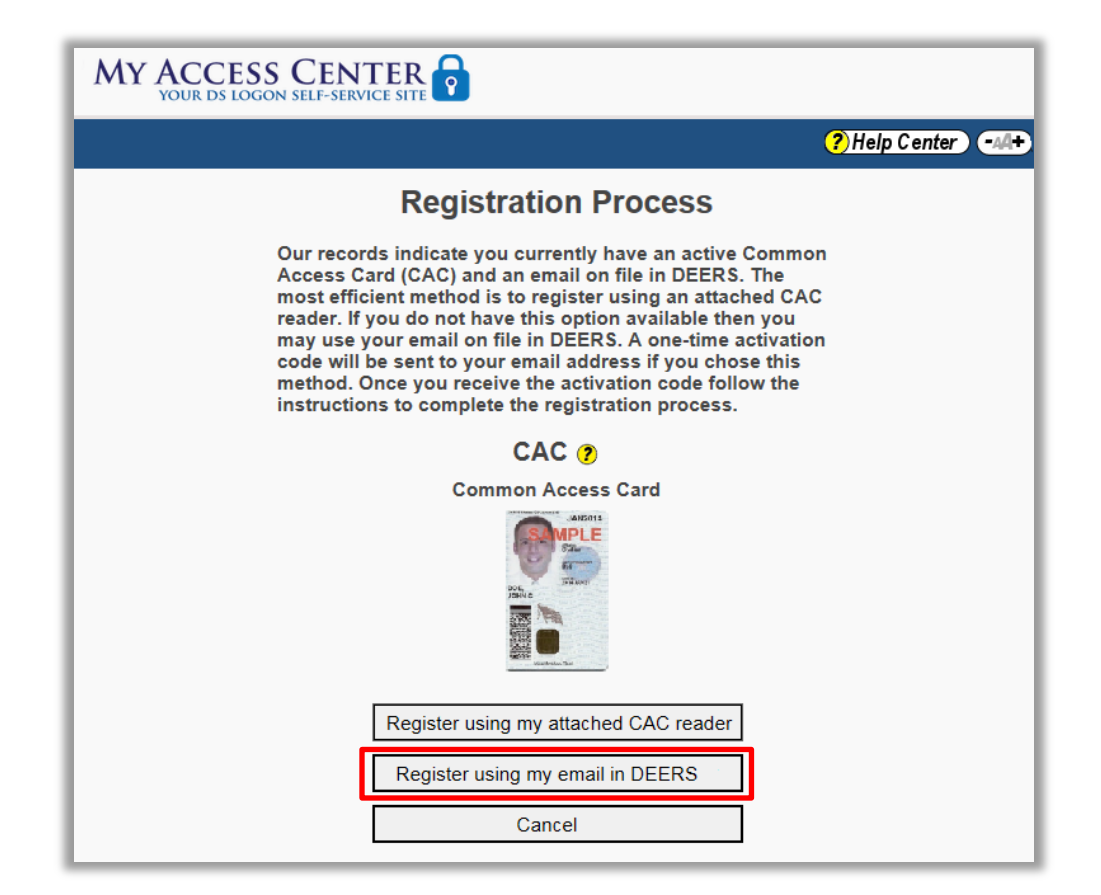

7) Select **Register using my email in DEERS.** A screen prompts you to confirm that you want to your E-mail address to confirm your registration.

| MY ACCESS CENTER                                                                                                    |
|----------------------------------------------------------------------------------------------------|
| ⑦ Help Center → 44+                                                                                                    |
| Registration Process                                                                                                    |
| Would you like to use your email address stored on file to confirm your registration?                                                                                                    |
| Yes No                                                                                                    |
| Please note:<br>To maintain the security of your account, you will need to provide information from you DoD ID<br>ID card to complete this process. Please have your DoD ID card in hand while following the<br>registration instructions. |

8) Select Yes to use your E-mail address for registration. If you have a single E-mail address on file, a confirmation screen appears. Skip to step **10**. If you have multiple E-mail addresses on file, you will be prompted to select your preferred E-mail address.

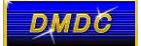

| MY ACCESS CENTER                                                                       |
|----------------------------------------------------------------------------------------|
| (?) Help Center -44+                                                                   |
| Registration Process                                                                   |
| Please select the E-mail address you prefer to receive your temporary activation code. |
| Note:<br>The E-mail addresses are not displayed fully for security purposes.           |
| ● j 7@mail.mil                                                                         |
| ○ j 7@home.com                                                                         |
| Submit Cancel                                                                          |

9) Select your preferred email address and then select **Submit**. A confirmation screen appears.

| MY ACCESS CENTER                                                                                                    |
|----------------------------------------------------------------------------------------------------|
| ?)Help Center                                                                                                    |
| Registration Process                                                                                                   |
| By selecting "Yes" below, you are consenting to our use of your email address (j7@mail.mil) to send an activation code |
| Yes No                                                                                                    |

**10)** Select **Yes** to consent to the use of your E-mail address for the purpose of receiving an activation code for your DS Logon account. The system sends an activation code to your preferred E-mail address and a confirmation screen appears.

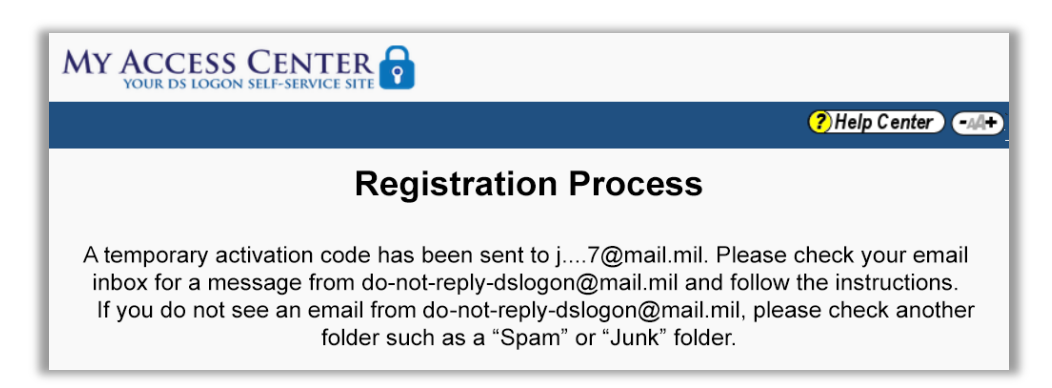

**11)** Open the E-mail and select the link provided in the E-mail. The Activate Account screen appears.

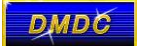

| YOUR DS LOGON S                      | SELF-SERVICE SITE                                                          | (2) Holp Conto                                    |
|--------------------------------------|----------------------------------------------------------------------------|---------------------------------------------------|
|                                      |                                                                            | (7) Help Cente                                    |
| Activate A                           | Account                                                                    |                                                   |
| Fill in your pers<br>search for your | onal information and your Activation (<br>record in DEERS. ?               | Code to activate your DS Logon. We will           |
| First Name                           |                                                                            | •                                                 |
| Last Name                            |                                                                            |                                                   |
| Date of Birth                        | MM DD YYYY                                                                 |                                                   |
| Person<br>Identifier                 | Social Security                                                            | Number 🗸 🥐                                        |
| Tip: You can no<br>on the login pag  | ow use your DoD ID Number for looki<br>ge instead of your DS Logon Usernan | ng up your record. You can also enter it<br>ie. 🍞 |
| Activation<br>Code                   |                                                                            |                                                   |
|                                      |                                                                            |                                                   |

**12)** Enter your personal information and the activation code in the E-mail and then select **Submit**. The system prompts you to enter the Date of Issue found on the back of your CAC or DoD ID card.

| AY ACCESS CENTER                                                                                                    |            |
|----------------------------------------------------------------------------------------------------|------------|
|                                                                                                    | ?)Help Cen |
| Activate Account                                                                                                    |            |
| Please enter the DATE OF ISSUE found on the back of your DoD ID card.                                                                                                    |            |
| DATE OF BRITH<br>1977AUG22 129 16'0'' BN BN CYE COLOR<br>DATE OF BRITH<br>1977AUG22 129 16'0'' BN BN<br>CATE OF BRITH<br>CATE OF BRITH |            |
|                                                                                                    |            |
| D0 FORM 1173 OCT 93 PROPERTY OF US GOVERNMENT                                                                                                    |            |
| DATE OF ISSUE MM DD YYYY                                                                                                    |            |
| Submit Cancel                                                                                                    |            |

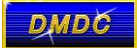

**13)** Enter the Date of Issue and then select **Submit**. The system prompts you to enter the Expiration Date or the DoD ID Number found on the back of your CAC or DoD ID card.

| MY ACCESS CENTER                                                        |
|-------------------------------------------------------------------------|
| ?)Help Center -44+                                                      |
| Activate Account                                                        |
| Please enter the Expiration Date found on the back of your DoD ID card: |
| Expiration Date MM DD YYYY                                              |
| Submit Cancel                                                           |

14) CAC holders must enter either the DoD ID Number <u>or</u> the Expiration Date printed on the card. DoD ID card holders must enter the Date of Issue printed on the card. Enter the Expiration Date or the DoD ID number in the fields and then select **Submit**. The Registration Process – Create Password Screen appears.

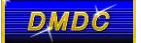

| MY ACCESS CENTER                                                                                                |  |  |  |
|----------------------------------------------------------------------------------------------------|--|--|--|
| ? Help Center •44+ Log Off                                                                                      |  |  |  |
| Registration Process                                                                                            |  |  |  |
| Welcome John Smith.                                                                                             |  |  |  |
| Create your personalized password. Please note security requirements.                                           |  |  |  |
| Password Security Requirements:                                                                                 |  |  |  |
| • ✓ At least one lowercase letter (a to z)                                                                      |  |  |  |
| <ul> <li>At least one uppercase letter (A to Z)</li> </ul>                                                      |  |  |  |
| • ✓ At least one digit (0 to 9)                                                                                 |  |  |  |
| • ✓ At least one special character (@_#I&\$`%*+()./,;~:}]?{>=<)                                                 |  |  |  |
| • ✓ At least 9 (and no more than 20) valid characters as described above                                        |  |  |  |
| • Cannot contain any words in the <b>Dictionary</b> that are more than three letters                            |  |  |  |
| Cannot contain personal information                                                                             |  |  |  |
| Important Points to Remember:                                                                                   |  |  |  |
| 1. Must not contain any <b>common dictionary words</b> , <b>personal information</b>                            |  |  |  |
| 2 Password will expire in <b>90</b> days                                                                        |  |  |  |
| 2. Tassword will explice in <b>30</b> days.                                                                     |  |  |  |
| <ol> <li>Start entering the confirmation password to ensure password<br/>requirements have been met.</li> </ol> |  |  |  |
| Password 🗸                                                                                                    |  |  |  |
| Confirm Password 🥐 🗸                                                                                            |  |  |  |
| Show Passwords                                                                                                  |  |  |  |
| Continue Cancel                                                                                                 |  |  |  |
| Password Tips                                                                                                   |  |  |  |

**15)** Create your password according to the Security Requirements, enter it in the **Password** field, and enter it again in the **Confirm Password** field. To view the password as you enter it, select the **Show Passwords** check box. Green checkmarks appear when the password has met each of the password security requirements listed. Select **Continue**. The Challenge Questions screen appears.

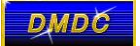

| MY ACCESS<br>YOUR DS LOGO |                                                                                |  |  |  |  |
|---------------------------|--------------------------------------------------------------------------------|--|--|--|--|
|                           | (?) Help Center ) -44+ Log Off                                                 |  |  |  |  |
| Registration Process      |                                                                                |  |  |  |  |
|                           | Select challenge questions and enter personalized answers.                     |  |  |  |  |
|                           | These questions will be asked if you need to retrieve or change your password. |  |  |  |  |
| Question 1                |                                                                                |  |  |  |  |
|                           |                                                                                |  |  |  |  |
| Question 2                |                                                                                |  |  |  |  |
|                           |                                                                                |  |  |  |  |
| Question 3                |                                                                                |  |  |  |  |
| Question 4                |                                                                                |  |  |  |  |
| Question 5                |                                                                                |  |  |  |  |
|                           | Continue Cancel                                                                |  |  |  |  |

**16)** Select your challenge questions and enter your answers in the fields provided below each question. Select **Continue**. The Security Image screen appears.

| MY ACCESS CENTER                                                                                                    |
|----------------------------------------------------------------------------------------------------|
| (?) Help Center -44+                                                                                                    |
| Security Image                                                                                                    |
| To increase the security of your account, you can use an image during the login process. Would you like to use an image during the login process? |
| Yes No                                                                                                    |

17) You have the option to select a security image for your account. If do not you want to select a security image, select No and proceed to step 12. To set a security image, select Yes. The Security Image Selection screen appears.

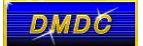

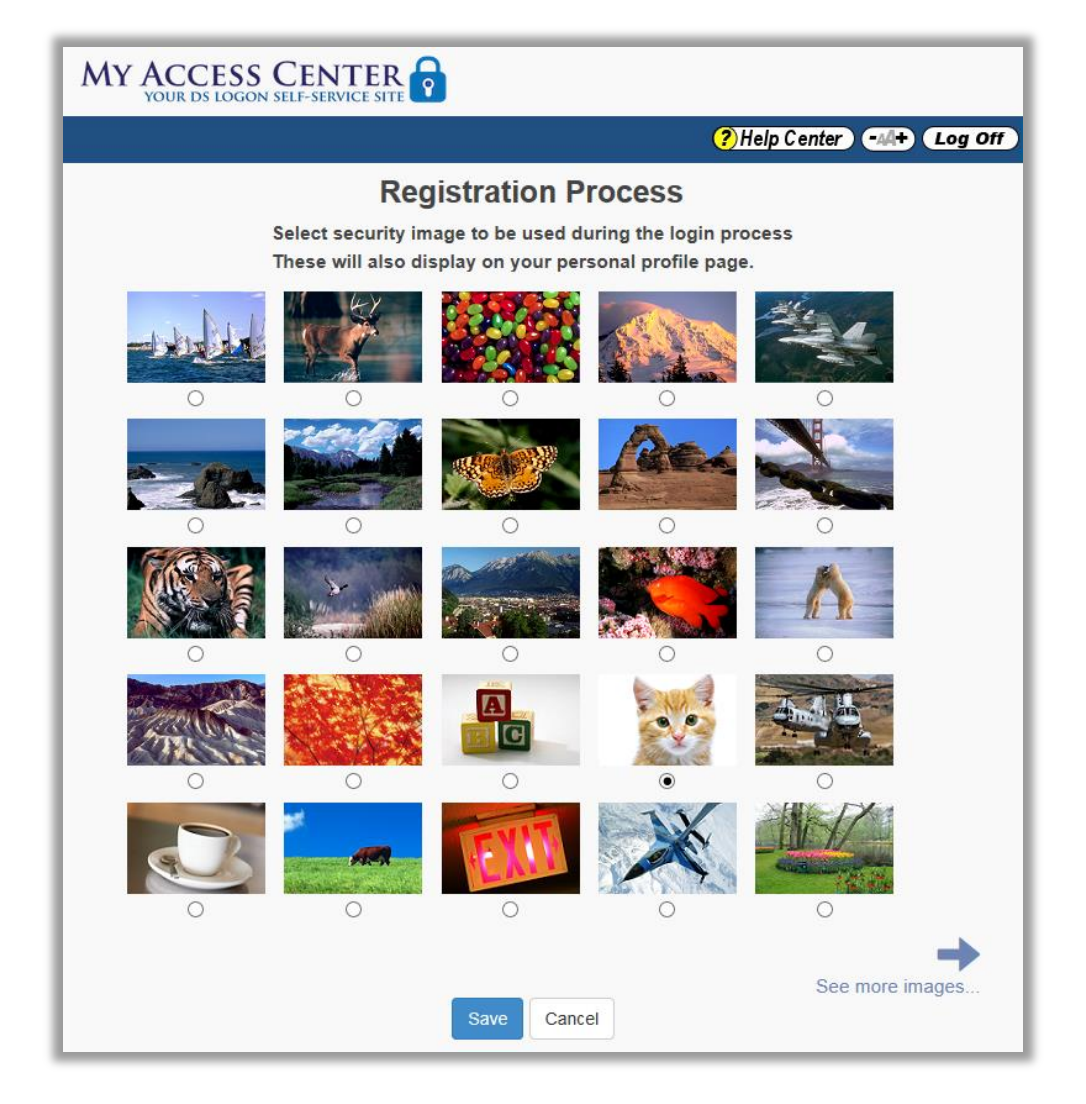

**18)** To view additional images, select the arrow at the bottom right of the screen. Select a security image and then select **Save**. A message screen appears confirming successful activation.

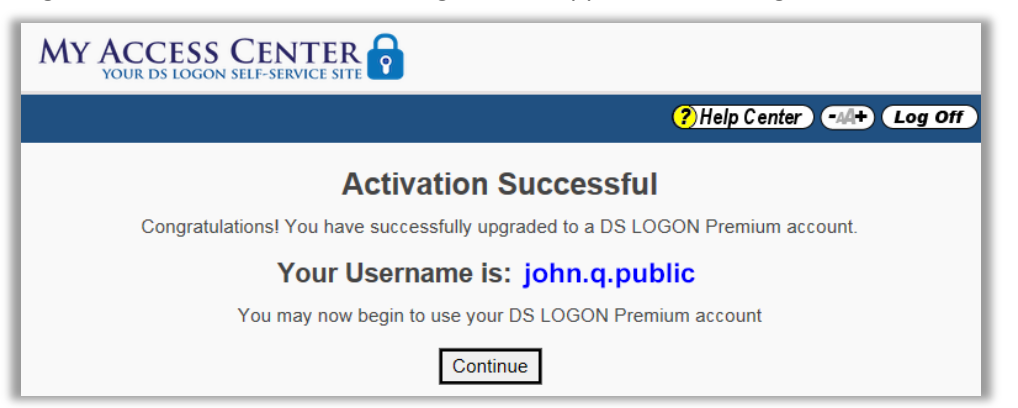

**19)** Select **Continue**. A screen listing your email address(es) on file in DEERS appears.

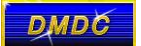

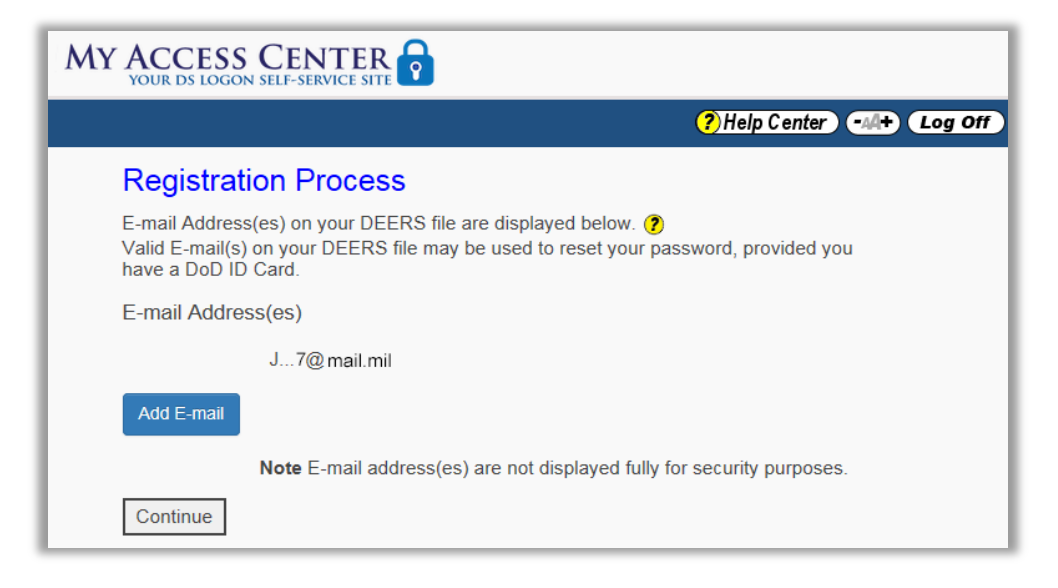

20) If you do not want to add an E-mail address, select Continue. You can now login with your new DS Logon username and password. If you want to add an E-mail, select Add E-mail. The screen displays the Enter E-Mail address field.

| MY ACCESS CENTER                                                                                                    |       |
|----------------------------------------------------------------------------------------------------|-------|
| ?) Help Center → ↓                                                                                                    | g Off |
| Registration Process                                                                                                    |       |
| E-mail Address(es) on your DEERS file are displayed below. 🥐<br>Valid E-mail(s) on your DEERS file may be used to reset your password, provided you<br>have a DoD ID Card. |       |
| E-mail Address(es)                                                                                                    |       |
| j7@mail.mil                                                                                                    |       |
| Enter E-mail address                                                                                                    |       |
| john.t.smith81@home.com ×                                                                                                    |       |
| <ul> <li>Yes, I consent to having the DoD or VA E-mail notifications to me regarding my benefits.</li> <li>Save E-Mail</li> <li>Cancel</li> </ul>                          |       |
| john.t.smith81@home.com ×<br>Yes, I consent to having the DoD or VA E-mail notifications to me regarding my benefits.<br>Save E-Mail Cancel                                |       |

21) Enter an E-mail address and select Save E-mail. A confirmation screen appears.

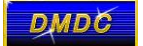

| MY ACCESS CENTER                                                                                                    |  |
|----------------------------------------------------------------------------------------------------|--|
| (?)Help Center                                                                                                    |  |
| Registration Process                                                                                                    |  |
| E-mail Address(es) on your DEERS file are displayed below. 🍞<br>Valid E-mail(s) on your DEERS file may be used to reset your password, provided you<br>have a DoD ID Card.     |  |
| The E-mail address changes have been saved successfully.                                                                                                    |  |
| j7@mail.mil                                                                                                    |  |
| j1@home.com                                                                                                    |  |
| If you wish to update your email address(es) in DEERS please access milConnect.                                                                                                |  |
| Note E-mail address(es) are not displayed fully for security purposes.                                                                                                    |  |
| A Validation E-mail will be sent to this address with a validation token (set of letters and numbers) that you will need to enter the next time you login using your DS Logon. |  |
| Continue                                                                                                    |  |

- **22)** The email that you entered appears on the confirmation screen. The next time that you login, you will be prompted to enter the validation token that was sent to the E-mail address provided.
- **23)** Your registration is complete. Select **Continue** to log in with your new account.

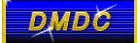

## You will have access to your LES's for 1 Year after your separation date. The next time you will have access to them will be at your Early Drop date or age 60

## New to myPay? How to Get Started

myPay provides convenient access to a range of information about your payments, and lets you easily update your contact information or your tax withholding, check your SBP coverage and your AOP beneficiary (retirees), submit your annual certification (annuitants), or download your tax documents. And when you have an email address in myPay, you can receive important email messages from DFAS about your pay account and information from your branch of service.

If you've never used myPay, you can request an initial password on the myPay homepage using the "Forgot or Need a Password" link. The password will be mailed to the address you have on file with DFAS and you will receive it in about 10 business days. Once you receive your password in the mail, you can return to the myPay homepage and login with your social security number and the password you received in the mail to create your myPay profile. Just follow the steps below.

myPay is available using the internet from your computer or your mobile device browser at: <u>https://mypay.dfas.mil</u>

1. Click the "Forgot or Need a Password" link on the myPay homepage to request a temporary password

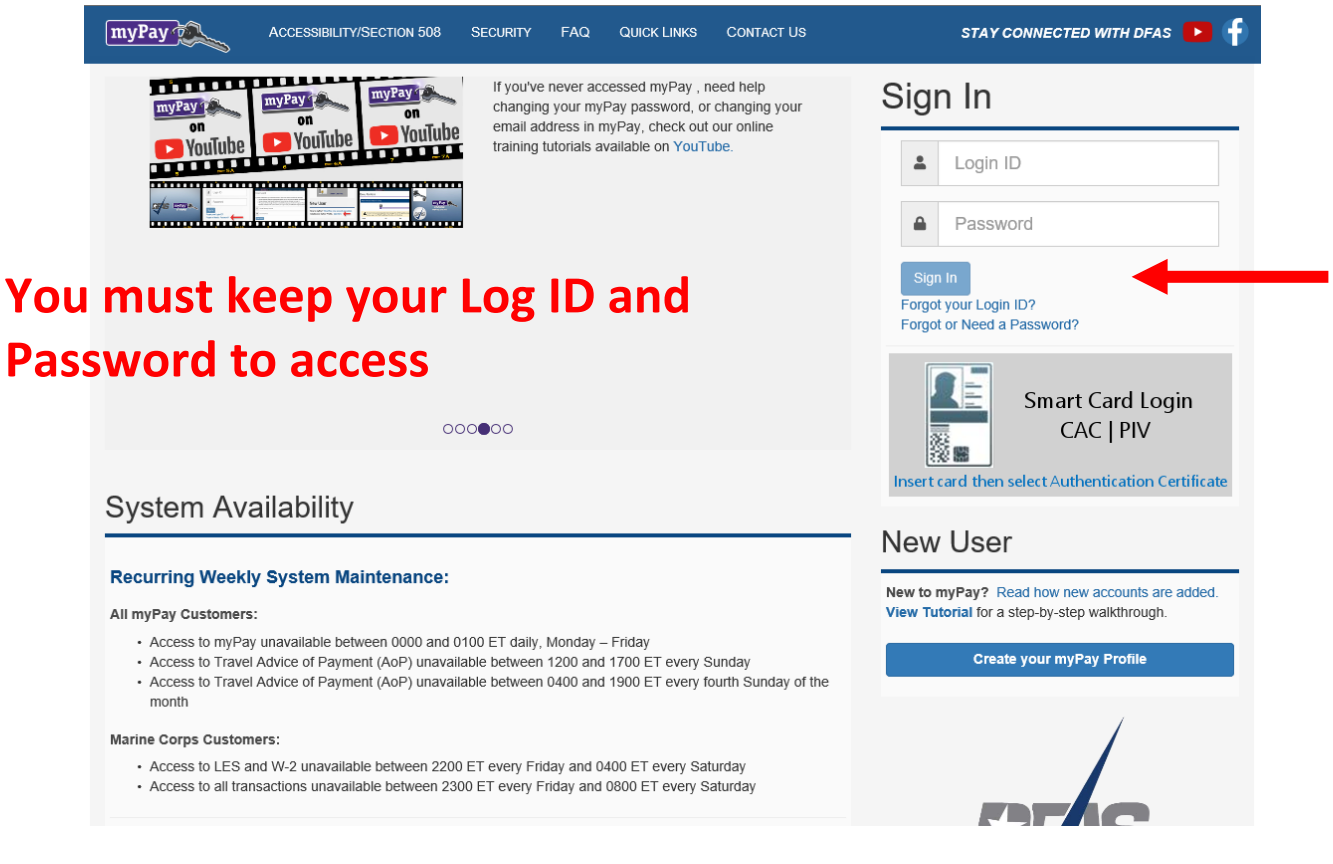

2. Enter your Social Security Number, check the box affirming you are the account owner, and click "Continue"

| USE<br>Pass<br>THIS | THIS PROCESS if you have lost, do not remember or have not received a Password. This process will determine if you can reset your Password online by answering established Security Questions fe<br>word resets, or if we can email or mail a new temporary Password.<br>5 PROCESS WILL VOID YOUR CURRENT PASSWORD.                                                                        |
|---------------------|----------------------------------------------------------------------------------------------------|
| 4                   | Login ID                                                                                                    |
|                     | OR                                                                                                    |
| 4                   | Social Security Number                                                                                                    |
| 18 U<br>imme        | S.C. § 1030 prohibits unauthorized or fraudulent access to government computer systems. If the credentials you enter are not your own, you are in violation of this law and should exit this system adiately. Completing this action may subject you to a fine of up to \$5,000 or double the value of anything obtained via this unauthorized access, plus up to five years imprisonment. |
|                     | I am the individual associated with the information provided above and I elect to continue with this transaction.                                                                                                    |

3. Choose "mail to my address of record with Military Retired" and click the "Send me a Password" button. Your temporary password will be mailed to your address on record with Retired and Annuitant Pay. You should receive it in about 10 business days.

| ORGOT OR NEED A PASSWORD                                                                                      | ×  |
|----------------------------------------------------------------------------------------------------|----|
| lease select only one (1) of the following:         O Mail to my address of record with Army Military Retiree |    |
| lail delivery time will vary and may take up to ten days.                                                     |    |
| Send me a Passwo                                                                                              | rd |
| Send me a Passwo                                                                                              | 1  |

4. Once you receive your temporary password, return to the myPay homepage, go to the New User Module and click the "Create your myPay Profile" button.

| myPay                                                                                | ACCESSIBILITY/SECTION 508                                                                                   | SECURITY FAQ                                                                   | QUICK LINKS                                             | CONTACT US                              | STAY CONNECTED WITH DFAS 🕨 🛉                                   |
|--------------------------------------------------------------------------------------|----------------------------------------------------------------------------------------------------|--------------------------------------------------------------------------------|---------------------------------------------------------|-----------------------------------------|----------------------------------------------------------------|
| myPay a                                                                              | myPay<br>on<br>VouTube                                                                                      | If you've never acce<br>changing your myPa<br>email address in my              | essed myPay , ne<br>ay password, or<br>Pay, check out o | eed help<br>changing your<br>our online | Sign In                                                        |
| YouTube                                                                              |                                                                                                    | training tutorials ava                                                         | ailable on YouTu                                        | be.                                     | Login ID                                                       |
|                                                                                      |                                                                                                    |                                                                                |                                                         |                                         | Password                                                       |
|                                                                                      |                                                                                                    |                                                                                |                                                         |                                         | Sign In<br>Forgot your Login ID?<br>Forgot or Need a Password? |
| 000000                                                                               |                                                                                                    |                                                                                |                                                         |                                         | Smart Card Login<br>CAC   PIV                                  |
| System Av                                                                            | ailability                                                                                                  |                                                                                |                                                         |                                         | Insert card then select Authentication Certificate             |
|                                                                                      |                                                                                                    |                                                                                |                                                         |                                         | New User                                                       |
| Recurring Week                                                                       | ly System Maintenance:                                                                                      |                                                                                |                                                         |                                         | New to myPay? Read how new accounts are added.                 |
| All myPay Customer                                                                   | s:                                                                                                    |                                                                                |                                                         |                                         | View Tutorial for a step-by-step walkthrough.                  |
| <ul> <li>Access to myPa</li> <li>Access to Trave</li> <li>Access to Trave</li> </ul> | ay unavailable between 0000 and (<br>el Advice of Payment (AoP) unavai<br>el Advice of Payment (AoP) unavai | 100 ET daily, Monday – I<br>able between 1200 and 1<br>able between 0400 and 1 | Friday<br>700 ET every St<br>900 ET every fo            | unday<br>urth Sunday of the             | Create your myPay Profile                                      |

5. Create your account by entering your Social Security Number and your temporary password and click the "Submit" button.

| CREATE                           | YOUR ACCOUNT ACCESS                                                                                                    | ×  |
|----------------------------------|----------------------------------------------------------------------------------------------------|----|
| This fea<br>• Tr<br>• Yr<br>• If | ture is for customers who have not created a Login ID for account access.<br>o create a Login ID and profile you will need your Social Security Number and a temporary Password.<br>our initial temporary Password will automatically be generated after your pay has been established. For more information on when to expect your first Password, read about how new accounts are added.<br>30 days have passed since you started receiving pay and you have not received your initial temporary Password, request one now. |    |
| 4                                | Social Security Number                                                                                                    |    |
| -                                | Password                                                                                                    |    |
|                                  | Submi                                                                                                    | it |

6. You will be prompted to create a Login ID and a permanent password.

| GRAIT YOR ACCOMP ACCESS                                                                                                    |
|----------------------------------------------------------------------------------------------------|
|                                                                                                    |
| Like to becumy bequeterency, you are required to establish a Login A.                                                                                                    |
| <ul> <li>a how and the first intervention of the first intervention of the first interventio</li></ul>                                                                                                    |
| Lagn (c)                                                                                                    |
| 1. Your yeary O walk visit keen to set of a projekti feet (20 monstead). 1. Your yeary O walk visit keen to set of a projekti feet (20 monstead). 1. You yeary O walk visit keen to set of a projekti feet (20 monstead). 1. You yeary O walk visit keen to set of a projekti feet (20 monstead). 1. You yeary O walk visit keen to set of a projekti feet (20 monstead). 1. You yeary O walk visit keen to set of a projekti feet (20 monstead). 1. You year year year year year year year year                                                                                                    |
| Andre sowei Justis (2                                                                                                    |
|                                                                                                    |
|                                                                                                    |
| NA C and and                                                                                                    |
| You are also required in establish a new Password. Prose establish a new Password by entering the decined Password huice.                                                                                                    |
|                                                                                                    |
| remon                                                                                                    |
| Inter passionet made<br>Le la te al construction temper<br>Le la te al construction temper<br>Le la te al construction temper<br>Le la temper<br>Le construction temper<br>Le construction |
| The password samot                                                                                                    |
| Constant grand and a for printing passion for                                                                                                    |
| Passavier PMails: Avoid orealing passeners's hat use:<br>- I Relative year-back any arrange.<br>- Backware transmission frances used and a form takes, passer research, and a form takes and takes the second and takes and takes                                                                                                    |
| The password will expire in 150 days.                                                                                                    |
| Ede par proved                                                                                                    |
|                                                                                                    |
| Re-entry ford assaults of the                                                                                                    |
|                                                                                                    |
|                                                                                                    |
| THE ALL PRODUCTOR                                                                                                    |
|                                                                                                    |
| The molecular at least 1 segmentation and the ( ) ( )                                                                                                    |
| The scalar at load to be a set                                                                                                    |
|                                                                                                    |
|                                                                                                    |
|                                                                                                    |
| i kr b k 24 doublin k biologh                                                                                                    |
|                                                                                                    |
|                                                                                                    |
| Creb Adout                                                                                                    |
|                                                                                                    |

- 7. Follow the on-screen instructions for creating your Login ID and Password, then select Create Account when finished.
- 8. Your Login ID and password are the keys to keeping your retired or annuity pay account current, so be sure to remember them!

## This is a tool to help someone through the hardship after a spouse passes. It is non binding agreement.

## DEVELOPED PRIMARILY FOR USE BY RETIREES OF ALL THE ARMED FORCES "RETIREES CASUALTY ASSISTANCE CHECKLIST"

(For later use by next of kin)

|                                                                                | As                            | s of Date:        |
|--------------------------------------------------------------------------------|-------------------------------|-------------------|
| Retirees Name(First) (Middle) (Last)                                           | SSN                           | _Ser# (Other)     |
| Military Grade Date of Retirement                                              | Branch of Svc.                | Yrs. of Svc.      |
| Address                                                                        | CityState_                    | Zip               |
| Date of Birth                                                                  | Place of Birth                | _                 |
| Month Day Year                                                                 |                               |                   |
| Date of Marriage                                                               | Place of Marriage             | -                 |
| Father's Name                                                                  | DOB                           | Place of Birth    |
|                                                                                | Month Day Year                |                   |
| Mother's Maiden Name                                                           | DOBPlace of                   | of Birth          |
| Documents needed to claim death be                                             | Month Day Year                |                   |
| Copies of report(s) of separation from                                         | n active duty (DD Form 214, e | etc.)             |
| Copy of retirement orders                                                      |                               | ,                 |
| Copies of birth and death certificates                                         | i                             | Location of these |
| Beneficiaries birth certificate(s) and r                                       | marriage and/or divorce data  | Documents:        |
| Social Security data (see below)                                               |                               |                   |
| VA Insurance data (see below)                                                  |                               |                   |
| Plus- You should always have the foll                                          | owing documents on han        | ld:≻              |
| Updated Will and "LETTER OF INST<br>Newson of headless and it unions at a fill | RUCTIONS"                     | Note:             |
| Names of banks, credit unions, etc. (                                          | account numbers)              | See "Letter of    |
| Opualeu lists of assets and liabilities Insurance policies, numbers, instruct  | ions navments etc             | Instructions" for |
| □ Adoption or naturalization papers (if                                        | annlicahle)                   | location of other |
|                                                                                |                               | accuments.        |

## Part I – Veterans Administration Data (if applicable)

| VA Compensation \$            | Disability C        | laim # | Remarks              |  |  |  |  |
|-------------------------------|---------------------|--------|----------------------|--|--|--|--|
| VA Insurance Policy nr(s)     | Ĭ                   |        | File #               |  |  |  |  |
| Туре                          | Amount \$           | /      | Location of Policies |  |  |  |  |
| Any known paid-up-ad          | d'I VA Insurance \$ |        | As of date           |  |  |  |  |
| Other remarks                 | Other remarks       |        |                      |  |  |  |  |
| Veteran's claim nr(s) (other) |                     |        | Patients data card # |  |  |  |  |

## Part II – Retirement Pay Data (see Retiree Account Statements)

Retiree gross and net pay data: as of date\_\_\_\_\_

| Gross pay | \$_ |     | -           |     |       |  |
|-----------|-----|-----|-------------|-----|-------|--|
| Deduction | \$_ | For | Deduction   | \$_ | For   |  |
| Deduction | \$_ | For | Deduction   | \$  | For   |  |
| Deduction | \$  | For | Deduction   | \$  | For   |  |
| Net pay   | \$  |     | Taxable inc | om  | ne \$ |  |

| Survivor coverage information (coverage                                                                                                    | type: spouse only, etc.):Monthly Cost: \$                                                                                                    |
|----------------------------------------------------------------------------------------------------|----------------------------------------------------------------------------------------------------|
| Survivor Benefit Plan Annuity:                                                                                                    | Annuity Base Amount: \$                                                                                                    |
| 55% annuity amount \$                                                                                                    | Note: See "Retiree Account Statement" for                                                                                                    |
| 35% annuity amount \$                                                                                                    | explanation of Social Security Offset/2-tier Formula                                                                                                    |
| RSFPP Annuity: \$                                                                                                    |                                                                                                    |
| Supplemental SBP: \$                                                                                                    | Effective                                                                                                    |
| Part III                                                                                                    | <ul> <li>Social Security (when applicable)</li> </ul>                                                                                                    |
| Social Security Claim #                                                                                                    | Month Filed                                                                                                    |
| Type of Benefit(s)                                                                                                    | Beginning month of entitlement                                                                                                    |
| Amount monthly \$Ban                                                                                                    | k and acct. # (direct deposit)                                                                                                    |
| Note: No payment is payable for the month of dea                                                                                                    | th (call <u>1-800-772-1213</u> )                                                                                                    |
| Part IV – Miscellaneous                                                                                                    | (Things to know and plan for upon death of retiree)                                                                                                    |
| Info required for Death Certificate (date/place<br>Info required for Obituary Notice (names, rela<br>Widows will need a new ID card (military, me<br>Necessary changes in your "DEERS" program<br>It may take several months to clear estates ()<br>Contents of your safety deposit box should be<br>Direct deposit of Social Security benefits & m<br>Named beneficiaries on insurance policies be<br>There may be some entitlement to burial ben<br>Check VA for Presidential Memorial Certificat<br>An American flag can be obtained (check VA<br>The survivor should update appropriate will<br>Extra credit cards should be destroyed or car<br>Appropriate changes should be made to all jo<br>Contact insurance companies as appropriate<br>Be prepared to turn in Retirees ID card (when<br>Fill in and keep handy the following office | e of birth, father's name, mother's maiden name. etc.)<br>ation and locations of appropriate relatives, etc.)<br>dical, commissary, base exchange, etc.)<br>n will have to be made<br>you may require at least 8 copies of death certificates)<br>e known<br>ilitary retirement payments (entitlements) must be immediately changed<br>ecome very important (keep current)<br>efits (headstone, payments, etc.)<br>te<br>and Post Office)<br>hcelled<br>bint ownerships<br>re and when required)<br>e phone numbers: |
| Office/Organization<br>Casualty Assistance<br>Retiree Activities Office<br>Hospital<br>Legal Office (Military)<br>VA Hotline<br>Social Security Hotline<br>DEERS (Information)<br>Other<br>Finance (DFAS – Cleveland)<br>SBP (Annuity Pay Info)<br>Other Pass & ID                                                                                                    | Phone NumberOTHER IMPORTANT NUMBERSOrganizationLocal and 800#OrganizationMortuary AffairsAmerican Red CrossFamily Support CenterVA Insurance Center1-800-669-8477USAF Mil Pers Ctr1-800-669-8477USAF Mil Pers Ctr1-800-531-7502Army Retired Services1-800-360-4909USMC Retiree Affairs1-800-336-4649USCG Pay & Pay Center1-800-712-8724Navy Retired Activities1-800-255-8950                                                                                                    |

Note: Spouse/Next of Kin should have a copy of this document or know where to locate it.

## **GENERAL INFORMATION**

Directions for preparing and maintaining an Emergency Medical Information Record.

- 1. Complete all applicable items on the Emergency Medical Information document, preparing an individual copy (file) for each member of the household.
- 2. Create a "water proof tube" made of 2" diameter x 11 <sup>3</sup>⁄<sub>4</sub>" length, Schedule #125 white PVC pipe with two (2) 2" flat PVC end caps (These materials can be secured from any irrigation or hardware supplier). Paint the two end caps RED and use a black marker to print (in large letters) EMERGENCY MEDICAL INFORMATION on the white surface of the PVC tube (label stock can also be used).
- 3. Place all documents pertaining to each individual of the household (with attachments) in an individual 8 <sup>1</sup>/<sub>2</sub>" x 11" plastic sheet protector (Avery #PV119 or similar). Place the completed document in the "waterproof tube" for safety and store the tube in the kitchen refrigerator door storage area with the RED end caps installed. (It is possible that more than one (1) tube may be required, depending upon the family size.)
- 4. Instruct all family members, custodians, care givers, children or house sitters and any other assistance personnel who will be in the home, that an EMERGENCY MEDICAL INFORMATION (EMI) tube is stored in the kitchen refrigerator door storage area. In case of an emergency the EMI tube is to be made available to the Emergency Medical Service personnel -- fire, emergency aid -- when they arrive at the home. Notify the Emergency Medical Service personnel that EMERGENCY MEDICAL INFORMATION on the patient is located in the kitchen refrigerator door storage area.
- 5. Emergency Medical Service personnel will retrieve the appropriate file from the tube to assist in your medical care. They may take the individual file to the hospital to assist in the patient care.
- 6. When the patient leaves the hospital, arrange for pick-up of the individual EMI file. Return file to its storage location within the refrigerator storage area EMI tube.
- 7. Update your file on a regular basis to reflect current medical treatment, at least once a year, more often if necessary. It would also be advisable to maintain a copy in a safety deposit box or other safe place, in case the original was lost.
- 8. An information card should be prepared and attached to each vehicle registration, listing family members, address and telephone number (home and office). Also identify on the "card" that emergency medical information for each member of the family is maintained and retrievable from the EMI tube which is stored in the residence kitchen refrigerator.

## **EMERGENCY MEDICAL INFORMATION**

Either fill in or circle the correct response.

| 1.  | Patient:         |                  |         | Sex: M F SS# |                                    |            |           |      |
|-----|------------------|------------------|---------|--------------|------------------------------------|------------|-----------|------|
|     | First            | Initial          |         | La           | st                                 |            |           |      |
| 2.  | Address:         | t (Apt.)         |         |              | City                               |            | State     | Zip  |
| 3   | Telephone: Ho    | ome#:            |         |              | Work#·                             |            | State     | P    |
|     | Ce               | ell#:            |         |              | (;;;);;;;;;;;;;;;;;;;;;;;;;;;;;;;; |            |           |      |
| 4   | Date of Birth    |                  |         | Place        |                                    | Religion   |           |      |
|     | Dute of Diffin.  | day/month/year   |         | I luce       |                                    | _rtengion  |           |      |
| 5.  | Blood Type:      | B                | leeding | g Proble     | ms:                                |            |           |      |
| 6.  | Medical Aids:    | Pacemaker        | yes     | no           | Model#                             |            |           |      |
|     |                  | Heart Valve      | yes     | no           | Name/Type                          |            |           |      |
|     |                  | Implants         | yes     | no           | Name/Type                          |            |           |      |
|     |                  | Hearing Aids     | yes     | no           | #                                  | Туре       |           |      |
|     |                  | Dentures         | yes     | no           | Upper                              | Lower      |           |      |
|     |                  | Oxygen           | yes     | no           |                                    |            |           |      |
|     |                  | Others (identi   | fy):    |              |                                    |            |           |      |
| 7   | List Surgarias   | r Uconitalizatio | ne wi   | thin lost    | five (5) veers                     |            |           |      |
| 7.  | List Surgeries C | n mospitalizatio | JIIS WI | liiii iasi   | live (3) years.                    | Data       |           |      |
|     | Surgery          |                  |         |              |                                    | Date       |           |      |
|     | Surgery          |                  |         |              |                                    | Date       |           |      |
|     | Copy Attached    | #79 100          |         | 0            |                                    | Date       |           |      |
|     | Copy Attached    | #7? yes          | 11      | 0            |                                    |            |           |      |
| 8.  | Childhood dise   | ases:            |         |              |                                    |            |           |      |
|     | Mumps            | M                | easles  |              | Ch                                 | icken Pox  |           |      |
| 9.  | List Vaccinatio  | ns: Type:        |         |              |                                    | Date:      |           |      |
|     | List Allergies ( | if any):         |         |              |                                    |            |           |      |
|     | List Medication  | ns Allergic To ( | if any) | :            |                                    |            |           |      |
|     | Copy Attached    | #9? yes          | n       | 0            |                                    |            |           |      |
| 10. | Identify locatio | n of all medicat | ions (  | either pr    | rescription or over-th             | e-counter) | in the H( | OME. |

| List all current<br>Brand/Generic N<br>Type (pill, capsul<br>Copy Attached | t #11?<br>physician-<br>ame<br>e, liquid, inje | yes<br>prescrit | bed presc                     | riptions a           | and over-t                             | the-counter             |                      |          |
|----------------------------------------------------------------------------|------------------------------------------------|-----------------|-------------------------------|----------------------|----------------------------------------|-------------------------|----------------------|----------|
| List all current<br>Brand/Generic N<br>Type (pill, capsul<br>Copy Attached | z physician-<br>ame<br>e, liquid, inje         | -prescrit       | bed presc                     | riptions a           | and over-t                             | the_counter             |                      |          |
| Brand/Generic N<br>Type (pill, capsul<br>Copy Attached                     | ame <u></u> e, liquid, inje                    | ection)         |                               | 0.1 11               |                                        |                         | medications:         |          |
| Copy Attached                                                              | e, liquid, inje                                | ction)          |                               | _ Schedul            | e of Use                               |                         |                      | _        |
| Copy Attached                                                              | 1 1 1 1 / 1 / 1                                |                 |                               | _ Dosage             |                                        |                         |                      | _        |
| (Recommen                                                                  | 1 #12?                                         | yes             | ation infor                   | no<br>nation pro     | vided also i                           | he retained fo          | or each individual h | illfold) |
| Incommen                                                                   | a mai a copy                                   | oj metiet       | wion wyon                     | nation pro           | raca aiso i                            | oe relainea jo          |                      | ingota.) |
| Spouse: Living                                                             | g?<br>First                                    |                 | Init                          | ial//Maiden          |                                        | Last                    | yes                  | no       |
| Telephone:                                                                 | Home#:                                         |                 |                               |                      | Work#:                                 | 2400                    |                      |          |
| Cell.                                                                      | Home#.                                         |                 |                               |                      | Work#                                  |                         |                      |          |
| cen.                                                                       | 110me#.                                        |                 |                               |                      | •••••••••••••••••••••••••••••••••••••• |                         |                      |          |
| Companion:                                                                 | First                                          |                 | Initial                       | Maidan               |                                        | Last                    | Living?              | yes      |
| Talanhana                                                                  | Homo#.                                         |                 | mua                           | Infaldell            | Work#                                  | Last                    |                      |          |
| Celli                                                                      | 1101110#.                                      |                 |                               |                      | WOIK#                                  |                         |                      |          |
| Cell:                                                                      | Home#:                                         |                 |                               |                      | WOrk#:                                 |                         |                      |          |
| List other eme                                                             | rgency con                                     | tacts:          |                               |                      |                                        |                         |                      |          |
| Name                                                                       |                                                |                 | Add                           | lress                |                                        |                         |                      |          |
| Telephone:                                                                 | Home#:                                         |                 |                               |                      | Work#:                                 |                         |                      |          |
| Cell:                                                                      | Home#:                                         |                 |                               |                      | Work#:                                 |                         |                      |          |
| Copy Attached                                                              | 1 #15?                                         | yes             |                               | no                   |                                        |                         |                      |          |
| copy muched                                                                |                                                |                 |                               |                      |                                        | DI                      | <b>.</b>             |          |
| Primary Physic                                                             | rian.                                          |                 |                               |                      |                                        | Phone                   |                      |          |
| Primary Physic                                                             | cian:                                          | First           | Initial                       | Last                 |                                        | Phone                   | ·                    |          |
| Primary Physic                                                             | cian:                                          | First           | Initial                       | Last                 |                                        | Phone                   | e:                   |          |
| Primary Physic<br>Ophthalmolog                                             | cian:<br>ist:                                  | First<br>First  | Initial<br>Initial            | Last                 |                                        | Phone                   | e:                   |          |
| Primary Physic<br>Ophthalmolog<br>Dentist:                                 | cian:<br>ist:                                  | First           | Initial<br>Initial            | Last                 |                                        | Phone<br>Phone<br>Phone | e:                   |          |
| Primary Physic<br>Ophthalmolog<br>Dentist:                                 | cian:<br>ist:                                  | First<br>First  | Initial<br>Initial<br>Initial | Last<br>Last<br>Last |                                        | PhonePhonePhone         | e:                   |          |
| Primary Physic<br>Ophthalmolog<br>Dentist:<br>Specialists:                 | cian:<br>ist:                                  | First<br>First  | Initial<br>Initial<br>Initial | Last<br>Last<br>Last |                                        | PhonePhonePhonePhone    | e:                   |          |

| 21. | Medical Insuranc                                                          | e (private): | yes              | no If y        | es, policy    | #:            |              |         |  |
|-----|---------------------------------------------------------------------------|--------------|------------------|----------------|---------------|---------------|--------------|---------|--|
|     | Name of Insurance                                                         | e Compan     | y:               |                |               |               |              |         |  |
|     | Copy of Medical                                                           | Insurance    | Card Attacl      | ned #21?       | yes           |               | no           |         |  |
| 22. | Medicare: y                                                               | /es          | no If            | yes, policy#   | ŧ:            |               |              |         |  |
|     | Copy of Medical                                                           | Insurance    | Card Attacl      | ned #22?       | yes           | 5             | no           |         |  |
| 23. | Medicaid: y                                                               | /es          | no If            | yes, policy#   | ŧ:            |               |              |         |  |
|     | Copy of Medical                                                           | Insurance    | Card Attacl      | ned #23?       | yes           | 5             | no           |         |  |
| 24. | Military Identifica                                                       | ation Card   | (if applicat     | ole)           |               | _Active       |              | Retired |  |
|     | Copy of Military                                                          | ID Card A    | ttached #24      | 4?             | yes           | 5             | no           |         |  |
|     | (Medi                                                                     | cal Insuranc | e and Militar    | y ID Cards car | n all be phor | tocopied onto | o one sheet) |         |  |
| 25. | Parents: Father                                                           |              |                  |                |               | Living?       | yes          | no      |  |
|     | Motha                                                                     | First        | In               | itial          | Last          | Living?       | Vac          | 20      |  |
|     | Moule                                                                     | First        | М                | aiden          | Last          | _LIVing :     | yes          | IIO     |  |
| 26. | Adopted:                                                                  | /es          | 10               |                |               |               |              |         |  |
|     | If yes provide as much information on your parents' health that you know: |              |                  |                |               |               |              |         |  |
|     |                                                                           |              |                  |                |               |               |              |         |  |
|     | Copy Attached #2                                                          | 26? yes      | no               |                |               |               |              |         |  |
| 27. | Marital Status: s                                                         | single       | married          | divorced       | l separ       | rated         |              |         |  |
|     | N                                                                         | widow        | widower          | significa      | int other     |               |              |         |  |
| 28. | I (have) (have not                                                        | t) COMPL     | ETED a Dı        | ırable Powe    | r of Attori   | ıey.          |              |         |  |
|     | Copy Attached #2                                                          | 28? yes      | no               |                |               |               |              |         |  |
|     | Copy has been pr                                                          | ovided to F  | rimary Phy       | ysician? y     | /es           | no            |              |         |  |
|     | Location of Origi                                                         | nal Docum    | ent?             |                |               |               |              |         |  |
| 29. | I (have) (have not                                                        | t) COMPL     | ETED a <i>Di</i> | rective to Ph  | nysicians (   | living will   | l).          |         |  |
|     | Copy Attached #2                                                          | 29? yes      | no               |                |               |               |              |         |  |
|     | Copy has been pr                                                          | ovided to F  | rimary Phy       | ysician? y     | /es           | no            |              |         |  |
|     | Location of Origi                                                         | nal Docum    | ent?             |                |               |               |              |         |  |
| 30. | Organ/Tissue Dor                                                          | nor: yes     | no               |                |               |               |              |         |  |
|     | If YES, I have dis                                                        | scussed dor  | nation with      | my family r    | nembers?      | yes           | no           |         |  |
|     | Signature of Done                                                         | or:          |                  | ·              | Date:         |               |              |         |  |
| PRE | PARED (DATE)                                                              |              |                  |                | UPDATE        | D (DATE)      |              |         |  |

## DEVELOPED PRIMARILY FOR USE BY RETIREES OF ALL ARMED FORCES

## LETTER OF INSTRUCTIONS

|      |                                                                                                    | Date:                                                                                                    |
|------|----------------------------------------------------------------------------------------------------|----------------------------------------------------------------------------------------------------|
| I.   | From Retiree:                                                                                                    | SSN:                                                                                                    |
|      | To Spouse/Next of Kin:                                                                                                    | SSN:                                                                                                    |
| II.  | The following forms and docume<br>immediately upon death and the be contacted                                                                                                    | nts should be located and gathered up<br>Casualty Assistance Representative at<br>immediately at ( )or in                                                                     |
|      | person:                                                                                                    |                                                                                                    |
|      | -Retiree Casualty Assistance<br>-Estate Planning Document<br>-Military Identification Card(s<br>-Retiree's Last Pay Statemen<br>-Birth Certificate(s)<br>-DD Forms 214<br>-Retirement Orders                                                              | Checklist<br>)<br>it (known as a <u>Retiree Account Statement)</u>                                                                                                    |
|      | Note: While gathering these docun<br>copies of death certificate (u<br>photocopies wherever they a                                                                                                    | ents, make arrangements to purchase certified<br>to 5). Since these can be expensive, use<br>re accepted.                                                                     |
| III. | Once the above items are located                                                                                                    | l, the following things need to be done right                                                                                                    |
|      | away:<br>-Notify Social Security (1-800<br>-Advise bank where retireme<br>-Spouse to get new identification<br>-Contact <u>Private</u> Insurance O<br>will assist in getting V.A. Insu<br>-Change titles on all vehicles<br>-Contact all other interested | )-772-1213)<br>nt checks are sent<br>ition card (Military)<br>companies (Casualty Assistance Rep. At Base<br>irance)<br>as well as all other "Joint Tenancy"<br>agencies      |
| IV.  | You can expect the Casualty Ass                                                                                                    | istance people at to fill out the following                                                                                                    |
|      | - <u>The Initial Retiree Death Re</u><br>-SF 1174 to be sent to DFAS<br>-DD Form 1184, W-4P and F<br>payment of SBP and/or RSF<br>-VA Form 21-534 to be sent                                                                                              | <u>port</u><br>-Cleveland for arrears in pay<br>MS Form 2231 to be sent to DFAS-Denver for<br>PP where appropriate<br>to VA as claim form for death benefits insurance (NSLI, |

VGLI, or SGLI) when appropriate

Note: These are only general type of considerations since each C A R and individual will have their own personal requirements. Also, the individual services may have different needs and requirements.

| BURIAL INFORI                                                                                                    | MATION<br>notified of your death?                                                                                                    |                                                                                                    |                                                             |
|----------------------------------------------------------------------------------------------------|----------------------------------------------------------------------------------------------------|----------------------------------------------------------------------------------------------------|-------------------------------------------------------------|
| Name                                                                                                    | Relationship                                                                                                    | Address                                                                                              | Phone#                                                      |
| Do you want to b<br>Name of cemeter<br>Do you want to b<br>Do you want a m<br>Have you purcha<br>Do you have a pr<br>Do you want a m                 | be (circle one): Burie<br>ry where you want to l<br>be buried in your unifor<br>memorial service? YES<br>ased a burial plot? YE<br>reference of funeral ho<br>nilitary honor guard? Y | ed Cremated?<br>be buried:<br>rm? YES NC<br>S NO If yes, where?<br>bme? YES NC<br>YES NO             | )<br>/es, where?<br>) If yes, which one?                    |
| INFORMATION<br>Enrolled in RSFF<br>Did you disenro<br>VA Claim #<br>Eligible to draw \<br>Receiving Social<br>Organ donor: Ye<br>Is there a living w | PP, SBP, SSBP (circle<br>oll from this plan? Ye<br>/A disability compensa<br>  Security: Yes No (d<br>es No (circle one)<br>vill?                                                     | all that apply)<br>s No (circle one)<br>ation (even if not currently<br>circle one) If yes, age at v | r in receipt): Yes No (circle one)<br>which first received: |
| Date of Marriage                                                                                                    | E Place of Ma                                                                                                    | arriage (City, State, Count                                                                          | ry):                                                        |
| LOCATION OF I<br>DOCUMENT<br>Living will<br>Current Retired F<br>Marriage Certifica<br>Divorce Decree(s<br>(from previous m<br>retiree or spouse     | DOCUMENTS<br>Pay Statement<br>ate(s)<br>s)/property settlements<br>harriages of<br>e)                                                                                                 | <u>WHERE L</u>                                                                                       | <u>-OCATED</u>                                              |
| Death certificate(<br>marriages of retir<br>Birth certificates/<br>(retiree, spouse,<br>DD Form(s) 214                                               | (s) (from previous<br>ree or spouse)<br>adoption papers<br>children)<br>(Active Duty Discharg                                                                                         | e                                                                                                    |                                                             |

Record)(for all periods) Retirement Orders Safe-Deposit Box – List Contents: Will Vehicle Registration Vehicle Title Insurance policies Investment papers (CDs, Mutual Funds, \_\_\_\_\_ IRA, other) Burial plot information Uniform for burial Medical and dental records Real Estate deeds Tax returns Bank Name Phone# Type of Acct Account# (check or savings)

## New Child SBP Coverage

A Retired Soldiers with no eligible children at retirement may elect child SBP within one year of acquiring the first eligible child after retirement. Follow the procedures outlined in section, Notifying DFAS of SBP Election Changes. Failure to request SBP for the first dependent child following retirement closes the child SBP category. If the Retired Soldier already has child SBP coverage, the Soldier should notify DFAS-CL that he/she have an additional dependent child and provide the documentation to verify the child's legal dependency.

## **Changing Insurable Interest Beneficiary**

Within 180 days of the death of his/her insurable interest beneficiary, a Retired Soldier may elect in writing a new insurable interest beneficiary. For this election to be valid, the Retired Soldier must live two years past the effective date of the election. If the Retired Soldier dies before the end of the two years, the election is invalid and any premiums paid for the new insurable interest election will be paid to the Retired Soldier's SBP beneficiary. The premium for the new insurable interest beneficiary will be based on the age of the new beneficiary. Any premium increases due to age difference between the Retired Soldier and the new beneficiary will be applied retroactively to the entire period of the insurable interest election.

#### **SBP Termination/Withdrawal**

X

×

Retired Soldiers may terminate SBP coverage between the 25th and 36th month following the date they began to receive retired pay with spouse or former spouse concurrence. No SBP premiums paid will be refunded, no annuity will be payable upon death, and SBP participation may not be resumed under any circumstance. Reservists who terminate SBP under this provision will continue to pay RCSBP premiums for RCSBP coverage previously received. Requests for termination between the 25th and 36th month following the date of receipt of retired pay (effective date of retirement) will be submitted to DFAS on a DD Form 2656-2 (SBP Termination Request).

Retired Soldiers may withdraw if they have been rated by the VA as 100% service-connected disabled for ten or more continuous years or not less than five continuous years from the last date of active duty. Withdrawal is allowed because the Veterans Administration (VA) will presume the Retired Soldier's death is service connected and the surviving spouse will receive VA Dependency and Indemnity Compensation. A request for withdrawal requires the written consent of the beneficiary. When the Retired Soldier dies, the surviving spouse will be entitled to a refund of all SBP premiums paid.

Retired Soldiers that combine their military and Federal civilian retirement may do one of the following: (1) drop military SBP in favor of the Civil Service Survivor Annuity; (2) keep military SBP, decline the Civil Service Survivor Annuity, and pay SBP costs directly to DFAS.

A Retired Soldier with insurable interest coverage may voluntarily terminate coverage at any time without the beneficiary's concurrence with the exception of an insurable interest election for former spouse prior to November 8, 1985.

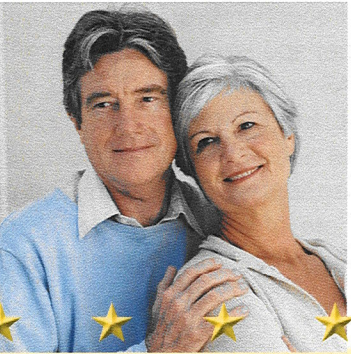

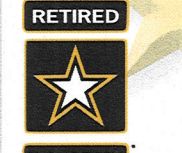

U.S. ARMY

This pamphlet was updated Sep 11 by HQDA, Army Retirement Services, 200 Stovall St., Alexandria, VA 22332-0470. See also: www. armyg1.army.mil/retire

## MAINTAINING YOUR SURVIVOR BENEFIT PLAN (SBP) ELECTION AFTER RETIREMENT

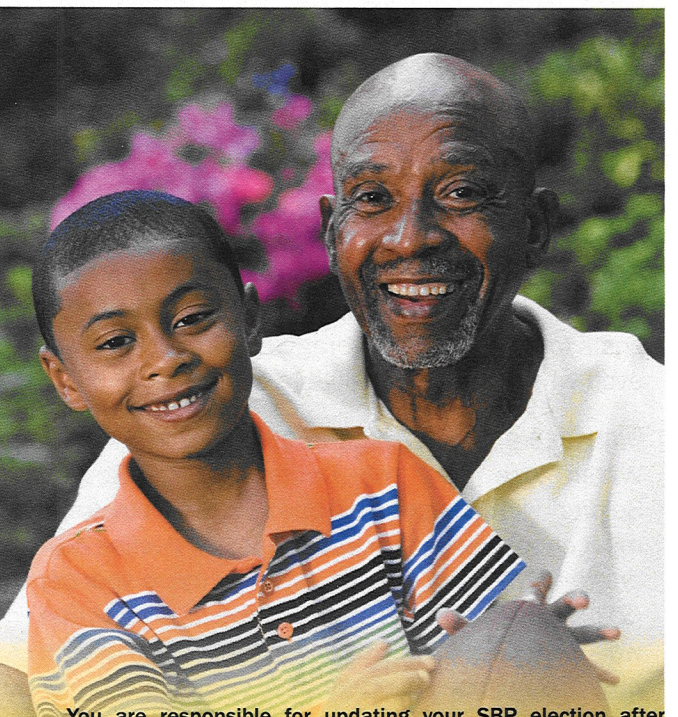

You are responsible for updating your SBP election after retirement! Every issue of Army Echoes reminds Retired Soldiers to update their Survivor Benefit Plan (SBP) election within one year of events that change your dependents such as gaining a child, marriage, divorce, or death. Ignoring this reminder can result in a Retired Soldier or surviving spouse accumulating a substantial debt or, in some cases, losing SBP coverage for a dependent.

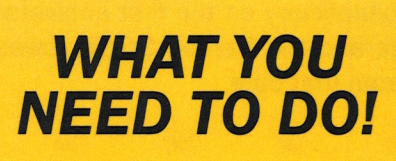

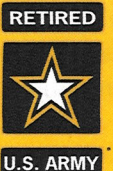

## Notifying DFAS of SBP Election Changes

To change an SBP election, unless otherwise noted, submit a DD Form 2656-6 (SBP Election Change Certificate) to the Defense Finance And Accounting Service (DFAS) with supporting documentation (divorce decree, marriage certificate, death certificate, birth certificate, adoption decree, or guardianship decree). The address is on the DD Form 2656-6.

You can contact the nearest Retirement Services Officer (RSO) for assistance. RSO contact information is available on the Army G-1 RSO Homepage at <u>http://www.armyg1.army.mil/rso/rso.asp</u>.

## SBP Premiums When You Have No Eligible Beneficiary

SBP premiums are suspended when DFAS is properly notified there is no eligible SBP beneficiary for an SBP category. However, a retired Reserve Soldier will continue to pay child RCSBP costs for the RCSBP coverage previously received even when there is no eligible child.

## Marriage or Remarriage after Retirement

Within one year of remarriage, a Retired Soldier with suspended spouse SBP coverage must choose one of three options: (1) decline coverage for the new spouse and any future spouse; (2) increase coverage if the previous SBP election was for reduced spouse coverage; or (3) resume previous spouse coverage.

The Retired Soldier must inform DFAS of the remarriage and choice of spouse SBP coverage by the first anniversary of the remarriage or, by law, the new spouse is automatically enrolled with the previous level of SBP coverage. The new spouse is the SBP beneficiary on the first anniversary of the marriage and the Retired Soldier owes SBP premiums from that date.

## No Spouse at Retirement

A Retired Soldier, who was unmarried at retirement, is eligible to elect spouse SBP coverage during retirement. However, the Retired Soldier must provide DFAS an SBP election for the new spouse within one year of the marriage or the spouse SBP category is closed for that spouse and any future spouse. SBP Premiums for the new spouse election start on the first anniversary of the marriage.

## Marriage after Retirement Spouse Eligibility

When a Retired Soldier marries after retirement, the spouse is not an eligible SBP beneficiary until the first anniversary of the marriage. There are two exceptions that provide the spouse immediate SBP coverage: (1) marriage is to the spouse the Retired Soldier elected spouse coverage for at retirement or during the 21 Sep 72 – 20 Mar 74 SBP open enrollment (SBP coverage and costs are effective immediately); (2) Retired Soldier remarries and has a child of that marriage, the new spouse is an eligible SBP beneficiary and premiums start effective at the birth of the child or at the one year anniversary of the marriage, whichever is first.

## **Retired Soldier SBP Actions at Divorce**

If the Retired Soldier had spouse SBP coverage, the court may award former spouse SBP coverage in the divorce. The Retired Soldier has one-year from the date of the divorce to request voluntary or court-ordered former spouse SBP coverage. Former spouse SBP requests must be submitted to DFAS on a DD Form 2656-1 (SBP Election Statement for Former Spouse Coverage) with the divorce decree and any subsequent court orders. Former spouse SBP premiums are retroactive to the date of divorce. If the Retired Soldier takes no action within one year of divorce,

× × × ×

the Retired Soldier is precluded by law from changing the SBP to former spouse.

Retired Soldiers who do not want to change their SBP elections to former spouse, either voluntarily or court ordered, must submit a DD Form 2656-6 (Survivor Benefit Plan Election Change Certificate) to DFAS with a copy of the divorce decree. DFAS will change the spouse SBP to suspended spouse coverage and stop the spouse SBP premiums retroactive to the date of divorce.

## Former Spouse "Deemed" SBP Election

If the court awarded former spouse SBP, the former spouse has one year from the date of the first court order that addressed and awarded the former spouse SBP to "deem" the election. Deeming the SBP election allows the former spouse to ensure the SBP election is changed to former spouse.

The Retired Soldier can only change the SBP election within one year of the divorce. If the court order awarding former spouse SBP is one year or more after the date of the divorce, only the former spouse can change the SBP election by deeming former spouse coverage.

To deem former spouse SBP, the former spouse must submit a DD Form 2656-10 (SBP/RCSBP Request for Deemed Election) to DFAS with a copy of the divorce and court order awarding former spouse SBP or if a written agreement, provide the written agreement awarding former spouse SBP and the court order incorporating, ratifying, or approving the written agreement.

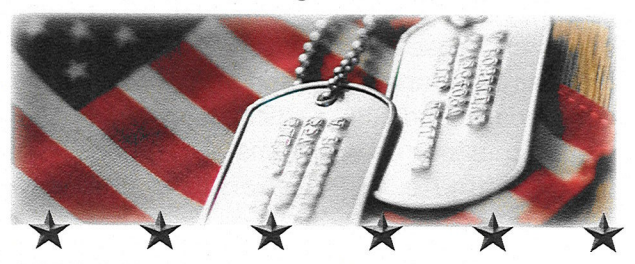

THE OFFICIAL NEWSLETTER FOR RETIRED SOLDIERS, SURVIVING SPOUSES & FAMILIES

## This is a newsletter you will get once a quarter

## An Army Force Multiplier

र । DIIEr Army version of Army version of the Bear Facts

By Mark E. Overberg, Director Army Retirement Services

In October, the United States Army exceeded one million Retired Soldiers! That's as many Retired Soldiers as there are Soldiers serving on active duty, in the Army National Guard, and in the Army Reserve – combined. Retired Soldiers are an Army force multiplier.

In 2012, Gen. Raymond T. Odierno, the Army Chief of Staff, created the Soldier for Life (SFL) program to instill a new mindset which proclaims that service to the nation continues after uniformed service ends. In 2015, the Director of Army Retirement Services, retired Col. John W. Radke, coined the Retired Soldier mission statement during a conversation with Army Chief of Staff Gen. James C. McConville, then the Army G-1.

# Mission: Hire & Inspire

The intent of Hire & Inspire is that your mission changed when you retired. No longer are you training and deploying to

fight and win our nation's wars. But you still have a duty to the nation. And the Army still needs you. So let's break down the mission statement.

**Hire:** We want you to mentor veterans where you live and help them get jobs. This helps veterans and their families, so they are more likely to become our ambassadors as Soldiers for Life. But this also helps the Army. The money spent on veterans' unemployment compensation can instead be spent on training and equipping today's Soldiers.

**Inspire:** We want you to inspire Americans in three ways. But to do this, Americans must **see you** as a Retired Soldier – out of your uniform. Wear the U.S. Army Retired Lapel Button and put the Soldier for Life window sticker on your car. These are conversation starters. You inspire Americans just by telling your Army stories. Stories that need to be told. Your stories make Soldiers real to Americans. Tell them what being a Soldier means to you. Tell them about the sacrifices you and your family made. Dispel their negative stereotypes about veterans. Your stories help Americans understand why we need an Army, trained and ready to defend their freedoms. We need Americans to understand the Army. Their support will ensure the Army remains a formidable foe for our adversaries and a critical partner for our allies. By continuing to set an example in your daily life, you influence Americans to see military service as a viable career for their children.

**Still Serving**: There are many ways you can still serve the Army. The Army's largest demographic should not be its most underutilized asset. Continue to serve. Be a Soldier for Life.

(Continued on page 2)

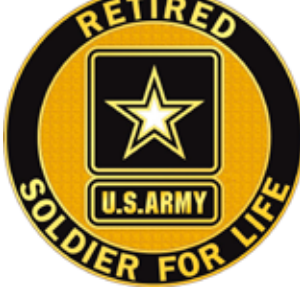

## Army Retired Lapel Button

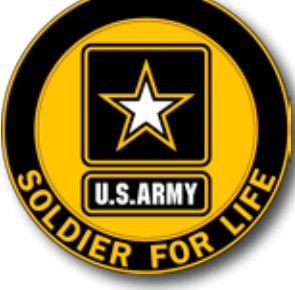

SFL Window Sticker

## Oct 2020 - Jan 2021

## **Features**

- Meet the 2020 Chief of Staff, Army Retired Soldier Council
- Message from the Commanding General, U.S. Army Recruiting Command 5
- TRICARE Open Season is coming: Take the time to prepare now
- Changes coming soon for some TRICARE Select retired beneficiaries 7

Army Emergency Relief is still here for you! 24

## **Articles**

6

#### You need a DS Logon 9

Army National Guard Retirement Services during COVID-19 10

Army Reserve Retirement Services Office goes virtual during COVID-19 10

> Revised eligibility rule open for public comment: Arlington National Cemetery 11

myPay announces Two-Factor authentication coming soon 12

> Important information for Retired Soldiers about the new IRS Form W-4 12-13

Improvements in FEDVIP for Plan Year 2021 13

14

Suicide Prevention: Keep the conversation going!

- Changes to SBP offset by DIC 15
- Coming Soon: National Museum of the United States Army 16
- The Registry of the American Soldier 16
  - Armed Forces Retirement Home accepting applications 17
  - DOCS Dental gives military communities a reason to smile 18
- New digital garrison app connects retirees to Army community 19

JROTC cadets save a life 20-21

- Wanted Retired Physicians 21
  - Interested in returning to active duty? 21

## **Regular Items**

Echoes from the past: News from 60 years ago 3

## \_\_\_\_This is for the retiree and the spouse. You will need Service Members NGB 22 or DD 214

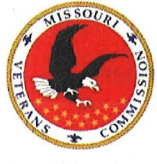

## STATE OF MISSOURI MISSOURI VETERANS CEMETERY PRECERTIFICATION APPLICATION

PLEASE INDICATE CEMETERY PREFERENCE BY MARKING THE APPROPRIATE BOX

| MISSOURI VETERANS CEMETERY                          | MISSOURI VETERANS CEMETERY      | MISSOURI VETERANS CEMETERY      |
|-----------------------------------------------------|---------------------------------|---------------------------------|
| 17357 STARS AND STRIPES WAY                         | 25350 HIGHWAY H                 | 20109 BUSINESS HIGHWAY 13       |
| BLOOMFIELD, MO 63825                                | WAYNESVILLE, MO 65583           | HIGGINSVILLE, MO 64037          |
| P: 573.568.3871 F: 573.568.3421                     | P: 573.774.3496 F: 573.774.2160 | P: 660.584.5252 F: 660.584.9525 |
| MISSOURI VETERANS CEMETERY<br>1479 COUNTY ROAD 1675 | MISSOURI VETERANS CEME          | TERY                            |
| JACKSONVILLE, MO 65260                              | SPRINGFIELD, MO 65804           |                                 |
| P: 660.295.4237 F: 660.295.4259                     | P: 417.823.3944 F: 417.82       | 3.0252                          |
|                                                     |                                 |                                 |

PLEASE READ ALL INSTRUCTIONS AND REQUIREMENTS. This application will be used by the Missouri Veterans Cemetery to pre-certify eligibility for burial in any Missouri Veterans Cemetery. A COPY OF THE VETERANS DISCHARGE PAPERS OR DD 214 IS REQUIRED AND MUST ACCOMPANY THIS APPLICATION.

#### VETERAN APPLICANT'S NAME, PERSONAL AND SERVICE INFORMATION: (Type or print legibly)

| 1. FIRST                            | 2. MIDDLE (or Initial) | 3. LAST (L              | .egal Last                            |            | 4. SUFFIX |         |                             |      |                                 |
|-------------------------------------|------------------------|-------------------------|---------------------------------------|------------|-----------|---------|-----------------------------|------|---------------------------------|
|                                     |                        |                         |                                       |            |           |         |                             |      |                                 |
| 5. CURRENT ADDRESS (Number, Street) | 6. СІТҮ                |                         |                                       |            | 7. STATE  |         | 8. ZIP (                    | COPE |                                 |
| 9. DATE OF BIRTH (MM/DD/YYYY)       | 10 SOCIAL SECURIT      | FY NUMBER (XXX-XX-XXXX) | 11. MARI<br>MARRII<br>SEPARA<br>DIVOR | AL STATUS: | W<br>SI   | VIDOWED | 12. GENDE<br>MALE<br>FEMALE | R:   | 13. MILITARY STATUS:<br>VETERAN |

#### SPOUSE'S NAME AND PERSONAL INFORMATION:

(Marriage documentation must be provided)

| 14. FIRST                                                                                           |                                         | 15. MIDDLE (or Initial)                           |                                                                                                    | 16. LAST (Legal Last Name; not Maiden Name)                            | 17. SUFFIX    |  |
|----------------------------------------------------------------------------------------------------|-----------------------------------------|---------------------------------------------------|----------------------------------------------------------------------------------------------------|------------------------------------------------------------------------|---------------|--|
|                                                                                                    |                                         |                                                   |                                                                                                    |                                                                        |               |  |
| 18. DATE OF BIRTH (MM/DD/YYYY)                                                                      | 19. SOCIAL SEC                          | URITY NUMBER (XXX-XX-XXXX)                        | 20. WILL VETERAN'S SPOUSE ALSO BE INTERRED AT THIS CEMETERY?       YES         21. IS SPOUSE ALSO A VETERAN?       YES         (Documentation must be provided at this time)       YES |                                                                        |               |  |
| 22. IF SPOUSE IS ALSO A VETERAN, PLEASE CHOOS<br>(Only if eligible and all documentation received p | SE ONE OF THE FO<br>prior to veteran sp | LLOWING:<br>ouse burial, otherwise will be in sar | me gravesite)                                                                                                    | I DESIRE TO BE INTERRED WITH VETER<br>I DESIRE ADJACENT GRAVE/NICHE OF | RAN <u>OR</u> |  |

#### PERSONS FOUND GUILTY OF A FEDERAL OR STATE CAPITAL CRIME, ARE INELIGIBLE.

\*38 U.S.C. §2411 Summary Persons Found Guilty of a Capital Crime and Persons Convicted of Certain Sex Offenses

Under 38 U.S.C. § 2411, interment or memorialization in a VA national cemetery or in Arlington National Cemetery is prohibited if a person is convicted of a federal or state capital crime, for which a sentence of imprisonment for life or the death penalty may be imposed and the conviction is final. Federal officials may not inter in veterans cemeteries persons who are shown by clear and convincing evidence to have committed a federal or state capital crime but were unavailable for trial due to death or flight to avoid prosecution. Federally funded state veterans cemeteries must also adhere to this law. This prohibition is also extended to furnishing a Presidential Memorial Certificate, a burial flag, and a headstone or marker. Under 38 U.S.C. § 2411, interment or memorialization in a VA national cemetery or in Arlington National Cemetery is prohibited if a person is convicted of a Tier III sex offense, who was sentenced to a minimum of life imprisonment and whose conviction is final. Federally funded state and tribal organization veterans cemeteries must also adhere to this law. This prohibition also applies to Presidential Memorial Certificate, burial flag, and headstone and marker benefits.

I certify under the penalty of perjury that I have read and understand <u>all</u> of the rules, regulations, requirements and obligations for interment in the Missouri Veterans Cemetery.

Printed Name: \_\_\_\_\_

Signature:

Date:

23. Telephone Number

#### 

To be completed by Missouri Veterans Cemetery.

This application has been reviewed and burial has been authorized in the Missouri Veterans Cemetery.

Approved \_\_\_\_ Disapproved

Signature

Date

All of the Missouri Veterans Cemeteries strive to offer the highest quality of care and provide a number of free benefits to the veteran and their eligible dependents.

## **BENEFITS**

- Burial Space
- Upright Granite Headstone
- Grave liner
- Placement of cremation remains in either a columbarium niche or in-ground burial with upright granite headstone
- Opening and closing of the grave
- Perpetual care

## ELIGIBILITY:

- Criteria for burial at a Missouri Veterans Cemetery is the same as for a national cemetery. For a complete list of eligibility criteria for veterans, spouses and dependents, please visit the National Cemetery Administration website at <a href="http://www.cem.va.gov/burial\_benefits/eligible.asp">www.cem.va.gov/burial\_benefits/eligible.asp</a>
- Marriage Veteran and spouse must be legally married. Any former spouse of an eligible veteran whose marriage to that veteran has been terminated by annulment or divorce is not eligible.

## Military Service:

• Veterans may request military records at the National Archives website at <a href="https://www.archives.gov/Veterans/military-service-records">https://www.archives.gov/Veterans/military-service-records</a>

## Residency:

• There are no residency requirements for burial in a Missouri Veterans Cemetery.

## FEES:

• There is no charge for burial in a Missouri Veterans Cemetery.

## **Retiree Council Group compiled these websites to help Retirees**

Subject: Fwd: Sites for VA related matters.

PLEASE pass this along to any veterans you know is very helpful for all Servicemen and women of all wars.

<u>Comment:</u> Someone has gone to a lot of trouble. If this helps one person, then it was worthwhile. Please pass this on to all Veterans on your-mail list.

Below are web-sites that provide information on Veterans benefits and how to file/ask for them. Accordingly, there are many sites that explain how to obtain books, military/medical records, information and how to appeal a denied claim with the VA. Please pass this information on to every Veteran you know. Nearly 100% of this information is free and available for all veterans, the only catch is: you have to ask for it, because they won't tell you about a specific benefit unless you ask for it. You need to know what questions to ask so the right doors open for you and then be ready to have an advocate who is willing to work with and for you, stay in the process, and press for your rights and your best interests.

Appeals http://www.warms.vba.va.gov/admin21/m21\_1/mr/part1/ch05.doc Board of Veteran's Appeals http://www.va.gov/vbs/bva/ CARES Commission http://www.va.gov/vbs/bva/ CARES Draft National Plan http://www1.va.gov/cares/page.cfm?pg=105 Center for Minority Veterans http://www1.va.gov/centerforminorityveterans/ Center for Veterans Enterprise http://www.vetbiz.gov/default2.htm Center for Women Veterans http://www1.va.gov/womenvet/ Clarification on the changes in VA healthcare for Gulf War Veterans http://www.gulfwarvets.com/ubb/Forum1/HTML/000016.html **Classified Records - AmericanGulf War Veterans** Assoc http://www.gulfwarvets.com/ubb/Forum18/HTML/000011.html Compensation for Disabilities Associated with the Gulf War Service http://www.warms.vba.va.gov/admin21/m21 1/part6%20/ch07.doc Compensation Rate Tables, 12-1-03 http://www.vba.va.gov/bln/21/Rates/comp01.htm Department of Veterans Affairs Home Page http://www.va.gov/ **Directory of Veterans Service** Organizations http://www1.va.gov/vso/index.cfm?template=view **Disability Examination Worksheets Index**, Comp http://www.vba.va.gov/bln/21/Benefits/exams/index.htm Due Process http://www.warms.vba.va.gov/admin21/m21 1/mr/part1/ch02.doc

Duty to Assist <u>http://www.warms.vba.va.gov/admin21/m21\_1/mr/part1/ch01.doc</u> Electronic Code of Federal Regulations <u>http://www.gpoaccess.gov/ecfr/</u> Emergency, Non-emergency, and Fee Basis

Care http://www1.va.gov/opa/vadocs/fedben.pdf

Environmental Agents http://www1.va.gov/environagents/

**Environmental Agents** 

M10 <u>http://www1.va.gov/vhapublications/ViewPublication.asp?pub\_ID=1002</u> Establishing Combat Veteran

Eligibility http://www1.va.gov/vhapublications/ViewPublication.asp?pub ID=315

EVALUATION PROTOCOL FOR GULF WAR AND IRAQI FREEDOM VETERANS WITH POTENTIAL EXPOSURE TO DEPLETED URANIUM

(DU) http://www1.va.gov/gulfwar/docs/DUHandbook1303122304.DOC and http://www1.va

.gov/vhapublications/ViewPublication.asp?pub\_ID=1158

See also, Depleted Uranium Fact

Sheet <u>http://www1.va.gov/gulfwar/docs/DepletedUraniumFAQSheet.doc</u>

EVALUATION PROTOCOLFORNON-GULF WAR VETERANS WITH POTENTIAL EXPOSURE TO DEPLETED URANIUM

(DU) <u>http://www1.va.gov/gulfwar/docs/DUHANDBOOKNONGW130340304.DOC</u> Fee Basis, PRIORITY FOR OUTPATIENT MEDICAL SERVICES AND INPATIENT HOSPITAL

CARE <u>http://www1.va..gov/vhapublications/ViewPublication.asp?pub\_ID=206</u> Federal Benefits for Veterans and Dependants

2005 <u>http://www1.va.gov/opa/vadocs/fedben.pdf</u> OR, <u>http://www1.va..gov/opa/vadocs/curre</u> nt benefits.htm

Forms and Records Request <u>http://www.va.gov/vaforms/</u>

**General Compensation** 

Provisions <u>http://www.access.gpo.gov/uscode/title38/partii\_chapter11\_subchaptervi\_.html</u> Geriatrics and Extended Care http://www1.va.gov/geriatricsshg/

Guideline for Chronic Pain and Fatigue MUS-

CPG http://www.oqp.med.va.gov/cpg/cpgn/mus/mus base.htm

Guide to Gulf War Veteran's Health <u>http://www1.va.gov/gulfwar/docs/VHIgulfwar.pdf</u> Gulf War Subject

Index <u>http://www1.va.gov/GulfWar/page.cfm?pg=7&template=main&letter=A</u> Gulf War Veteran's Illnesses

Q&A's http://www1.va.gov/gulfwar/docs/GWIIlnessesQandAsIB1041.pdf

Hearings http://www.warms.vba.va.gov/admin21/m21 1/mr/part1/ch04.doc

Homeless Veterans http://www1.va.gov/homeless/

HSR&D Home http://www.hsrd.research.va.gov/

Index to Disability Examination Worksheets C&P

exams http://www.vba.ya.gov/bln/21/benefits/exams/index.htm

Ionizing Radiation http://www1.va.gov/irad/

Iraqi Freedom/Enduring Freedom Veterans VBA <u>http://www.vba.va.gov/EFIF/</u> M 10 for spouses and children

< <u>http://www1..va.gov/vhapublications/ViewPublication.asp?pub\_ID=1007</u> M10 Part III Change

1 <u>http://www1.va.gov/vhapublications/ViewPublication.asp?pub\_ID=1008</u> M21-1 Table of Contents http://www.warms.vba.va.gov/M21\_1.html Mental Disorders, Schedule of

Ratings <u>http://www.warms.vba.va.gov/regs/38CFR/BOOKC/PART4/S4\_130..DOC</u> Mental Health Program

Guidelines http://www1.va.gov/vhapublications/ViewPublication.asp?pub\_ID=1094

Mental Illness Research, Education and ClinicalCenters <u>http://www.mirecc.med.va.gov/</u>

MS (Multiple Sclerosis) Centers of Excellence http://www.va.gov/ms/about.asp

My Health e Vet http://www.myhealth.va.gov/NASDVA.COM http://nasdva.com/

National Association of State Directors http://www.nasdva.com/

National Center for Health Promotion and Disease

Prevention http://www.nchpdp.med.va.gov/postdeploymentlinks.asp

Neurological Conditions and Convulsive Disorders, Schedule of

Ratings http://www.warms.vba.va.gov/regs/38cfr/bookc/part4/s4%5F124a.doc

OMI (Office of Medical Inspector) http://www.omi.cio.med.va.gov/

Online VA Form 10-10EZ https://www.1010ez..med.va.gov/sec/vha/1010ez/

Parkinson's disease and related neurodegenerative

disorders <u>http://www1.va.gov/resdev/funding/solicitations/docs/parkinsons.pdf</u> and, <u>http://</u> www1.va.gov/padrecc/

Peacetime Disability Compensation <u>http://frwebgate.access.gpo.gov/cgi-</u>

bin/getdoc.cgi?dbname=browse usc&docid=Cite:+38USC1131

Pension for Non-Service-Connected Disability or

Death <u>http://www.access.gpo.gov/uscode/title38/partii chapter15 subchapteri .html</u> and, <u>h</u> <u>ttp://www.access.gpo.gov/uscode/title38/partii chapter15 subchapterii .html</u> and, <u>http://w</u> <u>ww.access.gpo.gov/uscode/title38/partii chapter15 subchapteriii .html</u>

Persian Gulf

Registry <u>http://www1.va.gov/vhapublications/ViewPublication.asp?pub\_ID=1003</u> This program is now referred to as Gulf War Registry Program (to include Operation Iraqi Freedom) as of March 7,

2005: <u>http://www1..va.gov/vhapublications/ViewPublication.asp?pub\_ID=1232</u> Persian Gulf Registry Referral

Centers <u>http://www1.va.gov/vhapublications/ViewPublication.asp?pub\_ID=1006</u> Persian Gulf Veterans' Illnesses Research 1999, Annual Report To

Congress <u>http://www1.va.gov/resdev/1999</u> Gulf War Veterans' Illnesses Appendices.doc Persian Gulf Veterans' Illnesses Research 2002, Annual Report To

Congress http://www1.va.gov/resdev/prt/gulf war 2002/GulfWarRpt02.pdf

Phase I PGR <u>http://www1.va.gov/vhapublications/ViewPublication.asp?pub\_ID=1004</u> Phase II PGR <u>http://www1.va.gov/vhapublications/ViewPublication.asp?pub\_ID=1005</u> Policy Manual Index <u>http://www.va.gov/publ/direc/eds/edsmps.htm</u> Power of

Attorney <u>http://www.warms.vba..va.gov/admin21/m21\_1/mr/part1/ch03.doc</u> Project 112 (Including Project SHAD) <u>http://www1.va.gov/shad/</u>

Prosthetics

Eligibility <u>http://www1.va.gov/vhapublications/ViewPublication.asp?pub\_ID=337</u> Public Health and Environmental Hazards Home

Page http://www.vethealth.cio.med.va.gov/

Public Health/SARS http://www..publichealth.va.gov/SARS/

Publications Manuals http://www1.va.gov/vhapublications/publications.cfm?Pub=4

**Publications and** 

Reports http://www1.va.gov/resdev/prt/pubs individual.cfm?webpage=gulf war.htm Records Center and Vault Homepage http://www.aac.va.gov/vault/default.html Records Center and Vault Site Map http://www.aac.va.gov/vault/sitemap.html

**REQUEST FOR AND CONSENT TO RELEASE OF INFORMATION FROM** CLAIMANT'S

RECORDS http://www.forms.va.gov/va/Internet/VARF/getformharness.asp?formName=3 288-form.xft

Research Advisory Committee on Gulf War Veterans Illnesses April 11,

2002 http://www1.va.gov/rac-gwvi/docs/Minutes April112002.doc

Research Advisory Committee on Gulf War Veterans Illnesses

http://www1.va.gov/rac-gwvi/docs/ReportandRecommendations 2004.pdf

Research and Development http://www.appc1.va.gov/resdev/programs/all programs.cfm Survivor's and Dependents' Educational

Assistance http://www.access.gpo.gov/uscode/title38/partiii chapter35 .html Title 38 Index Parts 0-17

http://ecfr.gpoaccess.gov/cgi/t/text/text-

idx?sid=1b0c269b510d3157fbf8f8801bc9b3dc&c=ecfr&tpl=/ecfrbrowse/Title38/38cfrv1 02. tpl

Part 18

http://ecfr.gpoaccess.gov/cgi/t/text/text-

idx?sid=1b0c269b510d3157fbf8f8801bc9b3dc&c=ecfr&tpl=/ecfrbrowse/Title38/38cfrv2 02. ..tpl

Title 38 Part 3 Adjudication Subpart Pension, Compensation, and Dependency and Indemnity Compensation http://ecfr.gpoaccess.gov/cgi/t/text/text-

idx?c=ecfr&sid=1b0c269b510d3157fbf8f8801bc9b3dc&tpl=/ecfrbrowse/Title38/38cfr3 mai n 02.tpl

Title 38 Pensions, Bonuses & Veterans Relief (also § 3.317 Compensation for certain disabilities due to undiagnosed illnesses found here) http://ecfr.gpoaccess.gov/cgi/t/text/textidx?c=ecfr&sid=1b0c269b510d3157fbf8f8801bc9b3dc&tpl=/ecfrbrowse/Title38/38cfr3 mai

n 02.tpl Title 38 PART 4--SCHEDULE FOR RATING DISABILITIES Subpart B--**DISABILITY RATINGS** 

http://ecfr.gpoaccess.gov/cgi/t/text/text-

idx?c=ecfr&sid=ab7641afd195c84a49a2067dbbcf95c0&rgn=div6&view=text&node=38:1.0. 1.1.5.2&idno=38

Title 38 § 4.16 Total disability ratings for compensation based on un employability of the individual. PART 4 SCHEDULE FOR RATING DISABILITIES Subpart General Policy in Rating http://ecfr.gpoaccess.gov/cgi/t/text/text-

idx?c=ecfr&sid=1b0c269b510d3157fbf8f8801bc9b3dc&rgn=div8&view=text&node=38:1.0. 1.1.5.1..96.11&idno=38

U.S. Court of Appeals for Veterans Claims http://www.vetapp.gov/

VA Best Practice Manual for Posttraumatic Stress Disorder

(PTSD) http://www.avapl.org/pub/PTSD%20Manual%20final%206.pdf

VA Fact Sheet http://www1.va.gov/opa/fact/gwfs.html

VA Health Care Eligibility http://www.va.gov/healtheligibility/home/hecmain.asp

VA INSTITUTING GLOBAL ASSESSMENT OF FUNCTION

(GAF) http://www.avapl.org/gaf/gaf.html

VA Life Insurance Handbook Chapter

3 http://www.insurance.va.gov/inForceGliSite/GLIhandbook/glibookletch3.htm#310

VA Loan Lending Limits and Jumbo Loans http://valoans.com/va facts limits.cfm

VA MS Research <u>http://www.va.gov/ms/about.asp</u>

VA National Hepatitis C Program <u>http://www.hepatitis.va.gov/</u>

VA Office of Research and Development http://www1.va.gov/resdev/

VA Trainee Pocket Card on Gulf War http://www.va.gov/OAA/pocketcard/gulfwar.asp

VA WMD EMSHG <u>http://www1.va.gov/emshg/</u>

VA WRIISC-DC http://www.va.gov/WRIISC-DC/

VAOIG Hotline Telephone Number and

Address http://www.va..gov/oig/hotline/hotline3 . htm

Vet Center Eligibility - Readjustment Counseling

Service <u>http://www.va.gov/rcs/Eligibility.htm</u>

Veterans Benefits Administration Main Web Page http://www.vba.va.gov/

Veterans Legal and Benefits Information <u>http://valaw.org/</u>

VHA Forms, Publications, Manuals http://www1.va.gov/vhapublications/

VHA Programs - Clinical Programs &

Initiatives http://www1.va.gov/health benefits/page.cfm?pg=13http://webmaila.juno.com/w

<u>ebmail/new/UrlBlockedError.aspx</u> >

VHA Public Health Strategic Health Care Group Home Page http:

// www.publichealth.va.gov/

VHI Guide to Gulf War Veterans

Health http://www1.va.gov/vhi ind study/gulfwar/istudy/index.asp

Vocational Rehabilitation <u>http://www.vba.va.gov/bln/vre/</u>

Vocational Rehabilitation

Subsistence http://www.vba.va.gov/bln/vre/InterSubsistencefy04.doc

VONAPP online http://vabenefits.vba.va.gov/vonapp/main.asp

WARMS - 38 CFR Book C http://www.warms.vba.va.gov/bookc.html

Wartime Disability Compensation http://frwebgate.access.gpo.gov/cgi-

<u>bin/getdoc.cgi?dbname=browse\_usc&docid=Cite:+38USC1110</u>

War-Related Illness and InjuryStudyCenter - New Jersey <u>http://www.wri.med.va.gov/</u> Welcome to the GI Bill Web Site http://www.gibill.va.gov/

What VA Social Workers Do http://www1.va.gov/socialwork/page.cfm?pg=3

WRIISC Patient Eligibility http://www.illegion.org/va1.html

Print this and save it in your VA files. There may be a need for its use in the future.

## **REPORT THE DEATH OF A GRAY AREA RETIREE**

To report the death of a "Gray Area" retiree (under age 60), contact the following:

| MISSOURI NATIONAL GUARD          | 573-638-9500 ext. 39648 |
|----------------------------------|-------------------------|
| RETIREMENT SERVICES OFFICE (RSO) | 573-638-9500 ext. 37011 |

#### Or

HUMAN RESOURCES COMMAND (HRC) 502-613-8950

The RSO will assist the survivor spouse/child(ren) in completing the paperwork to claim the Reserve Component Survivor Benefit Plan (RCSBP) annuity, if applicable.

Required paperwork is:

DD Form 2656-7, Verification for SBP Annuity Marriage License Copy of Soc Sec Card Death Certificate Twenty-Year Letter DD Form 1883 or DD Form 2656-5, RCSBP Election Certificate NGB Form 23, Retirement Points History Order of Transfer to Retired Reserve or Discharge Order NGB Form 22/DD Forms 214 Direct Deposit Form W4P, Withholding Certificate for Pension or Annuity Payments Child(ren) Birth Certificates

Paperwork will be sent to: HR Center of Excellence ATTN: AHRC-PDP-TR 1600 Spearhead Division Ave, Dept 482 Ft. Knox, KY 40122-5402

If there is no surviving spouse or child(ren) or a previous RCSBP election was not made, HRC will be forwarded a copy of the death certificate and a copy of the Twenty-Year Letter and NGB Form 23. This will let HRC know the retiree will not be making an application for retired pay.

## **REPORT THE DEATH OF A SPOUSE/RCSBP ANNUITANT**

Report the death of a spouse to the MONG Retirement Services Office at one of the numbers listed above. The RSO will help the retiree complete the necessary paperwork to remove the spouse the RCSBP election.

## **SSLI** Overview

#### November 2015

Since 1963, the Missouri National Guard Association (MoNGA) has had an SSLI Program—or, State Sponsored Life Insurance Program. A SSLI Program is available in all 50 states and the District of Columbia, Puerto Rico, the Virgin Islands, and Guam. Like Missouri, the program in the other states and territories is sponsored by the state Guard association.<sup>1</sup> The general intent of the SSLI Program is to encourage persons to join and remain in the National Guard, ensure the morale and welfare of the Guard, and, simply stated, to take care of soldiers and airmen.

Guard members who elect to take part in the SSLI Program (participation is voluntary) are afforded various levels of life insurance coverage.<sup>2</sup> Participants have choices about the extent of coverage they desire. Payment for the insurance is deducted from the monthly salaries of program participants. Federal law gives authority for the salary deduction for SSLI Programs.

More narrowly, the Basic SSLI Program provides up to \$25,000 life insurance coverage on Guard members, \$25,000 on spouses, and \$10,000 on children. There is an Enhanced SSLI Program for persons who desire that provides up to \$260,000 on Guard members, \$155,000 on spouses, and \$35,000 on children. Coverage remains the same and monthly rates do not change when a member retires or leaves the National Guard. Coverage is provided until age 70. Coverage is guaranteed and can commence at any time—even after notification of a Guardsman's mobilization or assignment to a combat zone.

A professional TPA—The Shuey Group, Staunton Virginia administers the Missouri SSLI Program. The insurance underwriter for the Missouri SSLI Program is AFBA 5Star, Alexandria, Virginia.

<sup>&</sup>lt;sup>1</sup> In the states and territories, there is also an SGLI Program, or State Guard Life Insurance Program. This program is sponsored by the various state Guard units and is separate and distinct from the SSLI Program. The SGLI Program was begun in 1974.

<sup>&</sup>lt;sup>2</sup> Participation in the SSLI Program is voluntary. However, for all persons who are active in the Missouri Guard, the Missouri SSLI Program provides a \$1,000 "no cost" death benefit—even in situations where the Guardsman has declined SSLI coverage.

## Army RSO Survivor Benefit Plan (SBP) Retiring Soldier Counseling Statement (Updated 19 August 2021)

\_\_\_\_\_, by my signature, certify that I previously (Print Rank/Full Name/Last Four of SSN)

## received SBP counseling and understand the following:

L

1. My retired pay stops when I die. My participation in SBP is the only way my eligible beneficiaries will receive a portion of my retired pay after my death.

2. The SBP annuity is 55 percent of the base amount I choose. The base amount is the amount of my retired pay I elect to cover for SBP. The spouse SBP cost is 6.5 percent of the base amount. My base amount increases with any changes to gross retired pay to include yearly cost of living adjustments (COLA). This increases my retired pay, the SBP base amount, the SBP cost, and the SBP annuity. SBP premiums start from the effective date of my retirement, even if my retirement is backdated to an earlier date. Below is my estimated retired pay, SBP annuity, and SBP cost for my SBP election.

3. SBP Base Amount \$\_\_\_\_\_; SBP Annuity \$\_\_\_\_\_; Monthly SBP Cost \$\_\_\_\_\_.

4. I must complete an SBP election on the DD form 2656, even if I have no eligible beneficiaries.

5. If for some reason I fail to make an SBP election prior to my retirement date, by law, my election will be full coverage for any spouse and or children I have at retirement.

6. If married and I elect less than the maximum spouse SBP coverage allowed by law, I will require my spouse's concurrence. Spouse concurrence must be signed on or after the date I signed and prior to my date placed on the retired list to be valid. Maximum spouse SBP and SBP costs for a REDUX retirement is full retired pay as if the retirement was high 36 month calculation. If a lump sum is elected at retirement under BRS, the maximum spouse SBP coverage is the full retired pay that would be received without the lump sum election.

7. My SBP election is generally irrevocable. I can terminate all SBP coverage between the 25<sup>th</sup> and 36<sup>th</sup> month following my retirement with my spouse's concurrence. There is no refund of premiums for coverage I already received and I will be barred from future SBP participation.

8. My SBP is paid-up and I will pay no more SBP premiums after making 360 SBP payments and reaching at least age 70.

9. If my SBP beneficiaries change (e.g. birth, death, divorce, or marriage) between completing my SBP election and my retirement date, a new DD Form 2656 with an updated SBP election is required.

10. If I do not elect SBP for a spouse or eligible child at retirement, I close those SBP categories forever.

11. My spouse's SBP annuity ends if remarried prior to age 55. If that marriage ends, the spouse SBP annuity restarts from that date and my spouse must re-apply for the SBP annuity.

12. If I elected spouse and children or children only SBP coverage, all my eligible children are covered.

13. If I elected spouse and children SBP, my spouse is the primary beneficiary. My SBP only goes to the children if my surviving spouse dies or remarries prior to age 55.

14. Children are eligible for SBP until age 18 or 22 if a full time unmarried student. A child that marries at any age loses eligibility for SBP, even if that marriage ends.

15. If I have a child who is totally incapacitated and the incapacitation occurred at an age the child would have been eligible for SBP, the child would receive the SBP annuity for life. The SBP annuity for an incapacitated child may be paid to a special needs trust established for the benefit of the child.

## Army RSO Survivor Benefit Plan (SBP) Retiring Soldier Counseling Statement (Updated 19 August 2021)

16. If I am unmarried at retirement and elect child SBP, I have one year from my first marriage after retirement to add my new spouse to my existing child SBP coverage. If I did not have a child at retirement and elected spouse SBP, I have one year from the date I gained the child to add a child to my existing spouse SBP coverage.

17. No Beneficiary at Retirement. If I have no beneficiary at retirement (spouse and or child). I understand the following: I have <u>one year</u> from my first marriage and or gaining a child to notify the Defense Finance and Accounting Service and request SBP coverage. If I take no action within <u>one year</u>, the SBP category is closed for not only that SBP beneficiary category but any future beneficiary in that SBP category. If I elect SBP, SBP premiums and coverage normally start at the first anniversary of the marriage for spouse and for a child at one year from gaining the child.

18. **Insurable Interest SBP Election.** <u>Insurable interest SBP only applies if I am unmarried, have no eligible children, and do not desire to elect former spouse SBP</u>. I understand I can elect SBP for someone who has an insurable interest in my life. If I elected insurable interest SBP and after retirement, I marry or have a child, I have <u>one year</u> to cancel my insurable interest SBP and elect spouse and or child SBP or I will close that SBP category permanently. I understand that if I am medically retired, my Insurable Interest election is not valid unless I live one year from retirement or if I die within one year, my death must not be attributable to a medical condition for which I was medically retired. At the death of my insurable interest beneficiary, I must make an election for a new insurable interest beneficiary within <u>180 days</u> or close my insurable interest election permanently.

19. Former Spouse at Retirement. If I divorced prior to retirement, I can elect former spouse SBP coverage at my retirement. If court ordered and I do not elect former spouse SBP, the court may find me in contempt of court. An election of former spouse and children SBP coverage only includes the children of my marriage to my former spouse. With the death of the former spouse, an election for spouse SBP coverage may be made. Court ordered former spouse SBP can be changed by having all the court orders amended to show former spouse SBP is no longer court ordered and request spouse SBP as long as done within one year of marriage.

20. **SBP and VA Disability.** <u>This section applies to Soldiers being medically retired or who have a possible future VA disability claim</u>. If my death is determined by the VA to be service connected, my surviving spouse and eligible children will receive Dependency and Indemnity Compensation (DIC) from the VA. My surviving spouse's SBP will be offset by 2/3 of spouse DIC in Calendar Year (CY) 2021, by 1/3 of spouse DIC in CY 2022 and not offset starting January 1, 2023. If I die prior to January 1, 2023 and my spouse is eligible to receive both SBP and DIC, they will receive a prorated amount of the SBP premiums I paid</u>. I may withdraw from SBP if the VA rates me as totally disabled either for not less than <u>five continuous years</u> from the date of last active duty or if awarded after retirement, for ten or more continuous years. If I withdraw from SBP for total disability, my surviving spouse will receive a full refund of all spouse SBP costs paid. If I am not rated by VA as totally disabled for the above timeframes, there is <u>no guarantee</u> VA will determine my death is service connected or that my survivors will receive DIC. If my VA disability compensation completely offsets my retired pay, I must pay my SBP premiums to DFAS through direct remittance or I may direct VA, by submit a DD Form 2891, to pay the premiums to DFAS from my disability pay. Unpaid SBP premiums carried over into a new billing month will accrue an interest fee.

| Soldier's Signature:               | Date:                    |       |
|------------------------------------|--------------------------|-------|
| Army SBP Counselor's Signature:    | ······                   | Date: |
| Printed Name:                      | Installation/Location: _ |       |
| Retirement Services Office: phone: | E-Mail:                  |       |

Distribution: Soldier; DFAS with DD Form 2656; RSO with copy of DD Form 2656

## IMPORTANT NOTICE! The Retiree Dental and Vision Benefit

# TAKE COMMAND

## The current TRICARE Retiree Dental Program will end

## DEC. 31, 2018.

During the 2018 Open Season, you can enroll in the Office of Personnel Management's (OPM) Federal Dental and Vision Insurance Program (FEDVIP) for dental benefits in 2019. Also, for the first time, most military retirees and their family members who are enrolled in a TRICARE health plan will have the option to enroll in vision benefits through FEDVIP. To learn more and sign up for alerts, visit tricare.benefeds.com or tricare.mil/fedvip.

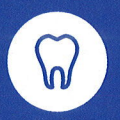

**Dental care improves oral health.** Given increasing connections between oral and overall health, dental coverage is critical.

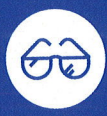

## Most adults need vision correction. Approximately 66% of Americans age 18 and over report using glasses, contacts or both.

## **2022 FEDVIP Dental Plans:**

Aetna Dental BCBS FEP Dental Delta Dental Dominion Dental EmblemHealth GEHA HealthPartners Humana MetLife Triple-S Salud United Concordia Dental United Healthcare Dental

## **2022 FEDVIP Vision Plans:**

Aetna Vision FEP BlueVision The MetLife Federal UnitedHealthcare Vision Vision Service Plan (VSP)

**Note:** Plan details and rates for the 2022 plan year will be available in fall 2021.

## **Important Dates**

**You don't need to take action now.** But, to prevent a gap in dental coverage when your TRDP plan ends, you must select and enroll in a FEDVIP dental plan during the next Federal Benefits Open Season.

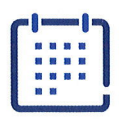

## Nov 14-Dec 12, 2022

Federal Benefits Open Season for FEDVIP

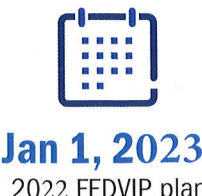

2022 FEDVIP plan year begins

|       | 2022 Federal Dental and Vision Program (FEDVIP) Dental Rating Region Chart |                                    |                                                            |                                                                     |                                         |                                           |                                                    |                                                  |                                |                                                          |                           |                                                  |                                                        |
|-------|----------------------------------------------------------------------------|------------------------------------|------------------------------------------------------------|---------------------------------------------------------------------|-----------------------------------------|-------------------------------------------|----------------------------------------------------|--------------------------------------------------|--------------------------------|----------------------------------------------------------|---------------------------|--------------------------------------------------|--------------------------------------------------------|
| State | State/ZIP(first 3)                                                         | Aetna Dental<br>High &<br>Standard | Blue Cross Blue<br>Shield FEP<br>Dental High &<br>Standard | Delta Dental's<br>Federal Employees<br>Dental Program High<br>& Std | Dominion<br>National High<br>& Standard | EmblemHealth<br>Dental High &<br>Standard | GEHA<br>Connection<br>Dental Federal<br>High & Std | HealthPartners<br>Dental Plan High &<br>Standard | Humana<br>Dental<br>High & Std | The MetLife<br>Federal Dental<br>Plan High &<br>Standard | Triple-S<br>Salud<br>High | United<br>Concordia<br>Dental High &<br>Standard | UnitedHealthc<br>are Dental<br>Plan High &<br>Standard |
| AK    | entire state                                                               | 5                                  | 5                                                          | 5                                                                   | N/A                                     | N/A                                       | 5                                                  | N/A                                              | N/A                            | 5                                                        | N/A                       | 5                                                | 5                                                      |
| AL    | rest of state                                                              | 2                                  | 1                                                          | 1                                                                   | N/A                                     | N/A                                       | 1                                                  | N/A                                              | 1                              | 1                                                        | N/A                       | 1                                                | 1                                                      |
| AL    | 350-352, 362                                                               | 2                                  | 1                                                          | 1                                                                   | N/A                                     | N/A                                       | 1                                                  | N/A                                              | 2                              | 1                                                        | N/A                       | 1                                                | 1                                                      |
| AL    | 356-358                                                                    | 1                                  | 1                                                          | 1                                                                   | N/A                                     | N/A                                       | 1                                                  | N/A                                              | 3                              | 1                                                        | N/A                       | 1                                                | 1                                                      |
| AR    | entire state                                                               | 2                                  | 2                                                          | 2                                                                   | N/A                                     | N/A                                       | 1                                                  | N/A                                              | 2                              | 1                                                        | N/A                       | 1                                                | 1                                                      |
| AZ    | rest of state                                                              | 3                                  | 2                                                          | 5                                                                   | N/A                                     | N/A                                       | 2                                                  | N/A                                              | 3                              | 2                                                        | N/A                       | 1                                                | 2                                                      |
| AZ    | 864                                                                        | 2                                  | 2                                                          | 5                                                                   | N/A                                     | N/A                                       | 3                                                  | N/A                                              | N/A                            | 3                                                        | N/A                       | 4                                                | 3                                                      |
| AZ    | 850-853                                                                    | 3                                  | 3                                                          | 5                                                                   | N/A                                     | N/A                                       | 3                                                  | N/A                                              | 5                              | 2                                                        | N/A                       | 1                                                | 4                                                      |
| AZ    | 856-857                                                                    | 3                                  | 1                                                          | 5                                                                   | N/A                                     | N/A                                       | 2                                                  | N/A                                              | 5                              | 1                                                        | N/A                       | 1                                                | 2                                                      |
| CA    | rest of state                                                              | 4                                  | 2                                                          | 5                                                                   | N/A                                     | N/A                                       | 4                                                  | N/A                                              | 3                              | 5                                                        | N/A                       | 4                                                | 3                                                      |
| CA    | 900-908, 910-918, 922-<br>928, 930-931, 933-935                            | 3                                  | 4                                                          | 5                                                                   | N/A                                     | N/A                                       | 5                                                  | N/A                                              | 5                              | 5                                                        | N/A                       | 3                                                | 5                                                      |
| CA    | 942, 956-959                                                               | 4                                  | 5                                                          | 5                                                                   | N/A                                     | N/A                                       | 5                                                  | N/A                                              | 4                              | 4                                                        | N/A                       | 4                                                | 4                                                      |
| CA    | 919-921                                                                    | 3                                  | 4                                                          | 5                                                                   | N/A                                     | N/A                                       | 5                                                  | N/A                                              | 5                              | 4                                                        | N/A                       | 4                                                | 5                                                      |
| CA    | 939-941, 943-952, 954                                                      | 4                                  | 5                                                          | 5                                                                   | N/A                                     | N/A                                       | 5                                                  | N/A                                              | 5                              | 5                                                        | N/A                       | 5                                                | 5                                                      |
| со    | rest of state                                                              | 3                                  | 4                                                          | 4                                                                   | N/A                                     | N/A                                       | 4                                                  | N/A                                              | 3                              | 4                                                        | N/A                       | 3                                                | 2                                                      |
| со    | 808-810, 812                                                               | 3                                  | 4                                                          | 5                                                                   | N/A                                     | N/A                                       | 4                                                  | N/A                                              | 5                              | 4                                                        | N/A                       | 3                                                | 3                                                      |
| со    | 800-806                                                                    | 3                                  | 4                                                          | 5                                                                   | N/A                                     | N/A                                       | 4                                                  | N/A                                              | 5                              | 4                                                        | N/A                       | 3                                                | 4                                                      |
| СТ    | 060-063                                                                    | 5                                  | 5                                                          | 5                                                                   | N/A                                     | N/A                                       | 4                                                  | N/A                                              | N/A                            | 5                                                        | N/A                       | 5                                                | 4                                                      |
| ст    | 064-069                                                                    | 3                                  | 4                                                          | 5                                                                   | N/A                                     | 1                                         | 5                                                  | N/A                                              | N/A                            | 5                                                        | N/A                       | 5                                                | 5                                                      |
| DC    | entire state                                                               | 2                                  | 3                                                          | 5                                                                   | 2                                       | N/A                                       | 4                                                  | N/A                                              | 3                              | 4                                                        | N/A                       | 4                                                | 3                                                      |
| DE    | entire state                                                               | 2                                  | 2                                                          | 4                                                                   | 3                                       | N/A                                       | 3                                                  | N/A                                              | N/A                            | 3                                                        | N/A                       | 2                                                | 3                                                      |
| FL    | rest of state                                                              | 3                                  | 1                                                          | 4                                                                   | N/A                                     | N/A                                       | 2                                                  | N/A                                              | 2                              | 2                                                        | N/A                       | 1                                                | 1                                                      |
| FL    | 330-334, 349                                                               | 2                                  | 2                                                          | 4                                                                   | N/A                                     | N/A                                       | 3                                                  | N/A                                              | 5                              | 3                                                        | N/A                       | 3                                                | 3                                                      |
| FL    | 329                                                                        | 3                                  | 1                                                          | 4                                                                   | N/A                                     | N/A                                       | 3                                                  | N/A                                              | 2                              | 1                                                        | N/A                       | 1                                                | 1                                                      |
|       | 300-303, 305-306, 311,                                                     |                                    |                                                            |                                                                     |                                         |                                           | 2                                                  |                                                  |                                | 2                                                        | NI/0                      | 1                                                | 2                                                      |
| GA    | 399                                                                        | 3                                  | 1                                                          | 2                                                                   | N/A                                     | N/A                                       | 3                                                  | N/A                                              | 4                              | 2                                                        | N/A                       | 1                                                | 1                                                      |
| GA    | rest of state                                                              | 4                                  | 1                                                          | 2                                                                   | N/A                                     | N/A                                       | 2                                                  | N/A                                              | 1<br>N/A                       | 1                                                        | N/A                       | 5                                                | 5                                                      |
| GU    | entire area                                                                | 5                                  | 2                                                          | 5                                                                   | N/A                                     | N/A                                       | 2                                                  | N/A                                              |                                | 4                                                        |                           | 4                                                | 3                                                      |
|       | 527-528                                                                    | 3                                  | 3                                                          | 2                                                                   | N/A                                     | N/A                                       | 1                                                  | N/A                                              | N/A                            | 1                                                        | N/A                       | 1                                                | 1                                                      |
|       | rest of state                                                              | 3                                  | 3                                                          | 2                                                                   | N/A                                     | N/A                                       | 1                                                  | 1                                                | N/A                            | 1                                                        | N/A                       | 1                                                | 1                                                      |
|       | 515                                                                        | 1                                  | 2                                                          | 3                                                                   | N/A                                     | N/A                                       | 1                                                  | N/A                                              | N/A                            | 1                                                        | N/A                       | 1                                                | 2                                                      |
|       | entire state                                                               | 1                                  | 2A                                                         | 5                                                                   | N/A                                     | N/A                                       | 2                                                  | N/A                                              | N/A                            | 2                                                        | N/A                       | 2                                                | 3                                                      |
| II    | 600-609 613                                                                | 2                                  | 2                                                          | 2                                                                   | N/A                                     | N/A                                       | 3                                                  | N/A                                              | 4                              | 4                                                        | N/A                       | 3                                                | 3                                                      |
| 12    | 612                                                                        | 3                                  | 3                                                          | 2                                                                   | N/A                                     | N/A                                       | 1                                                  | N/A                                              | N/A                            | 1                                                        | N/A                       | 1                                                | 1                                                      |
|       | rest of state                                                              | 3                                  | 1                                                          | 2                                                                   | N/A                                     | N/A                                       | 1                                                  | N/A                                              | 1                              | 1                                                        | N/A                       | 1                                                | 1                                                      |
| 11    | 620, 622                                                                   | 3                                  | 1                                                          | 2                                                                   | N/A                                     | N/A                                       | 2                                                  | N/A                                              | 3                              | 1                                                        | N/A                       | 1                                                | 2                                                      |
| IN    | 463-464                                                                    | 2                                  | 2                                                          | 2                                                                   | N/A                                     | N/A                                       | 3                                                  | N/A                                              | 4                              | 4                                                        | N/A                       | 3                                                | 3                                                      |
| IN    | 470                                                                        | 2                                  | 1                                                          | 2                                                                   | N/A                                     | N/A                                       | 2                                                  | N/A                                              | 3                              | 1                                                        | N/A                       | 1                                                | 2                                                      |

|       |                       |                                    |                                                            | 2022 Federal De                                                     | ental and Visio                         | on Program (FED                           | VIP) Dental Rat                                    | ing Region Chart                                 |                                |                                                          |                           |                                                  |                                                        |
|-------|-----------------------|------------------------------------|------------------------------------------------------------|---------------------------------------------------------------------|-----------------------------------------|-------------------------------------------|----------------------------------------------------|--------------------------------------------------|--------------------------------|----------------------------------------------------------|---------------------------|--------------------------------------------------|--------------------------------------------------------|
| State | State/ZIP(first 3)    | Aetna Dental<br>High &<br>Standard | Blue Cross Blue<br>Shield FEP<br>Dental High &<br>Standard | Delta Dental's<br>Federal Employees<br>Dental Program High<br>& Std | Dominion<br>National High<br>& Standard | EmblemHealth<br>Dental High &<br>Standard | GEHA<br>Connection<br>Dental Federal<br>High & Std | HealthPartners<br>Dental Plan High &<br>Standard | Humana<br>Dental<br>High & Std | The MetLife<br>Federal Dental<br>Plan High &<br>Standard | Triple-S<br>Salud<br>High | United<br>Concordia<br>Dental High &<br>Standard | UnitedHealthc<br>are Dental<br>Plan High &<br>Standard |
| IN    | rest of state         | 3                                  | 1                                                          | 2                                                                   | N/A                                     | N/A                                       | 1                                                  | N/A                                              | 2                              | 1                                                        | N/A                       | 1                                                | 1                                                      |
| IN    | 460-462, 472-473      | 2                                  | 1                                                          | 3                                                                   | N/A                                     | N/A                                       | 2                                                  | N/A                                              | 4                              | 1                                                        | N/A                       | 1                                                | 2                                                      |
| KS    | 660-662, 666          | 3                                  | 1                                                          | 4                                                                   | N/A                                     | N/A                                       | 2                                                  | N/A                                              | 4                              | 1                                                        | N/A                       | 1                                                | 2                                                      |
| KS    | rest of state         | 3                                  | 2                                                          | 4                                                                   | N/A                                     | N/A                                       | 1                                                  | N/A                                              | 1                              | 1                                                        | N/A                       | 2                                                | 1                                                      |
| КҮ    | 410                   | 2                                  | 1                                                          | 2                                                                   | N/A                                     | N/A                                       | 2                                                  | N/A                                              | 3                              | 1                                                        | N/A                       | 1                                                | 2                                                      |
| КҮ    | rest of state         | 1                                  | 1                                                          | 1                                                                   | N/A                                     | N/A                                       | 1                                                  | N/A                                              | 2                              | 1                                                        | N/A                       | 1                                                | 1                                                      |
| LA    | entire state          | 2                                  | 1                                                          | 1                                                                   | N/A                                     | N/A                                       | 2                                                  | N/A                                              | 2                              | 1                                                        | N/A                       | 1                                                | 1                                                      |
| MA    | 12                    | 4                                  | 3                                                          | 5                                                                   | N/A                                     | 1                                         | 2                                                  | N/A                                              | N/A                            | 1                                                        | N/A                       | 3                                                | 3                                                      |
| MA    | 014-027, 055          | 5                                  | 5                                                          | 5                                                                   | N/A                                     | N/A                                       | 4                                                  | N/A                                              | N/A                            | 5                                                        | N/A                       | 5                                                | 3                                                      |
| MA    | 010-011, 013          | 5                                  | 5                                                          | 5                                                                   | N/A                                     | N/A                                       | 4                                                  | N/A                                              | N/A                            | 5                                                        | N/A                       | • 5                                              | 4                                                      |
| MD    | rest of state         | 2                                  | 2                                                          | 5                                                                   | 1                                       | N/A                                       | 2                                                  | N/A                                              | N/A                            | 4                                                        | N/A                       | 4                                                | 1                                                      |
| MD    | 219                   | 2                                  | 2                                                          | 4                                                                   | 3                                       | N/A                                       | 3                                                  | N/A                                              | N/A                            | 3                                                        | N/A                       | 2                                                | 3                                                      |
| MD    | 205-212, 214, 216-217 | 2                                  | 3                                                          | 5                                                                   | 2                                       | N/A                                       | 4                                                  | . N/A                                            | 3                              | 4                                                        | N/A                       | 4                                                | 3                                                      |
| ME    | 039-042               | 5                                  | 5                                                          | 5                                                                   | N/A                                     | N/A                                       | 4                                                  | N/A                                              | N/A                            | 5                                                        | N/A                       | 5                                                | 3                                                      |
| ME    | rest of state         | 5                                  | 2                                                          | 5                                                                   | N/A                                     | N/A                                       | 3                                                  | N/A                                              | N/A                            | 2                                                        | N/A                       | 3                                                | 2                                                      |
| мі    | 480-485               | 3                                  | 2                                                          | 4                                                                   | N/A                                     | N/A                                       | 3                                                  | N/A                                              | N/A                            | 3                                                        | N/A                       | 2                                                | 3                                                      |
| мі    | rest of state         | 3                                  | 1                                                          | 4                                                                   | N/A                                     | N/A                                       | 2                                                  | N/A                                              | N/A                            | 2                                                        | N/A                       | 2                                                | 2                                                      |
| MN    | 550-551, 553-555, 563 | 2                                  | 4                                                          | 5                                                                   | N/A                                     | N/A                                       | 3                                                  | 2 .                                              | N/A                            | 4                                                        | N/A                       | 3                                                | 5                                                      |
| MN    | rest of state         | 3                                  | 3                                                          | 5                                                                   | N/A                                     | N/A                                       | 2                                                  | 1                                                | N/A                            | 2                                                        | N/A                       | 2                                                | 2                                                      |
| мо    | 726                   | 2                                  | 2                                                          | 2                                                                   | N/A                                     | N/A                                       | 1                                                  | N/A                                              | 2                              | 1                                                        | N/A                       | 1                                                | 1                                                      |
| мо    | 640-641, 644-645, 649 | 3                                  | 1                                                          | 4                                                                   | N/A                                     | N/A                                       | 2                                                  | N/A                                              | 4                              | 1                                                        | N/A                       | 1                                                | 2                                                      |
| мо    | rest of state         | 3                                  | 1                                                          | 4                                                                   | N/A                                     | N/A                                       | 2                                                  | N/A                                              | 1                              | 1                                                        | N/A                       | 1                                                | 1                                                      |
| мо    | 630-631, 633          | 3                                  | 1                                                          | 2                                                                   | N/A                                     | N/A                                       | 2                                                  | N/A                                              | 3                              | 1                                                        | N/A                       | 1                                                | 2                                                      |
| MS    | entire state          | 2                                  | 1                                                          | 1                                                                   | N/A                                     | N/A                                       | 1                                                  | N/A                                              | 2                              | 1                                                        | N/A                       | 1                                                | 1                                                      |
| МТ    | entire state          | 4                                  | 1                                                          | 1                                                                   | N/A                                     | N/A                                       | 2                                                  | N/A                                              | N/A                            | 1                                                        | N/A                       | 1                                                | 1                                                      |
| NC    | 280-282               | 4                                  | 2                                                          | 4                                                                   | N/A                                     | N/A                                       | 2                                                  | N/A                                              | 4                              | 2                                                        | N/A                       | 2                                                | 3                                                      |
| NC    | rest of state         | 4                                  | 2                                                          | 4                                                                   | N/A                                     | N/A                                       | 2                                                  | N/A                                              | 2                              | 2                                                        | N/A                       | 2                                                | 2                                                      |
| NC    | 275-277, 283          | 4                                  | 3                                                          | 4                                                                   | N/A                                     | N/A                                       | 2                                                  | N/A                                              | 5                              | 2                                                        | N/A                       | 2                                                | 2                                                      |
| NC    | 279                   | 3                                  | 1                                                          | 3                                                                   | 2                                       | N/A                                       | 2                                                  | N/A                                              | 4                              | 2                                                        | N/A                       | 1                                                | 2                                                      |
| ND    | entire state          | 3                                  | 5                                                          | 3                                                                   | N/A                                     | N/A                                       | 1                                                  | 1                                                | N/A                            | 1                                                        | N/A                       | 1                                                | 1                                                      |
| NE    | rest of state         | 1                                  | 2                                                          | 2                                                                   | N/A                                     | N/A                                       | 1                                                  | N/A                                              | N/A                            | 1                                                        | N/A                       | 1                                                | 1                                                      |
| NE    | 680-681               | 1                                  | 2                                                          | 3                                                                   | N/A                                     | N/A                                       | 1                                                  | N/A                                              | N/A                            | 1                                                        | N/A                       | 1                                                | 2                                                      |
| NH    | 030-033, 038          | 5                                  | 5                                                          | 5                                                                   | N/A                                     | N/A                                       | 4                                                  | N/A                                              | N/A                            | 5                                                        | N/A                       | 5                                                | 3                                                      |
| NH    | rest of state         | 5                                  | 3                                                          | 5                                                                   | N/A                                     | N/A                                       | 4                                                  | N/A                                              | N/A                            | 5                                                        | N/A                       | 5                                                | 4                                                      |
| NJ    | 070-079, 085-089      | 3                                  | 4                                                          | 5                                                                   | N/A                                     | 1                                         | 5                                                  | N/A                                              | N/A                            | 5                                                        | N/A                       | 5                                                | 5                                                      |
| NJ    | 080-084               | 2                                  | 2                                                          | 4                                                                   | 3                                       | N/A                                       | 3                                                  | N/A                                              | N/A                            | 3                                                        | N/A                       | 2                                                | 3                                                      |
| NM    | 870-871, 873, 875     | 3                                  | 1                                                          | 5                                                                   | N/A                                     | N/A                                       | 3                                                  | N/A                                              | N/A                            | 1                                                        | N/A                       | 2                                                | 1                                                      |
| NM    | rest of state         | 3                                  | 1                                                          | 4                                                                   | N/A                                     | N/A                                       | 3                                                  | N/A                                              | N/A                            | 2                                                        | N/A                       | 2                                                | 1                                                      |
| NV    | 889-891               | 2                                  | 2                                                          | 5                                                                   | N/A                                     | N/A                                       | 3                                                  | N/A                                              | N/A                            | 3                                                        | N/A                       | 4                                                | 3                                                      |
| NV    | rest of state         | 2                                  | 2                                                          | 5                                                                   | N/A                                     | N/A                                       | 3                                                  | N/A                                              | N/A                            | 2                                                        | N/A                       | 4                                                | 4                                                      |

30

|       |                        |                                    |                                                            | 2022 Federal De                                                     | ental and Visio                         | on Program (FEI                           | <b>OVIP) Dental Rat</b>                            | ing Region Chart                                 |                                |                                                          |                           |                                                  |                                                        |
|-------|------------------------|------------------------------------|------------------------------------------------------------|---------------------------------------------------------------------|-----------------------------------------|-------------------------------------------|----------------------------------------------------|--------------------------------------------------|--------------------------------|----------------------------------------------------------|---------------------------|--------------------------------------------------|--------------------------------------------------------|
| State | State/ZIP(first 3)     | Aetna Dental<br>High &<br>Standard | Blue Cross Blue<br>Shield FEP<br>Dental High &<br>Standard | Delta Dental's<br>Federal Employees<br>Dental Program High<br>& Std | Dominion<br>National High<br>& Standard | EmblemHealth<br>Dental High &<br>Standard | GEHA<br>Connection<br>Dental Federal<br>High & Std | HealthPartners<br>Dental Plan High &<br>Standard | Humana<br>Dental<br>High & Std | The MetLife<br>Federal Dental<br>Plan High &<br>Standard | Triple-S<br>Salud<br>High | United<br>Concordia<br>Dental High &<br>Standard | UnitedHealthc<br>are Dental<br>Plan High &<br>Standard |
| NV    | 897                    | 4                                  | 5                                                          | 5                                                                   | N/A                                     | N/A                                       | 5                                                  | N/A                                              | 4                              | 4                                                        | N/A                       | 4                                                | 4                                                      |
| NY    | 120-123, 128           | 4                                  | 3                                                          | 5                                                                   | N/A                                     | 1                                         | 2                                                  | N/A                                              | N/A                            | 1                                                        | N/A                       | 3                                                | 3                                                      |
| NY    | 140-143                | 4                                  | 2                                                          | 5                                                                   | N/A                                     | 1                                         | 2                                                  | N/A                                              | N/A                            | 1                                                        | N/A                       | 3                                                | 1                                                      |
| NY    | 63                     | 5                                  | 5                                                          | 5                                                                   | N/A                                     | N/A                                       | 4                                                  | N/A                                              | N/A                            | 5                                                        | N/A                       | 5                                                | 4                                                      |
| NY    | 005, 100-119, 124-126  | 3                                  | 4                                                          | 5                                                                   | N/A                                     | 1                                         | 5                                                  | N/A                                              | N/A                            | 5                                                        | N/A                       | 5                                                | 5                                                      |
| NY    | rest of state          | 4                                  | 2                                                          | 5                                                                   | N/A                                     | 1                                         | 1                                                  | N/A                                              | N/A                            | 1                                                        | N/A                       | 3                                                | 2                                                      |
| ОН    | 450-452, 459           | 2                                  | 1                                                          | 2                                                                   | N/A                                     | N/A                                       | 2                                                  | N/A                                              | 3                              | 1                                                        | N/A                       | 1                                                | 2                                                      |
| ОН    | 440-443, 446-447       | 2                                  | 1                                                          | 2                                                                   | N/A                                     | N/A                                       | 2                                                  | N/A                                              | 2                              | 1                                                        | N/A                       | 3                                                | 1                                                      |
| ОН    | 430-433, 437           | 2                                  | 1                                                          | 3                                                                   | N/A                                     | N/A                                       | 2                                                  | N/A                                              | 2                              | 1                                                        | N/A                       | 2                                                | 2                                                      |
| ОН    | 453-455                | 2                                  | 1                                                          | 3                                                                   | N/A                                     | N/A                                       | 2                                                  | N/A                                              | 2                              | 1                                                        | N/A                       | 2                                                | 1                                                      |
| ОН    | rest of state          | 3                                  | 1                                                          | 2                                                                   | N/A                                     | N/A                                       | 1                                                  | N/A                                              | 1                              | 1                                                        | N/A                       | 1                                                | 1                                                      |
| ОК    | entire state           | 2                                  | 1                                                          | 4                                                                   | N/A                                     | N/A                                       | 2                                                  | N/A                                              | 2                              | 2                                                        | N/A                       | 1                                                | 1                                                      |
| OR    | rest of state          | 5                                  | 2                                                          | 5                                                                   | N/A                                     | N/A                                       | 3                                                  | N/A                                              | N/A                            | 3                                                        | N/A                       | 4                                                | 3                                                      |
| OR    | 970-973                | 4                                  | 4                                                          | 5                                                                   | N/A                                     | N/A                                       | 3                                                  | N/A                                              | N/A                            | 4                                                        | N/A                       | 5                                                | 5                                                      |
| PA    | 170-171, 175-176       | 3                                  | 1                                                          | 2                                                                   | 1                                       | N/A                                       | 1                                                  | N/A                                              | N/A                            | 1                                                        | N/A                       | 1                                                | 1                                                      |
| PA    | 180-181, 183           | 3                                  | 4                                                          | 5                                                                   | N/A                                     | 1                                         | 5                                                  | N/A                                              | N/A                            | 5                                                        | N/A                       | 5                                                | 5                                                      |
| PA    | rest of state          | 3                                  | 1                                                          | 2                                                                   | 1                                       | N/A                                       | 1                                                  | N/A                                              | N/A                            | 1                                                        | N/A                       | 1                                                | 1                                                      |
| PA    | 189-196                | 2                                  | 2                                                          | 4                                                                   | 3                                       | N/A                                       | 3                                                  | N/A                                              | N/A                            | 3                                                        | N/A                       | 2                                                | 3                                                      |
|       | 150-154, 156-157, 160, |                                    |                                                            |                                                                     |                                         |                                           |                                                    |                                                  |                                |                                                          |                           |                                                  |                                                        |
| PA    | 162                    | 1                                  | 1                                                          | 2                                                                   | 1                                       | N/A                                       | 1                                                  | N/A                                              | N/A                            | 1                                                        | N/A                       | 1                                                | 1                                                      |
| PA    | 172-174                | 2                                  | 3                                                          | 5                                                                   | 2                                       | N/A                                       | 4                                                  | N/A                                              | 3                              | 4                                                        | N/A                       | 4                                                | 3                                                      |
| PR    | entire area            | 3                                  | 1                                                          | 1                                                                   | N/A                                     | N/A                                       | 1                                                  | N/A                                              | N/A                            | 1                                                        | 1                         | 1                                                | 1                                                      |
| RI    | entire state           | 5                                  | 5                                                          | 5                                                                   | N/A                                     | N/A                                       | 4                                                  | N/A                                              | N/A                            | 5                                                        | N/A                       | 5                                                | 3                                                      |
| SC    | 297                    | 4                                  | 2                                                          | 4                                                                   | N/A                                     | N/A                                       | 2                                                  | N/A                                              | 4                              | 2                                                        | N/A                       | 2                                                | 3                                                      |
| SC    | rest of state          | 4                                  | 2                                                          | 5                                                                   | N/A                                     | N/A                                       | 2                                                  | N/A                                              | 2                              | 2                                                        | N/A                       | 1                                                | 2                                                      |
| SD    | entire state           | 3                                  | 1                                                          | 5 ,                                                                 | N/A                                     | N/A                                       | 2                                                  | 1                                                | N/A                            | 1                                                        | N/A                       | 1                                                | 1                                                      |
| TN    | entire state           | 1                                  | 1                                                          | 4                                                                   | N/A                                     | N/A                                       | 2                                                  | N/A                                              | 2                              | 1                                                        | N/A                       | 1                                                | 1                                                      |
| TX    | 733, 786-787           | 2                                  | 1                                                          | 3                                                                   | N/A                                     | N/A                                       | 3                                                  | N/A                                              | 4                              | 2                                                        | N/A                       | 1                                                | 4                                                      |
| TX    | 783-784                | 2                                  | 1                                                          | 2                                                                   | N/A                                     | N/A                                       | 1                                                  | N/A                                              | 1                              | 1                                                        | N/A                       | 1                                                | 2                                                      |
| TX    | 750-754, 760-762       | 2                                  | 1                                                          | 2                                                                   | N/A                                     | N/A                                       | 2                                                  | N/A                                              | 4                              | 2                                                        | N/A                       | 1                                                | 3                                                      |
| TX    | 770, 772-775           | 2                                  | 1                                                          | 2                                                                   | N/A                                     | N/A                                       | 2                                                  | N/A                                              | 3                              | 2                                                        | N/A                       | 1                                                | 3                                                      |
| TX    | 739                    | 2                                  | 1                                                          | 4                                                                   | N/A                                     | N/A                                       | 2                                                  | N/A                                              | 2                              | 2                                                        | N/A                       | 1                                                | 1                                                      |
| TX    | 780-782                | 2                                  | 1                                                          | 2                                                                   | N/A                                     | N/A                                       | 2                                                  | N/A                                              | 3                              | 1                                                        | N/A                       | 1                                                | 1                                                      |
| TX    | rest of state          | 2                                  | 1                                                          | 2                                                                   | N/A                                     | N/A                                       | 1                                                  | N/A                                              | 2                              | 1                                                        | N/A                       | 1                                                | 1                                                      |
| UT    | entire state           | 2                                  | 2                                                          | 5                                                                   | N/A                                     | N/A                                       | 2                                                  | N/A                                              | 1                              | 1                                                        | N/A                       | 3                                                | 5                                                      |
| VA    | 230, 232, 238          | 3                                  | 1                                                          | 3                                                                   | 2                                       | N/A                                       | 2                                                  | N/A                                              | 3                              | 1                                                        | N/A                       | 2                                                | 3                                                      |
| VA    | rest of state          | 3                                  | 1                                                          | 3                                                                   | N/A                                     | N/A                                       | 2                                                  | N/A                                              | 1                              | 1                                                        | N/A                       | 1                                                | 1                                                      |
| VA    | 231, 233-237           | 3                                  | 1                                                          | 3                                                                   | 2                                       | N/A                                       | 2                                                  | N/A                                              | 4                              | 2                                                        | N/A                       | 1                                                | 2                                                      |
| VA    | 201, 205, 220-227      | 2                                  | 3                                                          | 5                                                                   | 2                                       | N/A                                       | 4                                                  | N/A                                              | 3                              | 4                                                        | N/A                       | 4                                                | 3                                                      |
| VI    | entire area            | 2                                  | 1                                                          | 5                                                                   | N/A                                     | N/A                                       | 1                                                  | N/A                                              | N/A                            | 1                                                        | N/A                       | 5                                                | 1                                                      |

e. 77

|           |                    |                                    |                                                            | 2022 Federal De                                                     | ental and Visio                         | on Program (FEI                           | OVIP) Dental Rat                                   | ing Region Chart                                 |                                |                                                          |                           |                                                  |                                                        |
|-----------|--------------------|------------------------------------|------------------------------------------------------------|---------------------------------------------------------------------|-----------------------------------------|-------------------------------------------|----------------------------------------------------|--------------------------------------------------|--------------------------------|----------------------------------------------------------|---------------------------|--------------------------------------------------|--------------------------------------------------------|
| State     | State/ZIP(first 3) | Aetna Dental<br>High &<br>Standard | Blue Cross Blue<br>Shield FEP<br>Dental High &<br>Standard | Delta Dental's<br>Federal Employees<br>Dental Program High<br>& Std | Dominion<br>National High<br>& Standard | EmblemHealth<br>Dental High &<br>Standard | GEHA<br>Connection<br>Dental Federal<br>High & Std | HealthPartners<br>Dental Plan High &<br>Standard | Humana<br>Dental<br>High & Std | The MetLife<br>Federal Dental<br>Plan High &<br>Standard | Triple-S<br>Salud<br>High | United<br>Concordia<br>Dental High &<br>Standard | UnitedHealthc<br>are Dental<br>Plan High &<br>Standard |
| VT        | 54                 | 5                                  | 5                                                          | 5                                                                   | N/A                                     | N/A                                       | 2                                                  | N/A                                              | N/A                            | 2                                                        | N/A                       | 3                                                | 4                                                      |
| VT        | rest of state      | 5                                  | 5                                                          | 5                                                                   | N/A                                     | N/A                                       | 2                                                  | N/A                                              | N/A                            | 2                                                        | N/A                       | 3                                                | 3                                                      |
| WA        | 986                | 4                                  | 4                                                          | 5                                                                   | N/A                                     | N/A                                       | 3                                                  | N/A                                              | N/A                            | 4                                                        | N/A                       | 5                                                | 5                                                      |
| WA        | 980-985            | 5                                  | 5                                                          | 5                                                                   | N/A                                     | N/A                                       | 5                                                  | N/A                                              | N/A                            | 5                                                        | N/A                       | 5                                                | 5                                                      |
| WA        | rest of state      | 5                                  | 4                                                          | 5                                                                   | N/A                                     | N/A                                       | 4                                                  | N/A                                              | N/A                            | 4                                                        | N/A                       | 4                                                | 5                                                      |
| wi        | 530-532, 534       | 3                                  | 3                                                          | 5                                                                   | N/A                                     | N/A                                       | 2                                                  | N/A                                              | N/A                            | 2                                                        | N/A                       | 3                                                | 3                                                      |
| wi        | 540                | 2                                  | 4                                                          | 5                                                                   | N/A                                     | N/A                                       | 3                                                  | 2                                                | N/A                            | 4                                                        | N/A                       | 3                                                | 5                                                      |
| wi        | rest of state      | 3                                  | 3                                                          | 5                                                                   | N/A                                     | N/A                                       | 2                                                  | 2                                                | N/A                            | 2                                                        | N/A                       | 2                                                | 3                                                      |
| wv        | 254                | 2                                  | 3                                                          | 5                                                                   | 2                                       | N/A                                       | 4                                                  | N/A                                              | 3                              | 4                                                        | N/A                       | 4                                                | 3                                                      |
| wv        | rest of state      | 4                                  | 1                                                          | 2                                                                   | N/A                                     | N/A                                       | 1                                                  | N/A                                              | 1                              | 1                                                        | N/A                       | 1                                                | 1                                                      |
| WY        | 834                | 4                                  | 4                                                          | 5                                                                   | N/A                                     | N/A                                       | 2                                                  | N/A                                              | N/A                            | 2                                                        | N/A                       | 2                                                | 3                                                      |
| WY        | rest of state      | 4                                  | 2                                                          | 5                                                                   | N/A                                     | N/A                                       | 1                                                  | N/A                                              | N/A                            | 2                                                        | N/A                       | 2                                                | 1                                                      |
| ternation | International      | 2                                  | 1                                                          | 5                                                                   | N/A                                     | N/A                                       | 5                                                  | N/A                                              | N/A                            | 5                                                        | N/A                       | 5                                                | 5                                                      |

| 2022 Federal Employees            | Dental and Vis | ion Insurance                                   | Program (FED                                    | OVIP) Vision Pre                                | mium Rate Ch                               | art                                            |                                                |
|-----------------------------------|----------------|-------------------------------------------------|-------------------------------------------------|-------------------------------------------------|--------------------------------------------|------------------------------------------------|------------------------------------------------|
| Plan                              | Option         | 2022 Biweekly<br>Premium<br>Rates Self-<br>Only | 2022 Biweekly<br>Premium Rates<br>Self Plus One | 2022 Biweekly<br>Premium Rates<br>Self & Family | 2022 Monthly<br>Premium Rates<br>Self-Only | 2022 Monthly<br>Premium Rates Self<br>Plus One | 2022 Monthly<br>Premium Rates<br>Self & Family |
| Aetna Vision Preferred            | High           | \$5.67                                          | \$11.32                                         | \$16.99                                         | \$12.29                                    | \$24.53                                        | \$36.81                                        |
| Aetna Vision Preferred            | Standard       | \$3.15                                          | \$6.30                                          | \$9.45                                          | \$6.83                                     | \$13.65                                        | \$20.48                                        |
|                                   |                |                                                 |                                                 |                                                 |                                            |                                                |                                                |
| Blue Cross Blue Shield FEP Vision | High           | \$5.55                                          | \$11.09                                         | \$16.64                                         | \$12.03                                    | \$24.03                                        | \$36.05                                        |
| Blue Cross Blue Shield FEP Vision | Standard       | \$3.56                                          | \$7.11                                          | \$10.67                                         | \$7.71                                     | \$15.41                                        | \$23.12                                        |
| The Metlife Federal Vision Plan   | High           | \$5.62                                          | \$11.23                                         | \$16.85                                         | \$12.18                                    | \$24.33                                        | \$36.51                                        |
| The Metlife Federal Vision Plan   | Standard       | \$3.37                                          | \$6.73                                          | \$10.10                                         | \$7.30                                     | \$14.58                                        | \$21.88                                        |
|                                   | Standard       | <i></i>                                         | çono                                            | <i></i>                                         | <b>7</b> 1.000                             | , - ···                                        |                                                |
| UnitedHealthcare Vision Plan      | High           | \$5.06                                          | \$9.88                                          | \$14.70                                         | \$10.96                                    | \$21.41                                        | \$31.85                                        |
| UnitedHealthcare Vision Plan      | Standard       | \$3.40                                          | \$6.62                                          | \$9.86                                          | \$7.37                                     | \$14.34                                        | \$21.36                                        |
|                                   |                |                                                 |                                                 |                                                 |                                            |                                                |                                                |
| VSP Vision Care                   | High           | \$6.71                                          | \$13.44                                         | \$20.17                                         | \$14.54                                    | \$29.12                                        | \$43.70                                        |
| VSP Vision Care                   | Standard       | \$3.57                                          | \$7.13                                          | \$10.71                                         | \$7.74                                     | \$15.45                                        | \$23.21                                        |

| 2022 Federal Employees Dental ar                     | 2022 Federal Employees Dental and Vision Insurance Program (FEDVIP) Dental Premium Rate Charts Please note: Rating areas for each carrier are not the same for all plans. Please refer to the Dental Rating Chart to determine your specific region. |                                  |                             |                            |                |                      |                      |  |  |  |  |  |  |
|------------------------------------------------------|----------------------------------------------------------------------------------------------------|----------------------------------|-----------------------------|----------------------------|----------------|----------------------|----------------------|--|--|--|--|--|--|
| Please note: Rating areas for each carrier are not t | the same for a                                                                                                    | II plans. Please refer to the De | ntal Rating Chart to deterr | nine your specific region. |                |                      |                      |  |  |  |  |  |  |
|                                                      | Rating                                                                                                    | 2022 Biweekly Premium            | 2022 Biweekly               | 2022 Biweekly Premium      | 2022 Monthly   | 2022 Monthly Premium | 2022 Monthly Premium |  |  |  |  |  |  |
|                                                      | Region                                                                                                    | Rates Self-Only                  | Premium Rates Self          | Rates Self & Family        | Premium Rates  | Rates Self Plus One  | Rates Self & Family  |  |  |  |  |  |  |
| Plan - Option                                        | , neg.on                                                                                                    |                                  | Plus One                    |                            | Self-Only      | Á76.70               | ¢115.07              |  |  |  |  |  |  |
| Aetna Dental - High                                  | 0                                                                                                    | \$17.69                          | \$35.41                     | \$53.11                    | \$38.33        | \$76.72              | \$115.07             |  |  |  |  |  |  |
| Aetna Dental - High                                  | 1                                                                                                    | \$16.07                          | \$32.15                     | \$48.24                    | \$34.82        | \$69.66              | \$104.52             |  |  |  |  |  |  |
| Aetna Dental - High                                  | 2                                                                                                    | \$17.69                          | \$35.41                     | \$53.11                    | \$38.33        | \$76.72              | \$115.07             |  |  |  |  |  |  |
| Aetna Dental - High                                  | 3                                                                                                    | \$18.83                          | \$37.68                     | \$56.51                    | \$40.80        | \$81.64              | \$122.44             |  |  |  |  |  |  |
| Aetna Dental - High                                  | 4                                                                                                    | \$20.77                          | \$41.56                     | \$62.35                    | \$45.00        | \$90.05              | \$135.09             |  |  |  |  |  |  |
| Aetna Dental - High                                  | 5                                                                                                    | \$22.56                          | \$45.13                     | \$67.70                    | \$48.88        | \$97.78              | \$140.00             |  |  |  |  |  |  |
| Aetna Dental - Standard                              | 0                                                                                                    | \$9.87                           | \$19.75                     | \$29.61                    | \$21.39        | \$42.79              | \$64.16              |  |  |  |  |  |  |
| Aetna Dental - Standard                              | 1                                                                                                    | \$8.98                           | \$17.95                     | \$26.94                    | \$19.46        | \$38.89              | \$58.37              |  |  |  |  |  |  |
| Aetna Dental - Standard                              | 2                                                                                                    | \$9.87                           | \$19.75                     | \$29.61                    | \$21.39        | \$42.79              | \$64.16              |  |  |  |  |  |  |
| Actna Dental - Standard                              | 3                                                                                                    | \$10.50                          | \$21.00                     | \$31.49                    | \$22.75        | \$45.50              | \$68.23              |  |  |  |  |  |  |
| Aetha Dental - Standard                              | 1                                                                                                    | \$10.50                          | \$23.13                     | \$34,69                    | \$25.07        | \$50.12              | \$75.16              |  |  |  |  |  |  |
| Aetna Dental - Standard                              | 5                                                                                                    | \$11.57                          | \$25.15                     | \$37.63                    | \$27.17        | \$54.36              | \$81.53              |  |  |  |  |  |  |
| Aetha Dental - Standard                              |                                                                                                    | \$12.54                          | \$25.05                     | \$37.03                    | 42.12          |                      |                      |  |  |  |  |  |  |
| Plue Cross Plue Shield EEP Dental - High             | 0                                                                                                    | \$18.05                          | \$36.11                     | \$54.16                    | \$39.11        | \$78.24              | \$117.35             |  |  |  |  |  |  |
| Plue Cross Plue Shield FEP Dental - High             | 1                                                                                                    | \$18.05                          | \$36.11                     | \$54.16                    | \$39.11        | \$78.24              | \$117.35             |  |  |  |  |  |  |
| Plue Cross Plue Shield FEP Dental - High             | 2                                                                                                    | \$20.22                          | \$40.44                     | \$60.66                    | \$43.81        | \$87.62              | \$131.43             |  |  |  |  |  |  |
| Blue Cross Blue Shield FEP Dontal - High             | 3                                                                                                    | \$22.01                          | \$44.03                     | \$66.04                    | \$47.69        | \$95.40              | \$143.09             |  |  |  |  |  |  |
| Blue Cross Blue Shield FEP Dental - High             | 3                                                                                                    | \$22.01                          | \$47.68                     | \$71.52                    | \$51.65        | \$103.31             | \$154.96             |  |  |  |  |  |  |
| Blue Cross Blue Shield FEP Dental - High             | 5                                                                                                    | \$25.64                          | \$53.35                     | \$80.03                    | \$57.81        | \$115.59             | \$173.40             |  |  |  |  |  |  |
| Blue Cross Blue Shield FEP Dental - High             |                                                                                                    | \$20.00                          | 200.00                      | \$66.65                    | <i>\$37.01</i> | , TIONO              |                      |  |  |  |  |  |  |
| Plue Cross Blue Shield EEP Dental - Standard         | 0                                                                                                    | \$9.22                           | \$18.44                     | \$27.67                    | \$19.98        | \$39.95              | \$59.95              |  |  |  |  |  |  |
| Blue Cross Blue Shield FEP Dental - Standard         | 1                                                                                                    | \$9.22                           | \$18.44                     | \$27.67                    | \$19.98        | \$39.95              | \$59.95              |  |  |  |  |  |  |
| Blue Cross Blue Shield FEP Dental - Standard         | 2                                                                                                    | \$10.10                          | \$20.21                     | \$30.31                    | \$21.88        | \$43.79              | \$65.67              |  |  |  |  |  |  |
| Blue Cross Blue Shield FEP Dental - Standard         | 3                                                                                                    | \$11.48                          | \$22,95                     | \$34.40                    | \$24.87        | \$49.73              | \$74.53              |  |  |  |  |  |  |
| Blue Cross Blue Shield FEP Dental - Standard         | 1                                                                                                    | \$12.39                          | \$24.76                     | \$37.12                    | \$26.85        | \$53.65              | \$80.43              |  |  |  |  |  |  |
| Blue Cross Blue Shield FEP Dental - Standard         | 5                                                                                                    | \$13.68                          | \$27.37                     | \$41.05                    | \$29.64        | \$59.30              | \$88.94              |  |  |  |  |  |  |
|                                                      |                                                                                                    | ÷15.00                           | +=                          |                            |                |                      |                      |  |  |  |  |  |  |
| Dominion National - High                             | 1                                                                                                    | \$9,39                           | \$18.77                     | \$28.16                    | \$20.35        | \$40.67              | \$61.01              |  |  |  |  |  |  |
| Dominion National High                               | 2                                                                                                    | \$10.42                          | \$20.84                     | \$31,25                    | \$22.58        | \$45.15              | \$67.71              |  |  |  |  |  |  |
| Dominion National - High                             | 3                                                                                                    | \$13.85                          | \$27.70                     | \$41.55                    | \$30.01        | \$60.02              | \$90.03              |  |  |  |  |  |  |
|                                                      |                                                                                                    | \$15.05                          | <i>Q21110</i>               | <b>,</b>                   |                |                      |                      |  |  |  |  |  |  |
| Dominion National - Standard                         | 1                                                                                                    | \$5.58                           | \$11.14                     | \$16.72                    | \$12.09        | \$24.14              | \$36.23              |  |  |  |  |  |  |
| Dominion National - Standard                         | 2                                                                                                    | \$7.11                           | \$14.23                     | \$21.34                    | \$15.41        | \$30.83              | \$46.24              |  |  |  |  |  |  |
| Dominion National - Standard                         | 3                                                                                                    | \$8.18                           | \$16.35                     | \$24.53                    | \$17.72        | \$35.43              | \$53.15              |  |  |  |  |  |  |
|                                                      | 1                                                                                                    | 632 FF                           | ¢45.07                      | \$67.62                    | \$48.85        | \$97.65              | \$146.51             |  |  |  |  |  |  |
| EmblemHealth Dental - High                           | 1                                                                                                    | \$22.55                          | \$45.07                     | \$07.02                    | \$48.80        | \$57.05              | 7                    |  |  |  |  |  |  |
| EmblemHealth Dental - Standard                       | 1                                                                                                    | \$19.26                          | \$38.50                     | \$57.76                    | \$41.73        | \$83.42              | \$125.15             |  |  |  |  |  |  |
|                                                      |                                                                                                    |                                  |                             |                            |                |                      |                      |  |  |  |  |  |  |
|                                                      |                                                                                                    |                                  |                             |                            |                |                      |                      |  |  |  |  |  |  |
|                                                      |                                                                                                    |                                  |                             |                            |                |                      |                      |  |  |  |  |  |  |
|                                                      |                                                                                                    |                                  |                             |                            |                |                      |                      |  |  |  |  |  |  |

| 2022 Federal Employees Dental and                      | Vision     | Insurance Program (              | FFDVIP) Dental Pre           | mium Rate Charts                        |               |                      |                      |
|--------------------------------------------------------|------------|----------------------------------|------------------------------|-----------------------------------------|---------------|----------------------|----------------------|
| Places note: Beting areas for each spring are not the  | como for a | Il plans. Plance refer to the De | antal Rating Chart to detern | nine your specific region               |               |                      |                      |
| Please note: Rating areas for each carrier are not the | same for a | in plans. Please relet to the De | 2022 Riweekly                | inne your specific region.              | 2022 Monthly  |                      |                      |
|                                                        | Rating     | 2022 Biweekly Premium            | Dramium Patas Solf           | 2022 Biweekly Premium                   | Promium Rates | 2022 Monthly Premium | 2022 Monthly Premium |
| Plan Ortige                                            | Region     | Rates Self-Only                  | Pleinium Rates Sen           | Rates Self & Family                     | Solf-Only     | Rates Self Plus One  | Rates Self & Family  |
| Plan - Option                                          | 0          | ¢25.72                           | ¢E1 4E                       | \$77.17                                 | \$55.73       | \$111.48             | \$167.20             |
| GEHA Connection Dental Federal - High                  | 1          | \$25.72                          | \$34.56                      | \$51.85                                 | \$37.44       | \$74.88              | \$112.34             |
| CELLA Connection Dental Federal - High                 | 2          | \$19.43                          | \$38.85                      | \$58.28                                 | \$42.10       | \$84.18              | \$126.27             |
| CEHA Connection Dental Federal - High                  | 2          | \$13.45                          | \$42.48                      | \$63.72                                 | \$46.02       | \$92.04              | \$138.06             |
| CELLA Connection Dental Federal - High                 | 3          | \$23.73                          | \$47.46                      | \$71.19                                 | \$51.42       | \$102.83             | \$154.25             |
| GEHA Connection Dental Federal - High                  | 5          | \$25.73                          | \$51.45                      | \$77.17                                 | \$55.73       | \$111.48             | \$167.20             |
| dena connection bentari ederari nigh                   | -          | <i>\$25172</i>                   | 7                            |                                         |               |                      |                      |
| GEHA Connection Dental Federal - Standard              | 0          | \$14.18                          | \$28.36                      | \$42.53                                 | \$30.72       | \$61.45              | \$92.15              |
| GEHA Connection Dental Federal - Standard              | 1          | \$9.56                           | \$19.13                      | \$28.68                                 | \$20.71       | \$41.45              | \$62.14              |
| GEHA Connection Dental Federal - Standard              | 2          | \$10.72                          | \$21.43                      | \$32.15                                 | \$23.23       | \$46.43              | \$69.66              |
| GEHA Connection Dental Federal - Standard              | 3          | \$11.74                          | \$23.43                      | \$35.15                                 | \$25.44       | \$50.77              | \$76.16              |
| GEHA Connection Dental Federal - Standard              | 4          | \$13.10                          | \$26.16                      | \$39.25                                 | \$28.38       | \$56.68              | \$85.04              |
| GEHA Connection Dental Federal - Standard              | 5          | \$14.18                          | \$28.36                      | \$42.53                                 | \$30.72       | \$61.45              | \$92.15              |
| Health Partners Dontal Plan High                       | 1          | \$20.74                          | \$41.48                      | \$62.23                                 | \$44.94       | \$89.87              | \$134.83             |
| HealthPartners Dental Plan - High                      | 2          | \$20.74                          | \$43.53                      | \$65.30                                 | \$47.17       | \$94.32              | \$141.48             |
|                                                        | -          | <i>Ş</i> 21.77                   | <i> </i>                     | +++++++++++++++++++++++++++++++++++++++ |               |                      |                      |
| Health Partners Dontal Plan Standard                   | 1          | \$14.94                          | \$29.89                      | \$44.82                                 | \$32,37       | \$64.76              | \$97.11              |
| HealthPartners Dental Plan - Standard                  | 2          | \$17.04                          | \$34.09                      | \$51.12                                 | \$36.92       | \$73.86              | \$110.76             |
|                                                        |            | <i>v</i> 2                       | <b>7</b>                     |                                         |               |                      |                      |
| Humana Dental - High                                   | 1          | \$17.30                          | \$34.61                      | \$51.91                                 | \$37.48       | \$74.99              | \$112.47             |
| Humana Dental - High                                   | 2          | \$19.01                          | \$38.03                      | \$57.04                                 | \$41.19       | \$82.40              | \$123.59             |
| Humana Dental - High                                   | 3          | \$19.96                          | \$39.91                      | \$59.86                                 | \$43.25       | \$86.47              | \$129.70             |
| Humana Dental - High                                   | 4          | \$21.33                          | \$42.68                      | \$64.01                                 | \$46.22       | \$92.47              | \$138.69             |
| Humana Dental - High                                   | 5          | \$23.45                          | \$46.89                      | \$70.34                                 | \$50.81       | \$101.60             | \$152.40             |
|                                                        | 1          | ¢11.10                           | 622.20                       | \$22.57                                 | \$24.25       | \$48.49              | \$72 74              |
| Humana Dental - Standard                               | 1          | \$11.19                          | \$22.38                      | \$35.57                                 | \$24.25       | \$52.28              | \$78.43              |
| Humana Dental - Standard                               | 2          | \$12.07                          | \$24.15                      | \$39.03                                 | \$28.19       | \$56.40              | \$84.57              |
| Humana Dental - Standard                               | 3          | \$15.01                          | \$20.05                      | \$42.87                                 | \$30.96       | \$61.92              | \$92.89              |
| Humana Dental Standard                                 | 5          | \$16.39                          | \$20.50                      | \$49.18                                 | \$35.51       | \$71.02              | \$106.56             |
|                                                        |            | \$10.55                          | <i>\$52.70</i>               | <i><i><i>ϕ</i></i> 15120</i>            | 70000         | · · · · · ·          |                      |
|                                                        |            |                                  |                              |                                         |               |                      |                      |
|                                                        |            |                                  |                              |                                         |               |                      |                      |
| The Metlife Federal Dental Plan - High                 | 0          | \$26.70                          | \$53.39                      | \$80.09                                 | \$57.85       | \$115.68             | \$173.53             |
| The Metlife Federal Dental Plan - High                 | 1          | \$18.82                          | \$37.63                      | \$56.45                                 | \$40.78       | \$81.53              | \$122.31             |
| The Metlife Federal Dental Plan - High                 | 2          | \$19.85                          | \$39.70                      | \$59.55                                 | \$43.01       | \$86.02              | \$129.03             |
| The Metlife Federal Dental Plan - High                 | 3          | \$22.04                          | \$44.09                      | \$66.13                                 | \$47.75       | \$95.53              | \$143.28             |
| The MetLife Federal Dental Plan - High                 | 4          | \$23.98                          | \$47.96                      | \$71.94                                 | \$51.96       | \$103.91             | \$155.87             |
| The MetLife Federal Dental Plan - High                 | 5          | \$26.70                          | \$53.39                      | \$80.09                                 | \$57.85       | \$115.68             | \$173.53             |
|                                                        |            |                                  |                              |                                         |               |                      |                      |
| The MetLife Federal Dental Plan - Standard             | 0          | \$14.18                          | \$28.37                      | \$42.55                                 | \$30.72       | \$61.47              | \$92.19              |
| The MetLife Federal Dental Plan - Standard             | 1          | \$10.25                          | \$20.51                      | \$30.76                                 | \$22.21       | \$44.44              | \$66.65              |
| The MetLife Federal Dental Plan - Standard             | 2          | \$10.90                          | \$21.79                      | \$32.69                                 | \$23.62       | \$47.21              | \$70.83              |
| The MetLife Federal Dental Plan - Standard             | 3          | \$12.15                          | \$24.30                      | \$36.45                                 | \$26.33       | \$52.65              | \$78.98              |
| The MetLife Federal Dental Plan - Standard             | 4          | \$13.40                          | \$26.81                      | \$40.21                                 | \$29.03       | \$58.09              | \$87.12              |
| The MetLife Federal Dental Plan - Standard             | 5          | \$14.18                          | \$28.37                      | \$42.55                                 | \$30.72       | \$61.47              | \$92.19              |
|                                                        |            |                                  |                              |                                         |               |                      |                      |
| Triple-S Salud - High                                  | 1          | \$4.80                           | \$9.60                       | \$12.61                                 | \$10.40       | \$20.80              | \$27.32              |
|                                                        |            |                                  |                              |                                         |               |                      |                      |
|                                                        |            |                                  |                              |                                         |               |                      |                      |
|                                                        |            |                                  |                              |                                         |               |                      |                      |
|                                                        |            |                                  |                              |                                         |               |                      |                      |
|                                                        | 1          |                                  |                              |                                         |               |                      |                      |

| 2022 Federal Employees Dental and Vision Insurance Program (FEDVIP) Dental Premium Rate Charts |            |                                   |                              |                            |                        |                      |                      |
|------------------------------------------------------------------------------------------------|------------|-----------------------------------|------------------------------|----------------------------|------------------------|----------------------|----------------------|
| Please note: Rating areas for each carrier are not the                                         | same for a | all plans. Please refer to the De | ental Rating Chart to detern | nine your specific region. |                        |                      |                      |
|                                                                                                | Dating     | 2022 Diversity Dramium            | 2022 Biweekly                | 2022 Riwookhy Bromium      | 2022 Monthly           | 2022 Monthly Promium | 2022 Monthly Promium |
|                                                                                                | Rating     | 2022 Diweekiy Premium             | Premium Rates Self           | Datas Solf & Family        | Premium Rates          | Patas Solf Plus Ono  | Patos Solf & Family  |
| Plan - Option                                                                                  | Region     | Rates Self-Only                   | Plus One                     | Rates Sell & Family        | Self-Only              | Rates Sell Plus Olle | Rates Sell & Failing |
| United Concordia Dental - High                                                                 | 0          | \$23.55                           | \$47.10                      | \$70.62                    | \$51.03                | \$102.05             | \$153.01             |
| United Concordia Dental - High                                                                 | 1          | \$15.80                           | \$31.60                      | \$47.38                    | \$34.23                | \$68.47              | \$102.66             |
| United Concordia Dental - High                                                                 | 2          | \$17.72                           | \$35.45                      | \$53.17                    | \$38.39                | \$76.81              | \$115.20             |
| United Concordia Dental - High                                                                 | 3          | \$19.68                           | \$39.34                      | \$59.03                    | \$42.64                | \$85.24              | \$127.90             |
| United Concordia Dental - High                                                                 | 4          | \$21.61                           | \$43.23                      | \$64.84                    | \$46.82                | \$93.67              | \$140.49             |
| United Concordia Dental - High                                                                 | 5          | \$23.55                           | \$47.10                      | \$70.62                    | \$51.03                | \$102.05             | \$153.01             |
|                                                                                                |            |                                   |                              |                            |                        |                      |                      |
| United Concordia Dental - Standard                                                             | 0          | \$15.42                           | \$30.83                      | \$46.24                    | \$33.41                | \$66.80              | \$100.19             |
| United Concordia Dental - Standard                                                             | 1          | \$10.38                           | \$20.75                      | \$31.13                    | \$22.49                | \$44.96              | \$67.45              |
| United Concordia Dental - Standard                                                             | 2          | \$11.65                           | \$23.29                      | \$34.92                    | \$25.24                | \$50.46              | \$75.66              |
| United Concordia Dental - Standard                                                             | 3          | \$12.91                           | \$25.81                      | \$38.71                    | \$27.97                | \$55.92              | \$83.87              |
| United Concordia Dental - Standard                                                             | 4          | \$14.16                           | \$28.33                      | \$42.49                    | \$30.68                | \$61.38              | \$92.06              |
| United Concordia Dental - Standard                                                             | 5          | \$15.42                           | \$30.83                      | \$46.24                    | \$33.41                | \$66.80              | \$100.19             |
|                                                                                                |            |                                   |                              |                            |                        |                      |                      |
| UnitedHealthcare Dental Plan - High                                                            | 0          | \$29.05                           | \$58.09                      | \$87.15                    | \$62.94                | \$125.86             | \$188.83             |
| UnitedHealthcare Dental Plan - High                                                            | 1          | \$19.47                           | \$38.93                      | \$58.38                    | \$42.19                | \$84.35              | \$126.49             |
| UnitedHealthcare Dental Plan - High                                                            | 2          | \$20.87                           | \$41.74                      | \$62.60                    | \$45.22                | \$90.44              | \$135.63             |
| UnitedHealthcare Dental Plan - High                                                            | 3          | \$23.81                           | \$47.61                      | \$71.42                    | \$51.59                | \$103.16             | \$154.74             |
| UnitedHealthcare Dental Plan - High                                                            | 4          | \$25.89                           | \$51.78                      | \$77.67                    | \$56.10                | \$112.19             | \$168.29             |
| UnitedHealthcare Dental Plan - High                                                            | 5          | \$29.05                           | \$58.09                      | \$87.15                    | \$62.94                | \$125.86             | \$188.83             |
|                                                                                                |            |                                   |                              |                            |                        |                      |                      |
| UnitedHealthcare Dental Plan - Standard                                                        | 0          | \$15.09                           | \$30.16                      | \$45.25                    | \$32.70                | \$65.35              | \$98.04              |
| UnitedHealthcare Dental Plan - Standard                                                        | 1          | \$10.15                           | \$20.30                      | \$30.45                    | \$21.99                | \$43.98              | \$65.98              |
| UnitedHealthcare Dental Plan - Standard                                                        | 2          | \$10.88                           | \$21.76                      | \$32.64                    | \$23.57                | \$47.15              | \$70.72              |
| UnitedHealthcare Dental Plan - Standard                                                        | 3          | \$12.39                           | \$24.78                      | \$37.17                    | \$26.85                | \$53.69              | \$80.54              |
| UnitedHealthcare Dental Plan - Standard                                                        | 4          | \$13.46                           | \$26.93                      | \$40.39                    | \$29.16                | \$58.35              | \$87.51              |
| UnitedHealthcare Dental Plan - Standard                                                        | 5          | \$15.09                           | \$30.16                      | \$45.25                    | \$32.70                | \$65.35              | \$98.04              |
|                                                                                                |            |                                   |                              |                            |                        |                      |                      |
|                                                                                                |            |                                   |                              |                            |                        |                      |                      |
| Delta Dental's Federal Employees Dental Program - F                                            | 0          | \$26.37                           | \$52.73                      | \$79.10                    | \$57.14                | \$114.25             | \$171.38             |
| Delta Dental's Federal Employees Dental Program - F                                            | 1          | \$17.67                           | \$35.35                      | \$53.02                    | \$38.29                | \$76.59              | \$114.88             |
| Delta Dental's Federal Employees Dental Program - F                                            | 2          | \$19.38                           | \$38.76                      | \$58.13                    | \$41.99                | \$83.98              | \$125.95             |
| Delta Dental's Federal Employees Dental Program -                                              |            |                                   |                              |                            |                        |                      |                      |
| High                                                                                           | 3          | \$21.26                           | \$42.52                      | \$63.79                    | \$46.06                | \$92.13              | \$138.21             |
| Delta Dental's Federal Employees Dental Program -                                              |            |                                   |                              |                            |                        |                      |                      |
| High                                                                                           | 4          | \$22.63                           | \$45.25                      | \$67.88                    | \$49.03                | \$98.04              | \$147.07             |
| Delta Dental's Federal Employees Dental Program -                                              |            |                                   |                              |                            |                        |                      |                      |
| High                                                                                           | 5          | \$26.37                           | \$52.73                      | \$79.10                    | \$57.14                | \$114.25             | \$171.38             |
|                                                                                                |            |                                   |                              |                            |                        |                      |                      |
| Delta Dental's Federal Employees Dental Program -                                              |            |                                   |                              |                            |                        |                      |                      |
| Standard                                                                                       | 0          | \$13.05                           | \$26.10                      | \$39.16                    | \$28.28                | \$56.55              | \$84.85              |
| Delta Dental's Federal Employees Dental Program -                                              |            |                                   |                              |                            |                        |                      |                      |
| Standard                                                                                       | 1          | \$9.20                            | \$18.40                      | \$27.61                    | \$19.93                | \$39.87              | \$59.82              |
| Delta Dental's Federal Employees Dental Program -                                              | -          |                                   |                              |                            | 2                      |                      |                      |
| Standard                                                                                       | 2          | \$10.02                           | \$20.05                      | \$30.07                    | \$21.71                | \$43.44              | \$65.15              |
| Delta Dental's Federal Employees Dental Program -                                              |            |                                   |                              |                            |                        | × • •                |                      |
| Standard                                                                                       | 3          | \$10.81                           | \$21.61                      | \$32.42                    | \$23.42                | \$46.82              | \$70.24              |
| Delta Dental's Federal Employees Dental Program -                                              |            |                                   |                              |                            |                        |                      |                      |
| Standard                                                                                       | 4          | \$11.40                           | \$22.80                      | \$34.19                    | \$24.70                | \$49.40              | \$74.08              |
| Delta Dental's Federal Employees Dental Program -                                              |            | a second and a second second      | 1000 cm                      |                            | A second second second |                      |                      |
| Standard                                                                                       | 5          | \$13.05                           | \$26.10                      | \$39.16                    | \$28.28                | \$56.55              | \$84.85              |

## **TRICARE®** Costs and Fees 2022

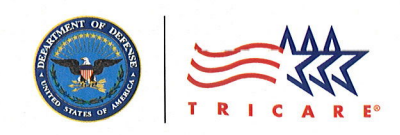

#### Updated January 2022

This brochure provides an overview of most costs and fees for TRICARE programs. For detailed costs and fees, including those for TRICARE For Life, visit **www.tricare.mil/costs**. To learn more about each TRICARE program option and eligibility, visit **www.tricare.mil/planfinder**.

#### TRICARE beneficiaries fall into one of two groups: Group A or Group B

- You're in Group A if your initial enlistment or appointment or that of your uniformed services sponsor began before Jan. 1, 2018.
- You're in Group B if your initial enlistment or appointment or that of your uniformed services sponsor began on or after Jan. 1, 2018.

*Note:* When enrolled in TRICARE Reserve Select (TRS), TRICARE Retired Reserve (TRR), TRICARE Young Adult (TYA), or the Continued Health Care Benefit Program (CHCBP), Group A beneficiaries follow Group B deductibles and applicable copayments or cost-shares.

## **TRICARE PRIME**<sup>®</sup> (JAN. 1–DEC. 31, 2022)

Includes TRICARE Prime, TRICARE Prime Remote, the US Family Health Plan (USFHP), and TYA Prime plans.

## **Annual Enrollment Fees** (TRICARE Prime, TRICARE Prime Remote, and USFHP only)

No yearly enrollment fee for active duty service members (ADSMs), active duty family members (ADFMs), and transitional survivors (surviving spouses during the first three years and surviving dependent children) worldwide.

For retirees, their families, and most others\*:

- Group A: \$323 per individual/\$647 per family
- Group B: \$392 per individual/\$784 per family

#### **Annual Deductible**

There is no annual deductible.

#### **TRICARE Prime Out-of-Pocket Costs**

| ADSMs, ADFMs, and transitional survivors          |                     |                     |  |  |  |
|---------------------------------------------------|---------------------|---------------------|--|--|--|
| Covered service                                   | Group A             | Group B             |  |  |  |
| All covered services                              | \$0                 | \$0                 |  |  |  |
| Retirees, their families, and all others          |                     |                     |  |  |  |
| Covered service                                   | Group A             | Group B             |  |  |  |
| Preventive Care Visit                             | \$0                 | \$0                 |  |  |  |
| Primary Care Outpatient Visit                     | \$22                | \$22                |  |  |  |
| Specialty Care Outpatient Visit                   | \$33                | \$33                |  |  |  |
| Urgent Care Center Visit                          | \$33                | \$33                |  |  |  |
| Emergency Room Visit                              | \$67                | \$67                |  |  |  |
| Inpatient Admission<br>(Hospitalization), Network | \$168/<br>admission | \$168/<br>admission |  |  |  |

#### **TRICARE Prime Point-of-Service Option**

When you see a TRICARE-authorized provider other than your primary care manager for any nonemergency services without a referral, you pay:

- A yearly deductible before TRICARE cost-sharing will begin: \$300 per individual/\$600 per family.
- For services beyond this deductible, you pay 50% of the TRICARE-allowable charge.
- These costs do not apply to the catastrophic cap.

## TRICARE SELECT® (JAN. 1-DEC. 31, 2022)

Includes TRICARE Select, TRICARE Overseas Program (TOP) Select, TRS, TRR, TYA Select, and CHCBP plans.

## **Annual Enrollment Fees** (TRICARE Select and TOP Select only)

No yearly enrollment fee for ADFMs. For retirees, their families, and others:

- Group A: \$158 per individual/\$317 per family
- Group B: \$504 per individual/\$1,008 per family

#### **Annual Deductible**

You must spend your deductible amount before TRICARE cost-sharing begins:

| Pay grades E  | 4 and below    | V                             |                              |
|---------------|----------------|-------------------------------|------------------------------|
| Group A       |                | Group B and TRS               | members                      |
| Individual    | Family         | Individual                    | Family                       |
| \$50          | \$100          | \$56                          | \$112                        |
| Pay grades E  | 5 and above    | Э                             |                              |
| Group A       |                | Group B and TRS               | members                      |
| Individual    | Family         | Individual                    | Family                       |
| \$150         | \$300          | \$168                         | \$336                        |
| Retirees, the | ir families, 1 | RR members, and               | l all others                 |
| Group A       |                | Group B and TRR               | members                      |
| Individual    | Family         | Individual                    | Family                       |
| \$150         | \$300          | Network <sup>†</sup> : \$168  | Network <sup>†</sup> : \$336 |
|               |                | Out-of-Network <sup>†</sup> : | Out-of-Network               |

(Continued on next page)

- \* For certain beneficiaries in Group A, their enrollment fee remains frozen at the rate when the survivor or medically-retired member is classified in the Defense Enrollment Eligibility Reporting System in either category and enrolls, as long as there is a continuous TRICARE Prime enrollment. See www.tricare.mil/costs for more information.
- Network means a provider in the TRICARE network. Out-of-network means a TRICARE-authorized provider not in the TRICARE network.

## Certain TRICARE Select Out-of-Pocket Costs: Network and Out-of-Network\*

|                                                                                                    | ADFMs and TRS membe                                                                              | ers                                               | Retirees, their families, TRR members, and all others                                                                                               |                                                   |  |
|----------------------------------------------------------------------------------------------------|--------------------------------------------------------------------------------------------------|---------------------------------------------------|----------------------------------------------------------------------------------------------------|---------------------------------------------------|--|
| Covered Services                                                                                                    | Group A                                                                                          | Group B and<br>TRS members                        | Group A                                                                                                    | Group B and<br>TRR members                        |  |
| Preventive Care Visit                                                                                                    | \$0                                                                                              | \$0                                               | \$0                                                                                                    | \$0                                               |  |
| Primary Care Outpatient Visit                                                                                                    | Network: \$24<br>Out-of-Network: 20% <sup>†</sup>                                                | Network: \$16<br>Out-of-Network: 20% <sup>†</sup> | Network: \$32<br>Out-of-Network: 25% <sup>†</sup>                                                                                                   | Network: \$28<br>Out-of-Network: 25% <sup>†</sup> |  |
| Specialty Care Outpatient Visit                                                                                                    | Network: \$38<br>Out-of-Network: 20% <sup>†</sup>                                                | Network: \$28<br>Out-of-Network: 20% <sup>†</sup> | Network: \$50<br>Out-of-Network: 25%†                                                                                                    | Network: \$44<br>Out-of-Network: 25% <sup>†</sup> |  |
| Urgent Care Center Visit                                                                                                    | Network: \$24<br>Out-of-Network: 20% <sup>†</sup>                                                | Network: \$22<br>Out-of-Network: 20% <sup>†</sup> | Network: \$32<br>Out-of-Network: 25% <sup>†</sup>                                                                                                   | Network: \$44<br>Out-of-Network: 25% <sup>†</sup> |  |
| Emergency Room Visit                                                                                                    | Network: \$99<br>Out-of-Network: 20%†                                                            | Network: \$44<br>Out-of-Network: 20% <sup>†</sup> | Network: \$133<br>Out-of-Network: 25% <sup>†</sup>                                                                                                  | Network: \$89<br>Out-of-Network: 25%†             |  |
| Inpatient Admission<br>(Hospitalization)                                                                                                    | \$20.75 per day or<br>\$25 per admission<br>(whichever is more)<br>Network and<br>Out-of-Network | \$67 per admission<br>Network                     | \$250 per day or<br>up to 25% hospital<br>charge (whichever<br>is less); plus 20%<br>separately billed<br>services<br>Network                       | \$196 per admission<br>Network                    |  |
| <ul> <li>\$ Subsistence charge refers to the rate charged for inpatient care obtained in a military hospital or clinic.</li> <li>\$ All final claims reimbursed under the TRICARE Diagnosis Related Group (DRG)-based payment system are to be priced using the rules, weights, and rates in effect as of the</li> </ul> |                                                                                                  | 20% <sup>†</sup> Out-of-Network                   | \$1,053 per day <sup>s</sup> or<br>up to 25% hospital<br>charge (whichever<br>is less); plus 25%<br>separately billed<br>services<br>Out-of-Network | 25% <sup>†</sup> Out-of-Network                   |  |
| aate of discharge.                                                                                                    | \$20.75 per day (subsiste                                                                        | ence charge) <sup>‡</sup> Military Hos            | pital or Clinic                                                                                                    |                                                   |  |

\* Network means a provider in the TRICARE network. Out-of-network means a TRICARE-authorized provider not in the TRICARE network.

† Percentage of TRICARE maximum-allowable charge after deductible is met.

## **PREMIUM-BASED HEALTH PLANS**

When enrolled in a premium-based health plan (TRS, TRR, TYA Prime, TYA Select, or CHCBP), you pay a monthly or quarterly premium and follow Group B deductibles and applicable copayments or cost-shares.

| Quarterly Premium (Oct. 1, 2021-Sept. 30, 2022) |            |         |  |  |
|-------------------------------------------------|------------|---------|--|--|
| Premium-Based Plan                              | Individual | Family  |  |  |
| Continued Health Care<br>Benefit Program        | \$1,654    | \$4,079 |  |  |

## Monthly Premium (Jan. 1–Dec. 31, 2022)

| Premium-Based Plan         | Member only | Member and family |
|----------------------------|-------------|-------------------|
| TRICARE Reserve Select     | \$46.70     | \$229.99          |
| TRICARE Retired Reserve    | \$502.32    | \$1,206.59        |
| TRICARE Young Adult Prime  | \$512       | Not available     |
| TRICARE Young Adult Select | \$265       | Not available     |

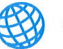

#### Catastrophic Cap

The catastrophic cap is the most you or your family may pay out of pocket for covered TRICARE health care services each calendar year (including enrollment fees but excluding premiums). It protects you by limiting the amount of out-of-pocket expenses you pay for TRICARE covered medical services. **Note**: A TYA member's catastrophic cap is based on the sponsor's status but follows Group B. The CHCBP catastrophic cap follows Group B.

| Sponsor or Beneficiary Type          | Group A                                                           | Group B        |
|--------------------------------------|-------------------------------------------------------------------|----------------|
| ADFMs                                | \$1,000/family                                                    | \$1,120/family |
| Retirees, their families, and others | \$3,000/family (TRICARE Prime)<br>\$3,706/family (TRICARE Select) | \$3,921/family |
| TRS members                          | (Follow Group B)                                                  | \$1,120/family |
| TRR members                          | (Follow Group B)                                                  | \$3,921/family |

## **PHARMACY COSTS** (JAN. 1, 2022–DEC. 31, 2023)

ADSMs have no prescription drug costs when using a military pharmacy, TRICARE Pharmacy Home Delivery, or a TRICARE retail network pharmacy for covered drugs. Costs for all others are shown below. Depending on your TRICARE plan and whether you're in Group A or B, you may have to meet your annual deductible before copayments or cost-shares apply for certain pharmacy types. Use the TRICARE Compare Cost Tool at www.tricare.mil/comparecosts to learn more.

At TRICARE retail network and non-network pharmacies, you may get up to a 30-day supply of your covered prescription. With all other pharmacy options, you may get up to a 90-day supply. Your options for filling your prescription depend on the type of drug your provider prescribes. Some drugs are only covered through TRICARE Pharmacy Home Delivery. Overseas, some limitations may apply.

To learn more, visit https://militaryrx.express-scripts.com or call Express Scripts, Inc., at 1-877-363-1303.

| Pharmacy types                                                                                                    | Formulary drug costs                                                                                                    |            | Non-formulary drug costs                          | Non-covered       |  |
|----------------------------------------------------------------------------------------------------|----------------------------------------------------------------------------------------------------|------------|---------------------------------------------------|-------------------|--|
|                                                                                                    | Generic                                                                                                    | Brand-name |                                                   | drug costs        |  |
| Military pharmacy<br>Up to a 90-day supply                                                                                                    | \$0                                                                                                    | \$0        | Generally not available without medical necessity | Not available     |  |
| <b>TRICARE Pharmacy Home Delivery</b><br>Up to a 90-day supply                                                                                                    | \$12                                                                                                    | \$34       | \$68                                              | Not available     |  |
| <b>TRICARE retail network pharmacy</b><br>Up to a 30-day supply                                                                                                   | \$14                                                                                                    | \$38       | \$68                                              | Full cost of drug |  |
| Non-network pharmacy<br>(in the U.S. and U.S. territories:<br>American Samoa, Guam, the Northern<br>Mariana Islands, Puerto Rico, and the<br>U.S. Virgin Islands) | <ul> <li>TRICARE Prime options: 50% cost-share applies after the point-of-service (POS) deductible is met</li> <li>All other beneficiaries: You pay for formulary drugs (\$38 or 20% of total cost, whichever is more, after you meet your annual deductible) and non-formulary drugs (\$68 or 20% of total cost, whichever is more, after you meet your annual deductible).</li> </ul>                              |            |                                                   | Full cost of drug |  |
| Overseas pharmacy<br>(outside the U.S. and U.S. territories)<br>Visit www.tricare.mil/overseas-<br>pharmacy for more information.                                 | <ul> <li>ADSMs and ADFMs using TOP Prime or TOP Prime Remote: \$0<br/>(you may have to pay the full cost up front and file a claim for<br/>reimbursement)</li> <li>ADFMs using TOP Select and TRS members: 20% cost-share after yearly<br/>deductible is met</li> <li>Retirees, their families, TRR members, and all others enrolled in TOP<br/>Select: 25% cost-share after the yearly deductible is met</li> </ul> |            |                                                   | Full cost of drug |  |

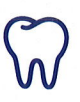

## **VOLUNTARY DENTAL PROGRAMS**

There are two voluntary dental options separate from TRICARE health care options: the TRICARE Dental Program (TDP) and the Federal Employees Dental and Vision Insurance Program (offered by the U.S. Office of Personnel Management). Below are the TDP rates. To learn more about dental programs and eligibility, visit www.tricare.mil/dental.

#### TRICARE Dental Program Monthly Premiums (May 1, 2021–April 30, 2022)

| Sponsor status           | Sponsor-only<br>premium | Single premium (one<br>family member, not<br>the sponsor) | Family premium (more<br>than one family member,<br>not the sponsor) | Sponsor-and-family<br>premium |
|--------------------------|-------------------------|-----------------------------------------------------------|---------------------------------------------------------------------|-------------------------------|
| Active duty              | N/A                     | \$11.65                                                   | \$30.28                                                             | N/A                           |
| Selected Reserve         | \$11.65                 | \$29.12                                                   | \$75.71                                                             | \$87.36                       |
| Individual Ready Reserve | \$29.12                 | \$29.12                                                   | \$75.71                                                             | \$104.83                      |

## TRICARE Dental Program Out-of-Pocket Costs (May 1, 2021–April 30, 2022)

| Services, deductibles, and maximums         | TRICARE Dental Program                                  |
|---------------------------------------------|---------------------------------------------------------|
| Diagnostic, preventive (including sealants) | 0%                                                      |
| Basic restorative                           | 20%                                                     |
| Endodontic, periodontic, oral surgery       | Pay grades E-1 through E-4: 30%; All others: 40%        |
| Prosthodontic, implant, orthodontic         | 50%                                                     |
| Yearly deductible                           | \$0                                                     |
| Non-orthodontic service maximum*            | \$1,500 (per person, per contract year: May 1–April 30) |
| Orthodontic lifetime maximum                | \$1,750 (per person, per lifetime)                      |
| Dental accident maximum                     | \$1,200 (per person, per contract year: May 1–April 30) |

\* Orthodontic diagnostic service charges are applied towards the non-orthodontic service maximum, but other diagnostic and preventive service charges are not.

## LOOKING FOR More Information?

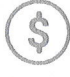

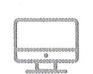

**TRICARE** Costs www.tricare.mil/costs

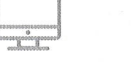

**TRICARE Plan Finder** www.tricare.mil/planfinder

# GO TO www.tricare.mil

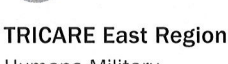

Humana Military 1-800-444-5445 HumanaMilitary.com www.tricare-east.com

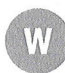

#### **TRICARE West Region**

Health Net Federal Services, LLC 1-844-866-WEST (1-844-866-9378) www.tricare-west.com

## **TRICARE** Overseas Program (TOP)

International SOS Government Services, Inc. www.tricare-overseas.com For toll-free contact information, visit this website.

#### **TOP Regional Call Centers** Eurasia-Africa

+44-20-8762-8384 (overseas) 1-877-678-1207 (stateside) tricarelon@internationalsos.com

Latin America and Canada +1-215-942-8393 (overseas) 1-877-451-8659 (stateside) tricarephl@internationalsos.com

Pacific (Singapore): +65-6339-2676 (overseas) 1-877-678-1208 (stateside) sin.tricare@internationalsos.com

#### Pacific (Sydney):

+61-2-9273-2710 (overseas) 1-877-678-1209 (stateside) sydtricare@internationalsos.com

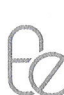

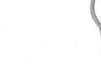

#### **TRICARE** Pharmacy Program

Express Scripts, Inc. 1-877-363-1303 1-877-540-6261 (TDD/TTY) www.tricare.mil/pharmacy https://militaryrx.express-scripts.com

#### **TRICARE** Dental Program

United Concordia Companies, Inc. CONUS: 1-844-653-4061 OCONUS: 1-844-653-4060 or 1-717-888-7400 711 (TDD/TTY) www.uccitdp.com

#### An Important Note About TRICARE Program Information

At the time of publication, this information is current. It is important to remember that TRICARE policies and benefits are governed by public law and federal regulations. Changes to TRICARE programs are continually made as public law and/or federal regulations are amended. Military hospital and clinic guidelines and policies may be different than those outlined in this publication. For the most recent information, contact your TRICARE regional contractor or local military hospital or clinic.

TRICARE is a registered trademark of the Department of Defense, Defense Health Agency. All rights reserved.

FS410G071222WF

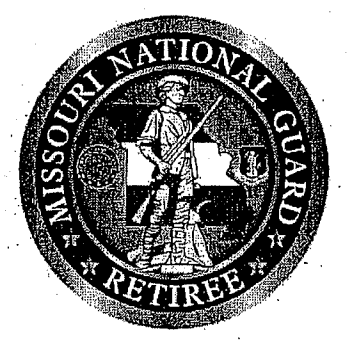

## Soldiers, Military Retirees and (Gray Area Retirees)

Have you come to update your ID because of the following??

Adoption Marriage Divorce

Remarriage
Death of Spouse

## If the answer is <u>YES</u>......

You may need to UPDATE your Reserve Component Survivor Benefit Plan RCSBP or SBP!!

The military Law for RCSBP/SBP states you have <u>1 YEAR from the EVENT</u> to complete and update your forms. Take care of your Survivors!!

## Contact Your Retirement Services Office:

Missouri National Guard NGMO-FWS-RS 2405 Logistics Road Jefferson City, MO 65101-1203 Phone: 573-638-9500 ext. 37011 or 39648 Fax: 573-638-9548 Email: <u>debra.l.havens.civ@mail.mil</u> or john.r.lewis2.civ@mail.mil

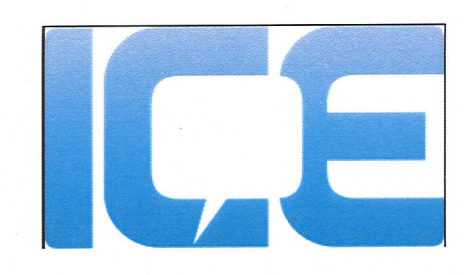

# Tell us how we did!

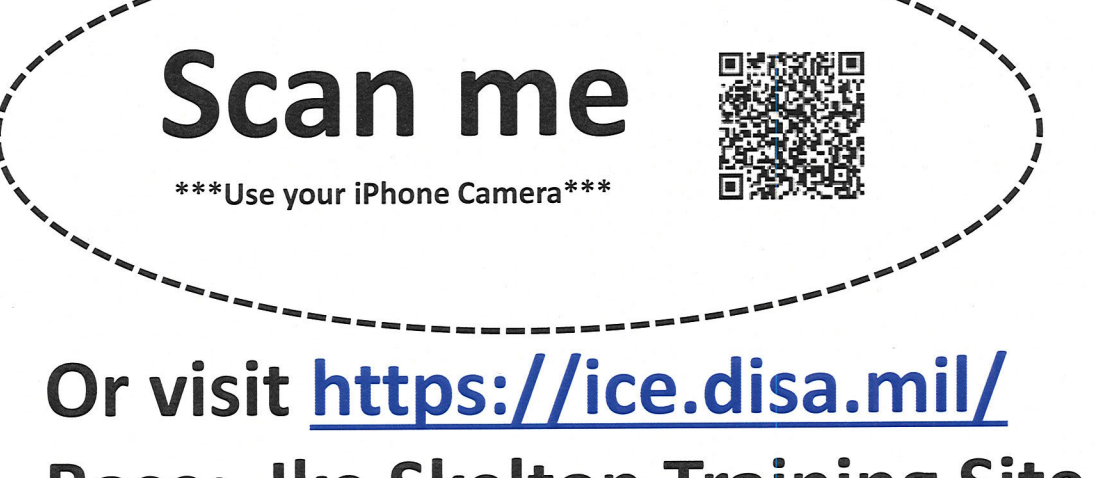

# Base: Ike Skelton Training Site Service Provider: Retirement Services Office